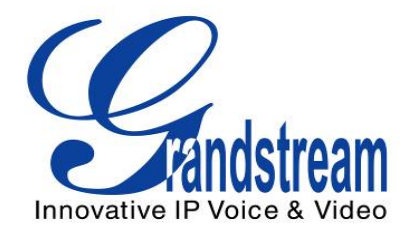

# Grandstream Networks, Inc.

# **GVR3550 Network Video Recorder**

**User Manual** 

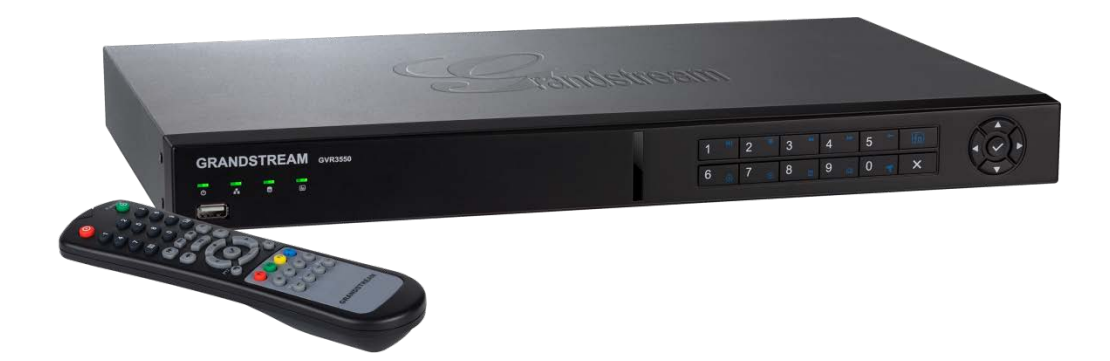

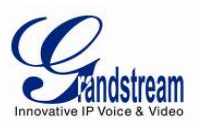

#### TABLE OF CONTENTS

| WELCOME                                                                                                    | 8                                                                                      |
|----------------------------------------------------------------------------------------------------|----------------------------------------------------------------------------------------|
| SAFETY COMPLIANCES                                                                                                    | 9                                                                                      |
| FCC CAUTION                                                                                                    | 10                                                                                     |
| RF EXPOSURE INFORMATION (SAR)                                                                                                    | 10                                                                                     |
| WARRANTY                                                                                                    | 11                                                                                     |
| INSTALL GVR3550                                                                                                    | 12                                                                                     |
| EQUIPMENT PACKAGE CONTENTS                                                                                                    | 12                                                                                     |
| CONNECTING THE GVR3550                                                                                                    | 13                                                                                     |
| INSTALLING HDD                                                                                                    | 13                                                                                     |
| SYSTEM CONNECTION                                                                                                    | 15                                                                                     |
| NETWORK CONNECTION                                                                                                    | 16                                                                                     |
| EXTERNAL USB DEVICE                                                                                                    | 16                                                                                     |
| Plug in USB Mouse/Keyboard                                                                                                    | 17                                                                                     |
| INPUT METHOD                                                                                                    | 18                                                                                     |
| PLUG IN USB STORAGE DEVICE                                                                                                    | 19                                                                                     |
| INSTALLING ESATA                                                                                                    | 20                                                                                     |
|                                                                                                    | 20                                                                                     |
|                                                                                                    | 20                                                                                     |
|                                                                                                    | 21                                                                                     |
|                                                                                                    | 21                                                                                     |
| PRODUCT OVERVIEW                                                                                                    | 22                                                                                     |
| GVR3550 SPECIFICATIONS                                                                                                    | 22                                                                                     |
| GVR3550 FRONT PANEL                                                                                                    | 24                                                                                     |
| GVR3550 BACK PANEL                                                                                                    | 26                                                                                     |
| IR REMOTE CONTROL                                                                                                    | 27                                                                                     |
| LOCAL OPERATIONS                                                                                                    | 30                                                                                     |
| USING THE WIZARD                                                                                                    | 30                                                                                     |
| LOGIN                                                                                                    | 30                                                                                     |
| LOCAL VIEW                                                                                                    | 31                                                                                     |
| VIEW STATUS                                                                                                    | 32                                                                                     |
| BASIC VIEW OPERATION                                                                                                    | 34                                                                                     |
|                                                                                                    | 36                                                                                     |
|                                                                                                    | 36                                                                                     |
|                                                                                                    | 38                                                                                     |
|                                                                                                    | 39                                                                                     |
|                                                                                                    |                                                                                        |
|                                                                                                    | 40                                                                                     |
|                                                                                                    | 40<br>41                                                                               |
| RIGHT-CLICK<br>SHORTCUT BUTTON                                                                                                    | 40<br>41<br>42<br>43                                                                   |
| RIGHT-CLICK<br>SHORTCUT BUTTON<br>LOCAL PLAYBACK                                                                                                    | 40<br>41<br>42<br>43<br>43                                                             |
| RIGHT-CLICK<br>SHORTCUT BUTTON<br>LOCAL PLAYBACK<br>SEARCH RECORD<br>SEARCH BY TIME                                                                                                    | 40<br>41<br>42<br>43<br>43<br>43                                                       |
| RIGHT-CLICK<br>SHORTCUT BUTTON<br>LOCAL PLAYBACK.<br>SEARCH RECORD<br>SEARCH BY TIME<br>SEARCH BY TAG                                                                                                    | 40<br>41<br>42<br>43<br>43<br>43<br>43                                                 |
| RIGHT-CLICK<br>SHORTCUT BUTTON<br>LOCAL PLAYBACK<br>SEARCH RECORD<br>SEARCH BY TIME<br>SEARCH BY TAG<br>RECORD PLAYBACK                                                                                                    | 40<br>41<br>42<br>43<br>43<br>43<br>43<br>45<br>46                                     |
| RIGHT-CLICK<br>SHORTCUT BUTTON<br>LOCAL PLAYBACK<br>SEARCH RECORD<br>SEARCH BY TIME<br>SEARCH BY TAG<br>RECORD PLAYBACK                                                                                                    | 40<br>41<br>42<br>43<br>43<br>43<br>45<br>46                                           |
| RIGHT-CLICK<br>SHORTCUT BUTTON<br>LOCAL PLAYBACK<br>SEARCH RECORD<br>SEARCH BY TIME<br>SEARCH BY TIME<br>SEARCH BY TAG<br>RECORD PLAYBACK<br>MAIN MENU<br>SYSTEM SETTINGS                                                                                                | 40<br>41<br>42<br>43<br>43<br>43<br>43<br>45<br>46<br>46                               |
| RIGHT-CLICK<br>SHORTCUT BUTTON<br>LOCAL PLAYBACK.<br>SEARCH RECORD<br>SEARCH BY TIME<br>SEARCH BY TIME<br>SEARCH BY TAG<br>RECORD PLAYBACK<br>MAIN MENU<br>SYSTEM SETTINGS<br>CAMERA MANAGEMENT                                                                          | 40<br>41<br>42<br>43<br>43<br>43<br>43<br>43<br>45<br>46<br>49<br>50                   |
| RIGHT-CLICK<br>SHORTCUT BUTTON<br>LOCAL PLAYBACK.<br>SEARCH RECORD<br>SEARCH BY TIME<br>SEARCH BY TAG<br>RECORD PLAYBACK<br>MAIN MENU.<br>SYSTEM SETTINGS<br>CAMERA MANAGEMENT<br>SEARCH/CONFIGURE CAMERA                                                                | 40<br>41<br>42<br>43<br>43<br>43<br>43<br>43<br>45<br>46<br>46<br>50<br>50<br>50       |
| RIGHT-CLICK<br>SHORTCUT BUTTON<br>LOCAL PLAYBACK.<br>SEARCH RECORD.<br>SEARCH BY TIME<br>SEARCH BY TAG<br>RECORD PLAYBACK.<br>MAIN MENU.<br>SYSTEM SETTINGS<br>CAMERA MANAGEMENT<br>SEARCH/CONFIGURE CAMERA<br>RECORD MODE CONFIG                                        | 40<br>41<br>42<br>43<br>43<br>43<br>43<br>45<br>45<br>46<br>50<br>50<br>50<br>50       |
| RIGHT-CLICK<br>SHORTCUT BUTTON<br>LOCAL PLAYBACK.<br>SEARCH RECORD.<br>SEARCH BY TIME<br>SEARCH BY TAG<br>RECORD PLAYBACK.<br>MAIN MENU.<br>SYSTEM SETTINGS.<br>CAMERA MANAGEMENT.<br>SEARCH/CONFIGURE CAMERA<br>RECORD MODE CONFIG.<br>CAMERA EVENT SETTINGS.           | 40<br>41<br>42<br>43<br>43<br>43<br>43<br>45<br>46<br>46<br>50<br>50<br>50<br>52<br>53 |
| RIGHT-CLICK<br>SHORTCUT BUTTON<br>LOCAL PLAYBACK<br>SEARCH RECORD<br>SEARCH BY TIME<br>SEARCH BY TAG<br>RECORD PLAYBACK<br>MAIN MENU<br>SYSTEM SETTINGS<br>CAMERA MANAGEMENT<br>SEARCH/CONFIGURE CAMERA<br>RECORD MODE CONFIG<br>CAMERA EVENT SETTINGS<br>HOLIDAY CONFIG | 40<br>41<br>42<br>43<br>43<br>43<br>43<br>45<br>46<br>50<br>50<br>50<br>52<br>53<br>58 |

**GVR3550 User Manual** Firmware Version 1.0.0.56

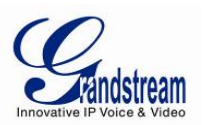

| ALARM CONFIG                          | 60   |
|---------------------------------------|------|
| (IO) ALARM CONFIG                     | 60   |
| ABNORMAL ALARM CONFIG                 | 63   |
| NETWORK SETTINGS                      | 64   |
| BASIC SETTINGS                        | 64   |
| ADVANCED SETTINGS                     | 66   |
| ENABLE DDNS                           | 66   |
| ENABLE UPNP                           | 66   |
| ENABLE DHCP                           | 67   |
| SYSTEM SETTINGS                       | 68   |
| BASIC SETTINGS                        | 68   |
| DATE&TIME                             | 70   |
| DISPLAY SETTINGS                      | 71   |
| EMAIL SETTINGS                        | 72   |
| LOCAL VIEW CONTROL                    | 73   |
| HDD MANAGEMENT                        | 74   |
| USER MANAGEMENT                       | 77   |
| ADDING A USER                         | 78   |
| INPUT USER INFO AND EDITING PRIVILEGE | 78   |
| DELETING A USER                       | 80   |
| NTP SERVER                            | 81   |
| MAINTENANCE                           | 81   |
| UPGRADE                               | 81   |
| BACKUP                                | 83   |
| QUICK BACKUP                          | 84   |
| SEARCH BACKUP                         | 85   |
| RESET & REBOOT                        | 86   |
| IMPORT & EXPORT                       | 87   |
| TROUBLESHOOTING                       | 88   |
| NETWORK DIAGNOSIS                     | 88   |
| HDD DETECTION                         | 89   |
| SYSTEM LOG                            | 91   |
| STATUS                                | 93   |
| RECORDING INFO                        | 93   |
| SYSTEM INFO                           | 94   |
| NFTWORK INFO                          |      |
| RESOURCE USAGE                        |      |
| ALARM INFO                            |      |
| HDD INFO.                             | 98   |
| LOGOUT                                | 98   |
| WEB MANAGEMENT                        | 99   |
| OVERVIEW                              | 99   |
| SYSTEMIOGIN                           | 99   |
| WEB PAGE INTRODUCTION                 | 100  |
| I IVE VIEW                            | 101  |
| PLAYBACK                              | 103  |
| SETTINGS                              | .104 |
| BASIC SYSTEM SETTINGS                 | .104 |
| DEBUG LOG                             | 105  |
| STATUS - QR CODE                      | 106  |
| FIRMWARE UPDATE                       | 107  |
|                                       | 107  |
|                                       | 107  |

Grandstream Networks, Inc.

GVR3550 User Manual Firmware Version 1.0.0.56 Page 3 of 118 Last Updated: 08/2014

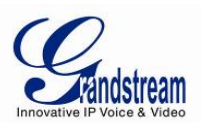

| CONFIGURING SERVER             |  |
|--------------------------------|--|
| CONFIGURING TETP SERVER        |  |
| CONFIGURING HTTP SERVER        |  |
| UPGRADE WITH TFTP SERVER       |  |
| UPGRADE WITH HTTP/HTTPS SERVER |  |
| MANUAL UPGRADE                 |  |
| FACTORY RESET                  |  |
| RESET VIA LOCAL GUI            |  |
| RESET VIA WEB PAGE             |  |
| RESET VIA BUTTON               |  |
| EXPERIENCING GVR3550           |  |
| APPENDIX                       |  |
| FAQs 115                       |  |
| RECORD TIME CALCULATION        |  |

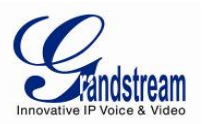

#### TABLE OF FIGURES

| FIGURE 1: 0 | GVR3550 HDD INSTALLATION                             | 14 |
|-------------|------------------------------------------------------|----|
| FIGURE 2: 0 | GVR3550 System Connection Diagram                    | 15 |
| FIGURE 3: 0 | GVR3550 "Status" → "Network Info" Page               | 16 |
| FIGURE 4: 0 | GVR3550 System Setting Page                          | 17 |
| FIGURE 5: 0 | GVR3550 Soft Keyboard – English Input Method         | 18 |
| FIGURE 6: 0 | GVR3550 SOFT KEYBOARD – CHINESE INPUT METHOD         | 18 |
| FIGURE 7: 0 | GVR3550 Soft Keyboard – Symbol and Number            | 19 |
| FIGURE 8: 0 | GVR3550 Soft Keyboard – Numeric Keyboard             | 19 |
| FIGURE 9: 0 | GVR3550 HDD Management Page                          | 20 |
| FIGURE 10:  | GVR3550 FRONT PANEL                                  | 24 |
| FIGURE 11:  | GVR3550 BACK PANEL                                   | 26 |
| FIGURE 12:  | IR REMOTE CONTROL                                    | 27 |
| FIGURE 13:  | GVR3550 LOCAL LOGIN PAGE                             | 31 |
| FIGURE 14:  | GVR3550 LIVE VIEW PAGE – RIGHT CLICK MENU            | 32 |
| FIGURE 15:  | GVR3550 BASIC VIEW OPERATION                         | 34 |
| FIGURE 16:  | GVR3550 IMAGE CONFIG PAGE                            | 36 |
| FIGURE 17:  | GVR3550 PTZ CONTROL PAGE                             | 36 |
| FIGURE 18:  | GVR3550 PTZ CONTROL PAGE – PRESET                    | 38 |
| FIGURE 19:  | GVR3550 PTZ CONTROL PAGE – PATROL                    | 39 |
| FIGURE 20:  | GVR3550 PTZ CONTROL PAGE – PATTERN                   | 40 |
| FIGURE 21:  | GVR3550 RIGHT CLICK MOUSE MENU                       | 41 |
| FIGURE 22:  | GVR3550 VIEW PAGE SHORTCUT BUTTON MENU               | 42 |
| FIGURE 23:  | GVR3550 RECORD PLAYBACK PAGE                         | 43 |
| FIGURE 24:  | GVR3550 RECORD PLAYBACK – RECORD STATUS TOOLBAR PAGE | 44 |
| FIGURE 25:  | GVR3550 RECORD PLAYBACK – RECORD STATUS TOOLBAR PAGE | 45 |
| FIGURE 26:  | GVR3550 TAG MANAGEMENT PAGE                          | 45 |
| FIGURE 27:  | GVR3550 RECORD PLAYBACK TOOLBAR                      | 46 |
| FIGURE 28:  | GVR3550 SAVE SNAPSHOT FAILED PROMPT                  | 47 |
| FIGURE 29:  | GVR3550 TAGGING MANAGEMENT                           | 47 |
| FIGURE 30:  | GVR3550 LOCKED RECORDING MANAGEMENT PAGE             | 48 |
| FIGURE 31:  | GVR3550 RECORDING SAVE PATH SETTING PAGE             | 48 |
| FIGURE 32:  | GVR3550 MAIN MENU PAGE                               | 49 |
| FIGURE 33:  | GVR3550 CAMERA MANAGEMENT SETTING PAGE               | 50 |
| FIGURE 34:  | GVR3550 MANUAL ADD CAMERA PAGE                       | 51 |
| FIGURE 35:  | GVR3550 RECORD MODE CONFIG PAGE                      | 52 |
| FIGURE 36:  | GVR3550 RECORD MODE SETTING PAGE                     | 53 |
| FIGURE 37:  | GVR3550 CAMERA EVENT SETTING PAGE                    | 53 |
| FIGURE 38:  | GVR3550 ADD NEW SCHEDULE PAGE                        | 55 |
| FIGURE 39   | GVR3550 SCHEDULE CONFIG - ADD NEW SCHEDULE - PAGE    | 56 |
| FIGURE 40:  | GVR3550 SCHEDULE DETAILS PAGE                        | 57 |
| FIGURE 41   | GVR3550 HOLIDAY CONFIG PAGE                          | 58 |
| FIGURE 42:  | GVR3550 ADD NEW HOLIDAY PAGE                         | 59 |
| FIGURE 43:  | GVR3550 ADD NEW HOLIDAY EDITING PAGE                 | 59 |
| FIGURE 44.  | GVR3550 HOLIDAY DETAILS PAGE                         | 60 |
| FIGURE 45.  | GVR3550 I/O ALARM CONFIG PAGE                        | 61 |
| FIGURE 46   | GVR3550 I/O ALARM CONFIG – ADD NEW SCHEDULE - PAGE   | 62 |
| FIGURE 47.  | GVR3550 ABNORMAL ALARM CONFIG PAGE                   | 63 |
| FIGURE 48.  | GVR3550 NETWORK SETTINGS – BASIC SETTING PAGE        | 64 |
| FIGURE 40.  | GVR3550 NETWORK SETTINGS – ADVANCED SETTINGS PAGE    | 66 |
| FIGURE 50.  | GVR3550 SPECIFY LIPNP EXTERNAL PORT PAGE             | 67 |
| FIGURE 50.  | GVR3550 SYSTEM SETTINGS PAGE – BASIC SETTINGS PAGE   | 68 |
| FIGURE 57.  | GVR3550 SYSTEM SETTINGS PAGE – DATE & TIME           | 70 |
|             |                                                      |    |

GVR3550 User Manual Firmware Version 1.0.0.56

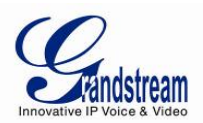

| FIGURE 53:                            | GVR3550 System Settings Page – Display Settings   | 71  |
|---------------------------------------|---------------------------------------------------|-----|
| FIGURE 54:                            | GVR3550 System Settings Page – Email Settings     | 72  |
| FIGURE 55:                            | GVR3550 System Settings Page – Local View Control | 73  |
| FIGURE 56:                            | GVR3550 LOCAL VIEW CONTROL – APPLY CAMERA         | 74  |
| FIGURE 57:                            | GVR3550 System Settings Page – HDD Management     | 74  |
| FIGURE 58:                            | GVR3550 HDD MANAGEMENT - ADD NEW VOLUME           | 75  |
| FIGURE 59:                            | GVR3550 HDD MANAGEMENT – EDIT VOLUME PROPERTY     | 75  |
| FIGURE 60:                            | GVR3550 System Setting Page – User Management     | 77  |
| FIGURE 61:                            | GVR3550 USER MANAGEMENT – ADD USER                | 78  |
| FIGURE 62:                            | GVR3550 USER MANAGEMENT – EDIT USER               | 78  |
| FIGURE 63:                            | GVR3550 USER MANAGEMENT – EDIT NORMAL USER        | 79  |
| FIGURE 64:                            | GVR3550 USER MANAGEMENT – EDIT OPERATOR USER      | 79  |
| FIGURE 65:                            | GVR3550 System Setting Page – NTP Server          | 81  |
| FIGURE 66:                            | GVR3550 UPDATE – VIA HTTP                         | 81  |
| FIGURE 67:                            | GVR3550 UPDATE – MANUAL UPDATE                    | 82  |
| FIGURE 67:                            | GVR3550 BACKUP PAGE – RECORD BACKUP               | 83  |
| FIGURE 68:                            | GVR3550 BACKUP PAGE – QUICK BACKUP PAGE           | 84  |
| FIGURE 69:                            | GVR3550 BACKUP PAGE – QUICK BACKUP PROGRESS       | 84  |
| FIGURE 70:                            | GVR3550 BACKUP PAGE – SEARCH BACKUP               | 85  |
| FIGURE 71:                            | GVR3550 RESET & REBOOT PAGE                       | 86  |
| FIGURE 72:                            | GVR3550 IMPORT & EXPORT PAGE                      | 87  |
| FIGURE 73:                            | GVR3550 TROUBLESHOOTING PAGE                      | 88  |
| FIGURE 73:                            | GVR3550 S.M.A.R.T. DETECTION PAGE                 | 89  |
| FIGURE 73:                            | GVR3550 HDD BAD SECTOR DETECTION PAGE             | 90  |
| FIGURE 74:                            | GVR3550 System Log Page                           | 91  |
| FIGURE 75:                            | GVR3550 RECORDING INFO PAGE                       | 93  |
| FIGURE 76:                            | GVR3550 HDD System Info Page                      | 94  |
| FIGURE 77:                            | GVR3550 HDD NETWORK INFO PAGE                     | 95  |
| FIGURE 78:                            | GVR3550 HDD Resource Usage Page                   | 96  |
| FIGURE 79:                            | GVR3550 ALARM INFO PAGE                           | 97  |
| FIGURE 80:                            | GVR3550 HDD INFO PAGE                             | 98  |
| FIGURE 81:                            | GVR3550 WEB PAGE – LOGIN                          | .00 |
| FIGURE 82:                            | GVR3550 WEB PAGE – SYSTEM MENU                    | .00 |
| FIGURE 83:                            | GVR3550 WEB REAL-TIME VIEW PAGE1                  | .01 |
| FIGURE 84:                            | GVR3550 WEB PLAYBACK PAGE1                        | .03 |
| FIGURE 84:                            | GVR3550 WEB PAGE – SYSTEM SETTINGS                | .04 |
| FIGURE 85:                            | GVR3550 WEB PAGE – MAINTENANCE MENU               | .05 |
| FIGURE 86:                            | GVR3550 WEB PAGE – DEBUG LOG                      | .05 |
| FIGURE 87:                            | IFIP SERVER PAGE                                  | .08 |
| FIGURE 88:                            | IFIP DIALOG                                       | .08 |
| FIGURE 89: $\Gamma_{1}$               | IFIP SERVER DIRECTORY SETTINGS                    | .09 |
| FIGURE 90:                            | CONFIRM MODIFICATION                              | .09 |
| FIGURE 91: $\Gamma_{\rm result} = 02$ | GVR3550 WEB PAGE – MANUAL UPDATE                  | 11  |
| FIGURE 92:                            | GVR3550 FACTORY KESET POP-UP PAGE                 | 12  |
| FIGURE 93:                            | GVK3550 FACTORY RESET ON LOCAL WEB PAGE 1         | 13  |

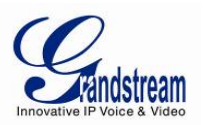

#### TABLE OF TABLES

| TABLE-1: GXV3550 PACKAGE LIST:                                              | 12  |
|-----------------------------------------------------------------------------|-----|
| TABLE-2: GXV3550 OPTIONAL EQUIPMENT LIST:                                   | 13  |
| TABLE-3: GXV3550 Soft Keyboard Explanation:                                 | 19  |
| TABLE-4: GXV3550 SOFTWARE SPECIFICATIONS:                                   | 22  |
| TABLE-5: GXV3550 HARDWARE SPECIFICATIONS:                                   | 23  |
| TABLE-6: GXV3550 FRONT PANEL EXPLANATION:                                   | 24  |
| TABLE-7: GXV3550 BACK PANEL EXPLANATION:                                    | 26  |
| TABLE-8: GXV3550 REMOTE CONTROL KEY EXPLANATION:                            | 28  |
| TABLE-9: GVR3550 Preview Status Explanation:                                | 33  |
| TABLE-10: GVR3550 System Abnormal Alarm Screen Explanation:                 | 34  |
| TABLE-11: GVR3550 BASIC VIEW OPERATION EXPLANATION:                         | 34  |
| TABLE-12: GVR3550 PTZ CONTROL PARAMETER EXPLANATION:                        | 37  |
| TABLE-13: GVR3550 RIGHT CLICK MOUSE MENU PARAMETER EXPLANATION:             | 41  |
| TABLE-14: GVR3550 RECORDING STATUS PARAMETER EXPLANATION:                   | 44  |
| TABLE-15: GXV3550 RECORD PLAYBACK TOOLBAR EXPLANATION:                      | 46  |
| TABLE-16: GVR3550 CAMERA PARAMETER SETTING EXPLANATION:                     | 51  |
| TABLE-17: GVR3550 CAMERA ALARM PARAMETER EXPLANATION:                       | 55  |
| TABLE-18: GVR3550 ABNORMAL ALARM PARAMETER EXPLANATION:                     | 63  |
| TABLE-19: GVR3550 BASIC NETWORK PARAMETER EXPLANATION:                      | 65  |
| TABLE-20: GVR3550 BASIC SYSTEM SETTING PARAMETER EXPLANATION:               | 69  |
| TABLE-21: GVR3550 BASIC SYSTEM SETTING – DATE & TIME PARAMETER EXPLANATION: | 70  |
| TABLE-22: GVR3550 BASIC SYSTEM SETTING – DISPLAY PARAMETER EXPLANATION:     | 71  |
| TABLE-23: GVR3550 EMAIL TEMPLATE PARAMETER EXPLANATION:                     | 73  |
| TABLE-24: GVR3550 HDD RAID PARAMETER EXPLANATION:                           | 76  |
| TABLE-18: GVR3550 HDD MANAGEMENT PARAMETER EXPLANATION:                     | 76  |
| TABLE-26: GVR3550 UPGRADE PARAMETER EXPLANATION:                            | 82  |
| TABLE-27: GVR3550 CONFIG FILE IMPORT & EXPORTPARAMETER EXPLANATION:         | 88  |
| TABLE-28: GVR3550 NETWORK DIAGNOSE PARAMETER EXPLANATION:                   | 89  |
| TABLE-29: GVR3550 HDD S.M.A.R.T DETECTION PARAMETER EXPLANATION:            | 90  |
| TABLE-30: GVR3550 HDD BAD SECTOR DETECTION PARAMETER EXPLANATION:           | 91  |
| TABLE-31: GVR3550 Sys Log Parameter Explanation:                            | 92  |
| TABLE-32: GVR3550 DEVICE STATUS PARAMETER EXPLANATION:                      | 96  |
| TABLE-33: GVR3550         Remote Preview Operation Explanation:             | 102 |
| TABLE-34: GVR3550         Remote Preview Camera Information Explanation:    | 103 |
| TABLE-35: GVR3550         Debug Log Parameter Explanation:                  | 106 |

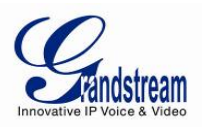

# **Welcome**

Thank you for purchasing Grandstream GVR3550 NVR (Network Video Recorder).

The GVR3550 is a NVR product integrating multi-camera preview, playback and intelligent alarm monitoring with epoch-making innovation. It is equipped with great hardware and vigorous supporting system, providing the most advanced network video monitoring technology to meet the requirement for the live view, instant playback and data locking, file security, etc. SMB throughout the world can now use the GVR3550 to meet the productivity needs.

Integrating the leading performance and function in the NVR field, the GVR3550 also features express installation, easy deployment and incomparable reliability.

This user manual is designed to help customers to understand how to configure and manage the GVR3550 with detailed instruction including advanced settings and operating, such as alarm settings and record settings.

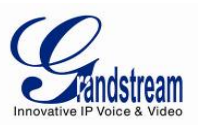

# Safety Compliances

These instructions are intended to assist users to safely operate the GVR3550, avoid dangerous situations or damage the device.

| <b>Warning</b> : May cause serious injury or death if any of the warnings below are neglected. | <b>Caution:</b> Equipment may be damged if any of the following caution messages are neglected. |  |  |
|------------------------------------------------------------------------------------------------|-------------------------------------------------------------------------------------------------|--|--|

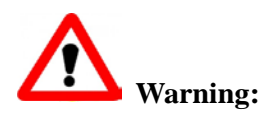

Input voltage should meet both the SELV (Safety Extra Low Voltage) and the Limited Power Source with DC 12V according to the IEC60950-1 standard. Please refer to the technical specifications for more details. Do not use a third-party power adapter or power cord. When the device installed on the wall or ceiling, make sure that it is firmly attached.

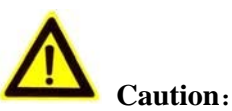

- Make sure that the power supply voltage is correct before using the camera.
- Do not drop the device or expose it to physical shock.
- Do not expose the device to temperatures outside the range of -10 <sup>o</sup>C to +50 <sup>o</sup>C when the device is in operation.
- Do not expose the device to damp/wet conditions or high electromagnetism radiation.
- To avoid heat accumulation, make sure that your operating environment has proper ventilation.
- Do not attempt to open, disassemble, or modify the device

A few parts (e.g. electrolytic capacitor) of the equipment shall be replaced regularly according to their average lifetime. The average lifetime varies from the differences between operating environments and usage history. Regular maintenance checks are recommended for all users. Please contact your dealer for more details.

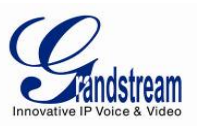

# FCC Caution

Any Changes or modifications not expressly approved by the party responsible for compliance could void the user's authority to operate the equipment. This device complies with part 15 of the FCC Rules. Operation is subject to the following two conditions:

- 1) This device may not cause harmful interference.
- 2) This device must accept any interference received, including interference that may cause undesired operation.

Note: This equipment has been tested and found to comply with the limits for a Class B digital device, pursuant to part 15 of the FCC Rules.

These limits are designed to provide reasonable protection against harmful interference in a residential installation. This equipment generates uses and can radiate radio frequency energy and, if not installed and used in accordance with the instructions, may cause harmful interference to radio communications. However, there is no guarantee that interference will not occur in a particular installation. If this equipment does cause harmful interference to radio or television reception, which can be determined by turning the equipment off and on, the user is encouraged to try to correct the interference by one or more of the following measures:

- -Reorient or relocate the receiving antenna.
- —Increase the separation between the equipment and receiver.
- —Connect the equipment into an outlet on a circuit different from that to which the receiver is connected.
- -Consult the dealer or an experienced radio/TV technician for help.

# RF Exposure Information (SAR)

This device is designed and manufactured not to be exceeded the emission limits for exposure to radio frequency RF energy set by the Federal Communications Commission of the United States. The exposure standard for wireless devices employing a unit of measurement is known as the Specific Absorption Rate (SAR), and the SAR limit set by FCC is 1.6 W/kg.

This device is complied with SAR for general population/uncontrolled exposure limits in ANSI/IEEE C95.1-1992, and has been tested in accordance with the measurement methods and procedures specified in OET Bulletin 65 Supplement C. This device has been tested, and meets the FCC RF exposure guidelines when tested with the device directly contacted to the body. RF exposure compliance with anybody-worn accessory, which contains metal, was not tested and certified, and uses such body-worn accessory, should be avoided.

Changes or modifications not expressly approved by the party responsible for compliance could void the user's authority to operate the equipment.

Hereby, Grandstream declares that this device is in compliance with the essential requirements and other relevant provisions of Directive 1999/5/EC.

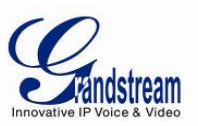

#### Warranty

If the GVR3550 was purchased from a reseller, please contact the company where the device was purchased for replacement, repair or refund.

If the device was purchased directly from Grandstream, please contact our technical support team for a RMA (Return Materials Authorization) number before the product is returned.

Grandstream reserves the right to remedy warranty policy without prior notification.

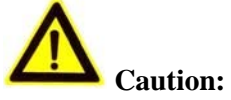

Changes or modifications to this product not expressly approved by Grandstream, or operation of this product in any way other than as detailed by this User Manual, could void your manufacturer warranty.

# Warning:

Please do not use a different power adaptor with the GVR3550 as it may cause damage to the products and void the manufacturer warranty.

- This document is subject to change without notice. The latest electronic version of this user manual is available for download at:
- http://www.grandstream.com/products/surveillance/GVR3550/documents/GVR3550\_UM\_EN.pdf

Reproduction or transmittal of the entire or any part, in any form or by any means, electronic or print, for any purpose is not permitted without the express written permission of Grandstream Networks, Inc.

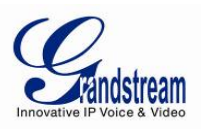

# INSTALL GVR3550

### **Equipment Package Contents**

The GVR3550 package contains:

# Table-1: GXV3550 Package List:

| Number | Name                                | Number |
|--------|-------------------------------------|--------|
| 1      | Main Case                           | 1      |
| 2      | 12V Power Adapter and Power<br>Cord | 1      |
| 3      | Ethernet Cable                      | 1      |
| 4      | Remote Control (No Battery)         | 1      |
| 5      | SATA HDD Power Cable                | 2      |
| 6      | SATA HDD Signal Cable               | 4      |
| 7      | Mount Brackets                      | 4      |
| 8      | HDD Installation Screws             | 16     |
| 9      | Quick Installation Guide            | 1      |

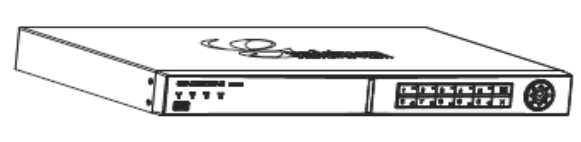

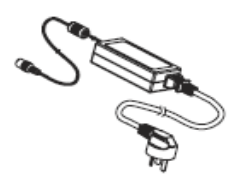

1 x Main Case

1 x Power Adapter

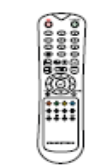

1 x Remote Controller

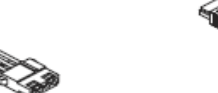

2 x SATA Power Cable

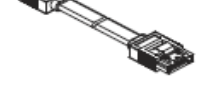

4 x SATA Data Cable

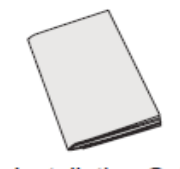

16 x Screws 4 x Mount Bracket 1 x Ethernet Cable 1 x Quick Installation Guide

Grandstream Networks, Inc.

9

GVR3550 User Manual Firmware Version 1.0.0.56 Page 12 of 118 Last Updated: 08/2014

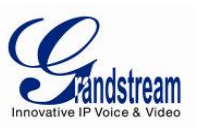

To establish a working surveillance system, users have to get following equipment based on own requirement. The following table is for reference only.

| # | Device Name          | Number      | Explanation                                                                   |
|---|----------------------|-------------|-------------------------------------------------------------------------------|
| 1 | Video Display Device | 1           | Mornitor, TV (either OK but at least one required)                            |
| 2 | IP Cameras           | 1 (Minimum) | IP Network Cameras                                                            |
| 3 | Keyboard             | Optional    | USB Keyboard                                                                  |
| 4 | Mouse                | Optional    | USB Mouse                                                                     |
| 5 | Hard Disk Driver     | 1 (Minimum) | Compatible SATA HDD, Max. capacity 4TB.                                       |
| 6 | Audio Device         | Optional    | Audio In/Out Device: Microphone, Speaker.                                     |
| 7 | Alarm Device         | Optional    | Alarm In/Out Device: Smoke Sensor, IR Sensor,<br>Megnetic Sensor, Siren, etc. |

# Connecting the GVR3550

To set up a complete set of monitoring system, user needs to provide your own equipment listed below:

- One (1) Display device (could LED monitor or TV)
- At least one (1) Video Acquisition Processing Equipment (e.g.: IP Cameras)
- Optional USB mouse
- Optional USB keyboard
- At least one (1) HDD (Compatible SATA is required. The maximum capacity is no more than 4T.)
- Optional Audio Device (Audio input/output device: stereo, microphone or pickups, etc.)
- Optional Alarm Device (Alarm input/output device: smoke detector, infrared detector, siren, etc.)

The GVR3550 contains no HDD with packaging, users need to check the device and install HDD the first time using it.

# Installing HDD

We suggest to use the recommended HDD by Grandstream (7200 RPM HDD and higher), the dedicated PC HDD is not recommended.

Please install the GVR3550 HDD according to the following procedures:

- 1. Twist four screws gently on the bottom of HDD, do not twist too tight.
- 2. Remove the fixed screws on the back and side panel of the main case, open the cover plate to find the HDD installing position.
- 3. Side put the main case, aims the HDD with four screws at the corresponding round holes on the baseplate, push the screws to the screw holes to stick them.
- 4. Twist the screws.
- 5. Repeat the previous steps to install other HDDs.
- 6. Connect HDD cables and power cables to the interfaces of the mainboard.
- 7. Put the cover plate back to GVR and twist the screws.

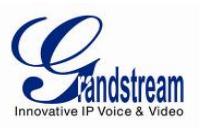

*Recommended using at least 7200rpm HDD.* 

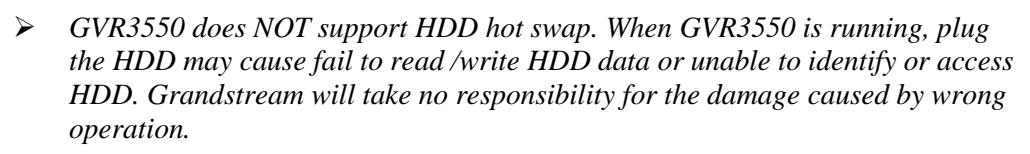

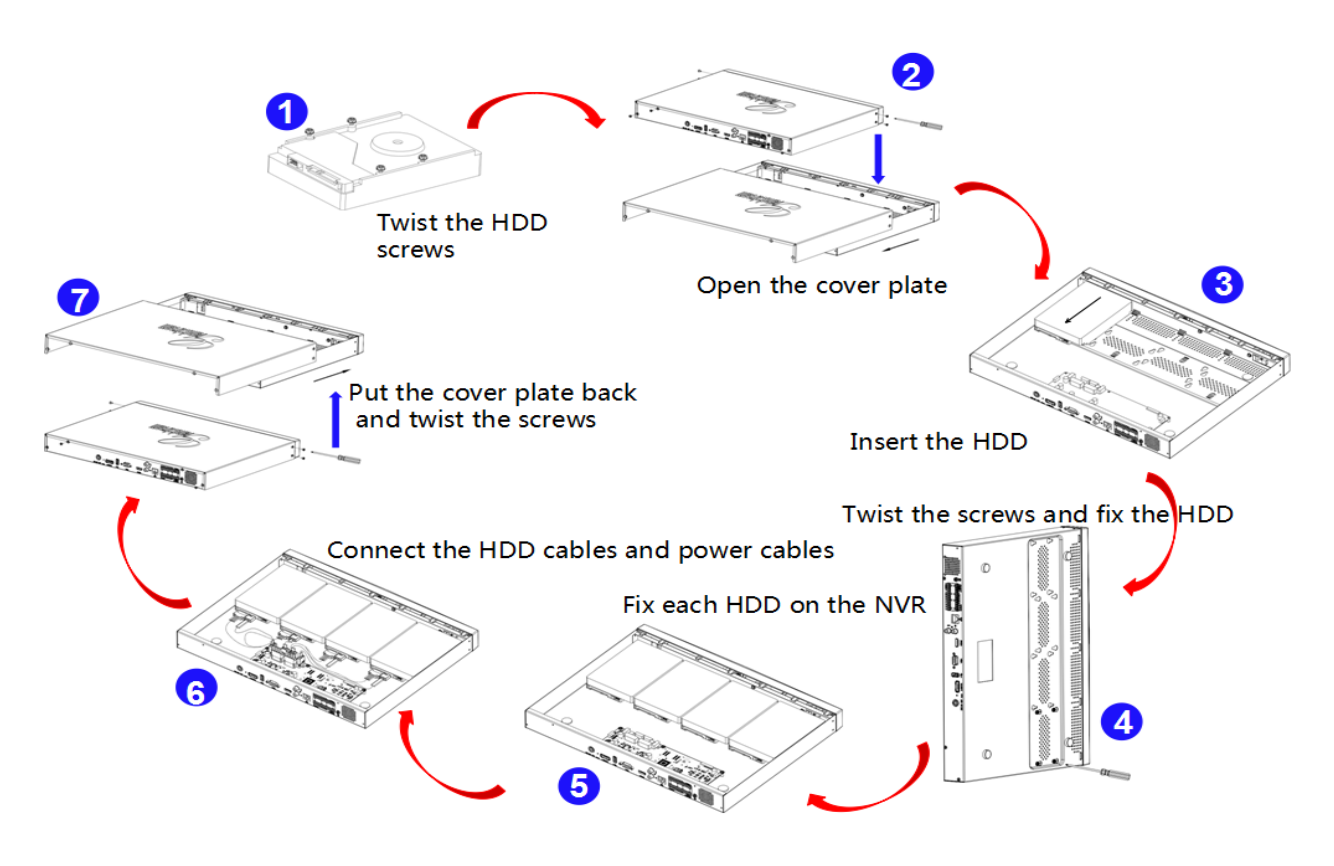

Figure 1: GVR3550 HDD Installation

NOTE:

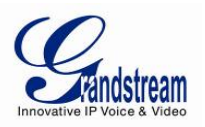

# System Connection

Please connect the GVR3550 according to the following procedures:

- 1. Install the GVR3550 HDD by following the steps in chapter *Installing HDD*.
- 2. Plug in the cables and connect it to the display device interface.
- 3. Connect the mouse, keyboard, alarm input and output devices (optional).
- 4. Power up those optional devices before connecting power cable and power up the GVR3550.
- 5. Power up GVR3550, the front panel LEDs will blink and system will boot up and show on display.

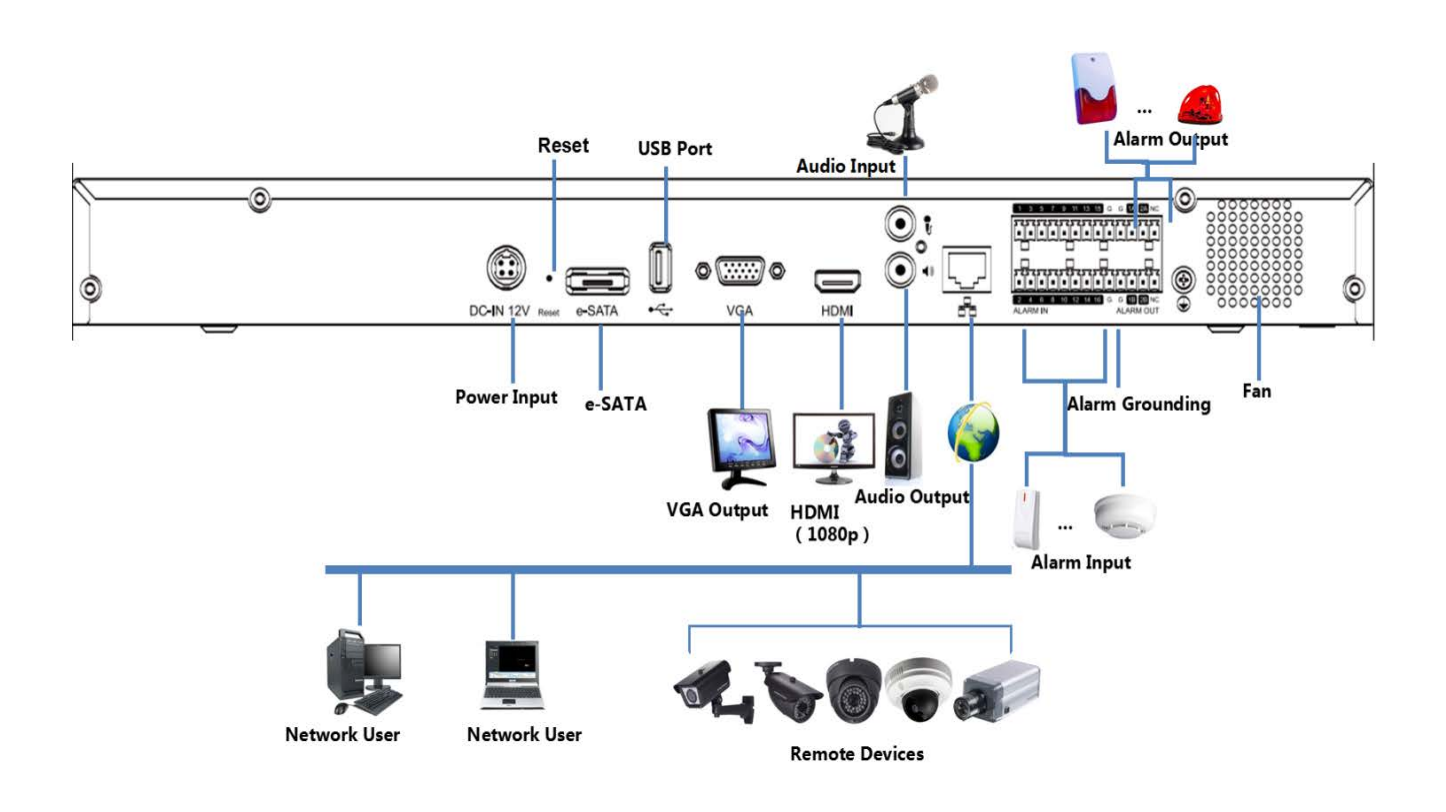

Figure 2: GVR3550 System Connection Diagram

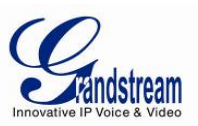

# **Network Connection**

Users could login the Web page with the administrator account after plugging in the network cable to the GVR3550, go to Main Menu ->Status-> Network Status to check the network status including IP address and network send/receive rate as shown in figure 5. For details, please refer to the chapter *Network Info*.

|                | Settings | 5 Maintenance          | Status                    |                   | ×         |
|----------------|----------|------------------------|---------------------------|-------------------|-----------|
| Pecording Info |          | MAC Address: 00-08     | b-82-5f-60-4b             |                   |           |
| Recording into |          | Address Type: DHCF     | þ                         |                   |           |
| System Info    |          | IP Address: 192.       | 168.10.101                |                   |           |
| Network Info   |          | Subnet Mask: 255.2     | 255.255.0                 |                   |           |
| - Network Info |          | Gateway: 192.          | 168.10.2                  |                   |           |
| Resource Usage | Pref     | erred DNS Server: 202. | 101.172.35                |                   |           |
| Alarm Info     | Seco     | ndary DNS Server: 114  | 114.114.114               |                   |           |
| HDD Info       | 30MB     |                        |                           |                   |           |
|                | 24MB     |                        |                           |                   |           |
|                | 18MB     |                        |                           |                   |           |
|                | 12MB     |                        |                           |                   |           |
|                | 6MB      |                        |                           |                   | $\sim$    |
|                | OMB      |                        |                           |                   |           |
|                | L        | AN1                    | Sending Rate: 17.328 KB/s | Receiving Rate: 6 | .719 MB/s |
|                |          |                        |                           |                   |           |

Figure 3: GVR3550 "Status" → "Network Info" Page

# External USB Device

GVR3550 USB interface could be connected to mouse and keyboard, or a USB storage device.

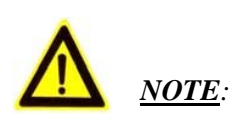

The USB interface voltage on the front panel of the GVR3550 is a little higher than the one on the rear panel, it is suggested that the USB interface on the rear panel connect to mouse and keyboard while the one on the front panel connect to USB storage devices.

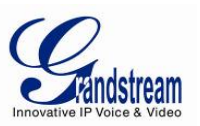

# Plug in USB Mouse/Keyboard

Users could check whether the mouse and keyboard installation is successful after plugging in them. The mouse or keyboard might be not compatible with the GVR3550 if cannot be detected, please replace the mouse or keyboard and try again.

| _                                 | Settings Maintenance                      | Status                |   | ×       |
|-----------------------------------|-------------------------------------------|-----------------------|---|---------|
| Camera Management                 | Language                                  | e: English            | • | •       |
| Schedule                          | Logout when idle(Min<br>Enable Pre-record | ): 20<br> : V         | • |         |
| Alarm Config                      | When HDD is ful                           | I: Overwrite previous | • |         |
| Network Settings                  | Auto start Boot Wizard when up            | . 🗸                   |   |         |
| System Settings                   | Recording File size(Clip/Backup           | 256M                  | • |         |
| - Basic Settings                  | Live View Performance                     | e: Least Delay        | • |         |
| - Dateonime<br>- Display Settings | Screenshot File Saving Path               | usb1-1                | • | Refresh |
| - Email Settings                  | Playback Clips Saving Path                | usb1-1                | • | Refresh |
| - Local View Control              | Instant Playback Start Time(Min           | ): 5                  |   |         |
| - HDD Management                  | Open SSF                                  | l: 🔽 🔹                |   |         |
| - User Management                 | Web Connection Mode                       | : HTTP                | • | •       |
| - NTP Server                      | Por                                       | :: 80                 |   | •       |
|                                   | RTSP Por                                  | :: 554                |   | •       |
|                                   |                                           |                       |   | Save    |

Figure 4: GVR3550 System Setting Page

When the USB mouse is plugged into the GVR3550, users could make the following operations with the mouse.

Single click the left mouse:

- Enter a functional menu.
- Change the dialog box or dynamic status.
- Bring up the drop-down list when clicking the combo box.
- Switch input methods in the input box, tap on the corresponding buttons on the soft keyboard to input numbers.

Double click the left mouse:

Double click on one screen to switch to full screen in multi-screen view mode. Double click again to exit and go back to the previous multi-screen status.

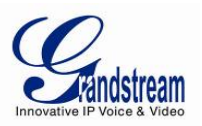

Single click the right mouse:

- Bring up the shortcut menu in real-time monitoring mode.
- Do not save the menu options and exit the current menu, go back to the preview screen.

#### Scroll wheel:

- Scroll up and down the list box.
- Mouse Move.
- Select one control or one entry below it with cursor.

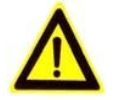

<u>NOTE</u>: If in a rare case that the mouse is not detected, the mouse might not compatible with the GVR3550, please replace the mouse.

# Input Method

The GVR3550 supports English and Chinese input methods; the input interface is as shown below.

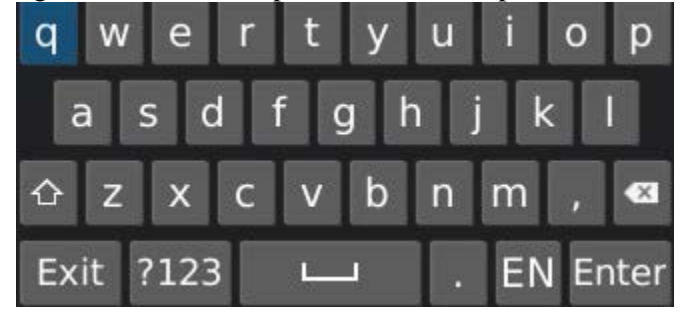

Figure 5: GVR3550 Soft Keyboard – English Input Method

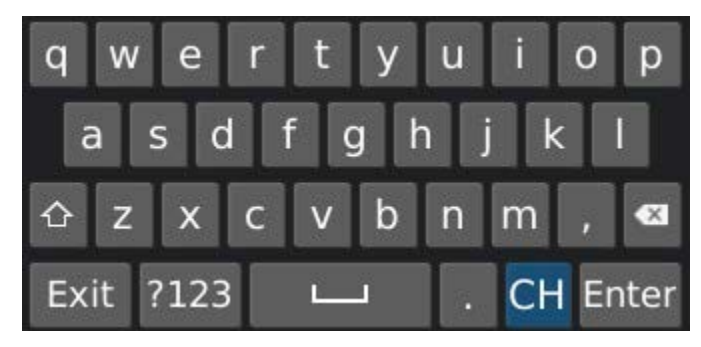

Figure 6: GVR3550 Soft Keyboard – Chinese Input Method

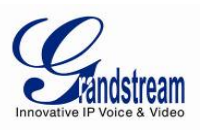

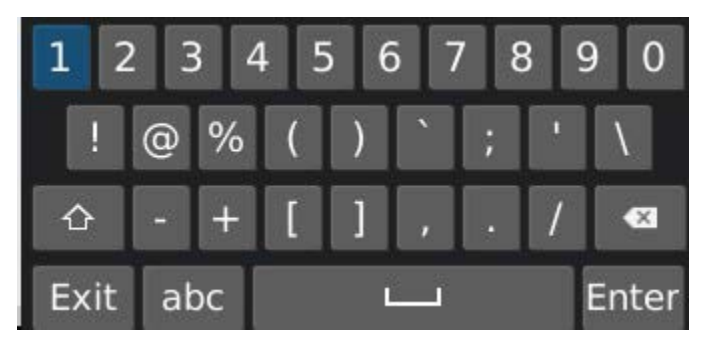

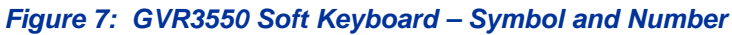

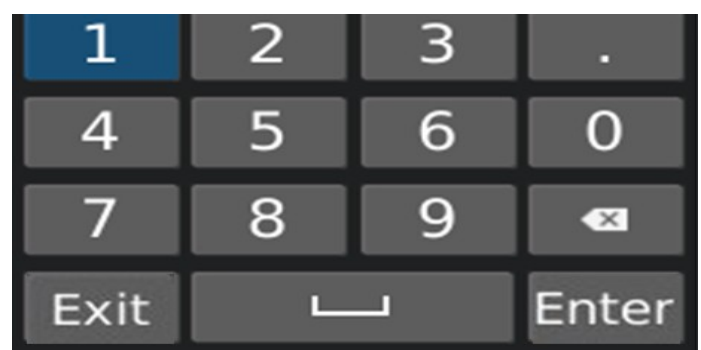

Figure 8: GVR3550 Soft Keyboard – Numeric Keyboard

Table-3: GXV3550 Soft Keyboard Explanation:

| abc   | Input lowercase                |
|-------|--------------------------------|
|       | Switch Caps Lock               |
| Exit  | Sequin                         |
| ?123  | Switch to Numbers & Symbols    |
| EN    | Switch to alphabet             |
|       | Space                          |
| СН    | Switch to Chinese input method |
| Enter | Enter                          |
| •23   | Backspace                      |

# Plug in USB Storage Device

Users could click right mouse to check if there is "Uninstall" option in the menu after plugging in the USB device correctly. The option means the USB device is normal for use. Users could also go to Settings->System Settings->Basic System Settings, click "Refresh" as shown in figure below to check the USB device status.

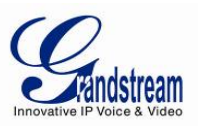

# Installing eSATA

Plug in the eSATA cable to the corresponding interface on the rear panel of the GVR3550, power up eSATA or electrify it with USB cable (according to eSATA specific situation).Users could go to Settings->System Settings->HDD Management to view details like HDD Space, Free Space, HDD Status, HDD Type after installing eSATA. For details, please refer to the chapter *HDD Management*.

|                      | Settings      | Maintenance        | Status       |             |            |             | ×          |
|----------------------|---------------|--------------------|--------------|-------------|------------|-------------|------------|
| Camera Management    | Add new vo    | ume Delete         |              |             |            |             |            |
|                      | Volume        | Option RAID Level  | RAID Status  | Total Space | Free Space | Volume Mode |            |
| Schedule             | Volume1       | 🗙 RAIDO            | Ongoing      | 500.106GB   | 10.737GB   | Read/Write  |            |
| Alarm Config         |               |                    |              |             |            |             |            |
| Network Settings     |               |                    |              |             |            |             |            |
| System Settings      |               |                    |              |             |            |             | ]          |
| - Basic Settings     |               |                    |              |             |            |             |            |
| - Date&Time          | HDD No.       | Attribution Volume | Serial No.   | Total Sp    | ace HC     | DD Type     | HDD Status |
| - Display Settings   | 3             | Volume1            | TP85134FHBH7 | EF 500.10   | 7GB        | Local       | Good       |
| - Email Settings     |               |                    |              |             |            |             |            |
| - Local View Control |               |                    |              |             |            |             |            |
| - HDD Management     |               |                    |              |             |            |             |            |
| - User Management    | Damaged HDD v | vill be marked red |              |             |            |             |            |
| - NTP Server         |               |                    |              |             |            |             |            |
|                      |               |                    |              |             |            |             |            |
|                      |               |                    |              |             |            |             |            |
|                      |               |                    |              |             |            |             |            |
|                      |               |                    |              |             |            |             |            |

Figure 9: GVR3550 HDD Management Page

# Connect HDMI Monitor

Connect one end of the HDMI cable to the port on the rear panel of the GVR3550, and the other end to the corresponding port of the HDMI monitor. Once powered up, one preview screen of the GVR3550 appears on the HDMI monitor. GVR3550 can automatically adapt to HDMI monitor with 1080p and 720p resolution.

# **Connect VGA Monitor**

Connect one end of the VGA cable to the port on the rear panel of the GVR3550, and the other end to the corresponding port of the VGA monitor. Once powered up, the boot screen of the GVR3550 appears on the VGA monitor.

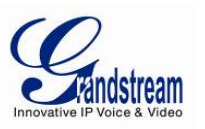

|          | > VGA does not support automatic resolution matching.                      |
|----------|----------------------------------------------------------------------------|
| ٨        | > There is only one valid output when connect to VGA and HDMI monitor the  |
|          | same time. HDMI is valid while VGA is not by default. Users can also go to |
| <u> </u> | System Settings->Display to set parameters like Screen resolution,         |
|          | brightness, contrast, saturation and hue.                                  |

#### Connect Alarm Device

Alarm input/output connection procedures are as follows:

- 1. Connect the alarm input device to the alarm input port.
- 2. Connect the alarm output device to the alarm output port.
- 3. Enter the GVR3550 main menu, set corresponding settings to alarm input/output on the Alarm Settings page. Alarm serial number 1 corresponds to the first alarm input on the GVR3550 I / 0 port, the following numbers keep to the same matching sequence. Set normally-opened alarm and normally-closed alarm according to the corresponding high /low electrical when alarm.
- 4. Set alarm output on the Alarm Settings page. Alarm output 1 corresponds to the first alarm output; the following numbers keep to the same matching sequence.

#### **External Intercom Device**

GVR3550 support web paging and local paging:

- 1. Connect the audio-input device like microphone or pickups with RCA port to the audio input port on the rear panel.
- 2. Connect the audio-output device like speaker or stereo with RCA port to the audio output port on the rear panel. (The steps above ensure the GVR3550 could input or output audio)
- 3. Connect the microphone to the audio input of PC, the earphone or stereo to the audio output of PC.

Connect the audio input/output device to the compatible cameras.

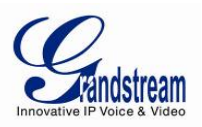

# **PRODUCT OVERVIEW**

# GVR3550 Specifications

| Table-4: | GXV3550 | Software S | pecifications: |
|----------|---------|------------|----------------|
|----------|---------|------------|----------------|

| Specification            | Description                                                                                                    |  |
|--------------------------|----------------------------------------------------------------------------------------------------|--|
| Video Recording          | Supports synchronous 24 channels 720p (with 1280x720 resolution) record or 12 channels 1080p (with 1920x1080 resolution) record                                       |  |
| Recording Rate           | Supports up to 48 Mbps recording rate                                                                                                    |  |
| Recording Mode           | Supports continuous record, schedule record ,alarm record and manual record                                                                                           |  |
| Video Encoding           | H.264 baseline, main or higher                                                                                                    |  |
| Audio Encoding           | G.711 a/u law                                                                                                    |  |
| Live View                | Supports synchronous 4 channels 720p or 2 channels 1080p output, 16 channels VGA output. Up to synchronous 24 cameras remote live view                                |  |
| Playback                 | Supports synchronous local or remote 4 channels playback.                                                                                                    |  |
| Trigger Event<br>Alarm   | Trigger modes: manual alarm, schedule alarm, IPC alarm, I/O alarm, event alarm and abnormal alarm                                                                     |  |
| Intelligent<br>Retrieval | Intelligent retrieval modes: retrieval by Date & Time, motion detection, missing object detection, foreign object detection, camera Lens occlusion, signal loss, etc. |  |
| Storage                  | Supports encrypted storage                                                                                                    |  |
| RAID                     | Supports RAID 0 and RAID 1                                                                                                    |  |
| Redundancy               | Supports records backup to USB                                                                                                    |  |
| QoS                      | Supports Diff-Serv, TOS, 802.1P/Q VLAN tagging                                                                                                    |  |
| Protocol                 | Supports HTTP, HTTPS, ONVIF protocol                                                                                                    |  |
| Network Protocol         | TCP/UDP, RTP/RTCP/RTSP, HTTP/HTTPS, ARP, ICMP, DNS, DDNS, DHCP<br>(client and server), NTP (client and server), SSH, PPPoE, LLDP, ONVIF 2.2                           |  |
| IP Camera                | Supports all Grandstream GXV36xx series IPC or some ONVIF compatible IPCsI                                                                                            |  |
| Security Protocol        | Supports HTTPS, 802.1x, SSH                                                                                                    |  |
| Maintenance              | Support device managing via system log, remote network, SSH and GSurf Pro                                                                                             |  |

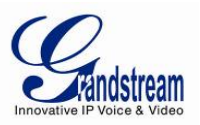

# Table-5: GXV3550 Hardware Specifications:

| Name            | Description                                                                                                    |  |
|-----------------|----------------------------------------------------------------------------------------------------|--|
| Interface       | 1 HDMI interface; 1 VGA interface; 1 RJ45 Ggigabit Adaptive Ethernet interface; 2 RCA Audio Input & Output interfaces                                                 |  |
| Alarm In        | 16 custom input interfaces to detect alarm status                                                                                                    |  |
| Alarm Out       | 2 custom output interfaces to detect alarm status                                                                                                    |  |
| UPS             | Supports UPS                                                                                                    |  |
| USB Interface   | Two 2.0 USB interfaces                                                                                                    |  |
| eSATA           | 1 eSATA interface                                                                                                    |  |
| LED Indicator   | Power indicator, network status indicator, HDD status indicator, keyboard Indicator                                                                                   |  |
| Remote Control  | Supports IR remote control                                                                                                    |  |
| RTC             | Supports RTC                                                                                                    |  |
| HDD             | Supports up to 4 SATA(s) with a maximum of 16TB storage capacity in total.<br>The single SATA capacity is up to 4 TB                                                  |  |
| Voltage/Current | 12V/5A                                                                                                    |  |
| Temperature     | Operating Temperature: -10°C–50°C<br>Storage Temperature: -20°C–60°C(Not including HDD temperature)                                                                   |  |
| Humidity        | 10-90% (non-condensing)                                                                                                    |  |
| Installations   | Supports 1-U rack-mounting                                                                                                    |  |
| Compliance      | FCC: Part 15 (CFR 47) Class B<br>CE: EN 55022, EN 55024, EN 61000-3-2,EN 61000-3-3, EN 60950<br>RCM: AS/NZS CISPR22, AS/NZS CISPR24,AS/NZS 60950<br>R&TTE, RoHS &WEEE |  |

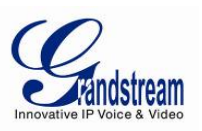

# **GVR3550 Front Panel**

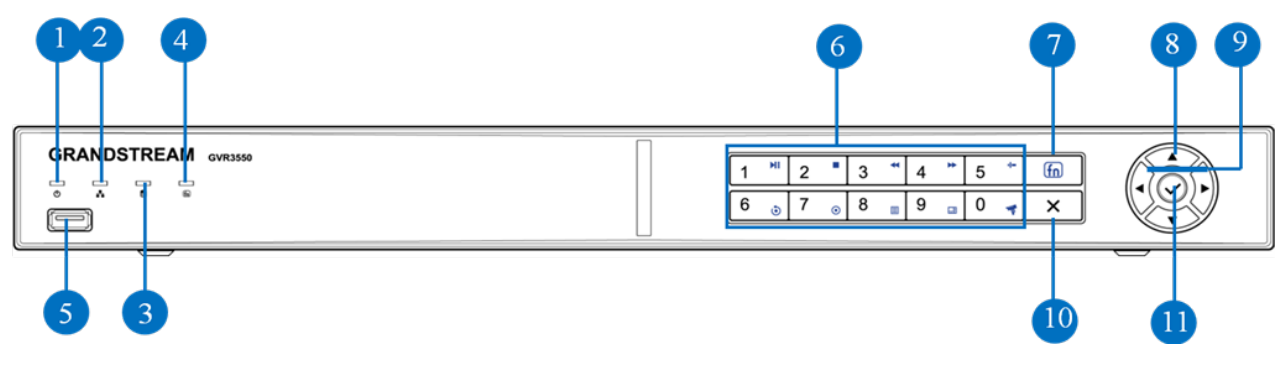

# Figure 10: GVR3550 Front Panel

# Table-6: GXV3550 Front Panel Explanation:

| #  | lcon | Name                             | Explanation                                                                                                    |
|----|------|----------------------------------|----------------------------------------------------------------------------------------------------|
| 1. | Ф    | Power<br>indicator               | Power indicator                                                                                                    |
| 2. | *    | Network<br>Indicator             | When the network is abnormal or the GVR has no access to the network, the indicator does not flicker when alarm; When the network connection is normal the green indicator is normally on; When transmitting data, the indicator flickers green.                                                                    |
| 3. | 9    | HDD<br>Indicator                 | The indicator turns red to alarm if HDD is abnormal or the HDD capacity is lower than one certain value. The indicator is green when HDD runs normally.                                                                                                    |
| 4. | ſn   | Status<br>Indicator              | To indicate whether the numeric buttons features other functions.<br>When press the function button, the numeric buttons would<br>feature as function buttons. The indicator turns green when the<br>numeric buttons are in functional mode while in numeric mode<br>the indicator is dark.                         |
| 5. | ●    | USB Interface                    | To connect to USB device like mouse, keyboard and USB flash drive.                                                                                                    |
| 6. |      | Numeric /<br>Function<br>Buttons | To input numbers and switch preview.<br>When press the function button, the numeric buttons will be used<br>as function buttons.<br>Number 0-9 are corresponding to the following functions:<br>Enable PTZ, Start/Pause, Stop, Fast Backward,<br>Fast Forward, Playback, Record, Single Frame,<br>Menu, Multiscreen |
| 7. | ſn   | Function<br>Button               | To switch between numeric mode and function mode.<br>The function status indicator indicates the status of the function<br>button.                                                                                                    |

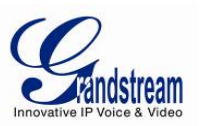

| 8.  | ▲▼ | Up and Down<br>Direction<br>Buttons    | <ul> <li>To switch among the activated controls or move up or down.</li> <li>Revise settings, add or subtract numbers.</li> <li>Auxiliary Function: Navigate the PTZ menu up or down.</li> </ul>                 |
|-----|----|----------------------------------------|----------------------------------------------------------------------------------------------------|
| 9.  | •  | Left and Right<br>Direction<br>Buttons | <ul> <li>To switch among the activated controls or move left or right.</li> <li>Controls the progress bar when playback.</li> <li>Auxiliary Function: Navigate the PTZ menu left or right.</li> </ul>            |
| 10. | ×  | Cancel<br>Button                       | <ul><li>Back to the previous menu or cancel operation.</li><li>Back to real-time monitoring state when playback.</li></ul>                                                                                       |
| 11. | ~  | Confirm<br>Button                      | <ul> <li>Confirm.</li> <li>Switch to the default button.</li> <li>Enter menu.</li> <li>Switch between check box and ON/OFF button.</li> <li>Pause/Resume auto patrol in the auto patrol preview mode.</li> </ul> |

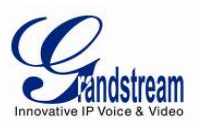

# **GVR3550 Back Panel**

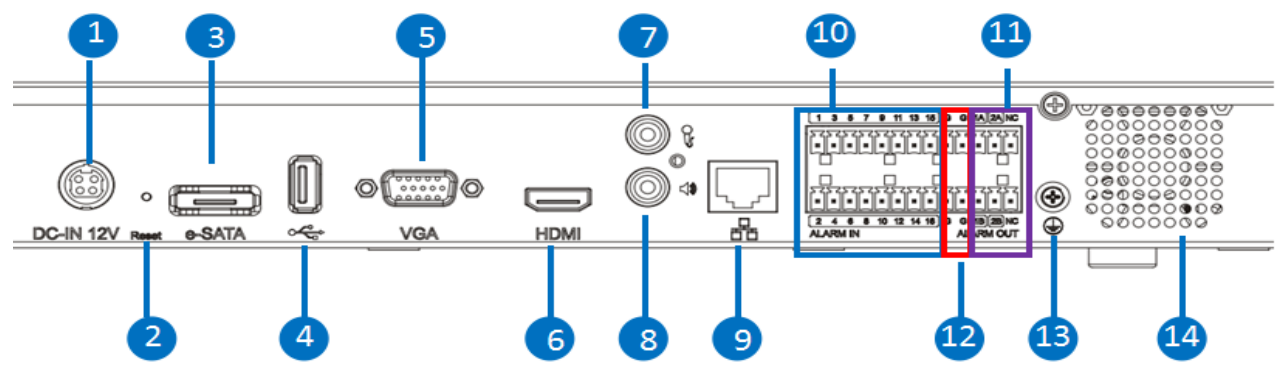

Figure 11: GVR3550 Back Panel

### Table-7: GXV3550 Back Panel Explanation:

| #  | lcon       | Name                | Explanation                                                                                                    |
|----|------------|---------------------|----------------------------------------------------------------------------------------------------|
| 1  | DC-IN 12V  | Power Input         | Power interface, input 12V DC.                                                                                                    |
| 2  | Reset      | Reset Button        | <ul> <li>To reboot device or reset factory.</li> <li>Long press for more than 10 seconds: factory reset.</li> <li>Press when power on, reset when the GVR is abnormal.</li> </ul>                                                                                |
| 3  | e-SATA     | eSATA Interface     | To connect eSATA device                                                                                                    |
| 4  | •          | USB Interface       | To connect to USB devices, like mouse, keyboard and USB flash drive.                                                                                                    |
| 5  | VGA        | VGA Output          | Output analog video signal, connecting to a monitor to view the video.                                                                                                    |
| 6  | HDMI       | HDMI Output         | HD audio/video output interface, transmit uncompressed<br>HD video and multi-camera audio data to the display<br>device with HDMI interface.                                                                                                    |
| 7  | ľ          | Audio Input         | Audio input interface, receiving analog audio signal from microphone and other devices.                                                                                                    |
| 8  | <b>↓</b> » | Audio Output        | Output analog audio signal to device like Speaker                                                                                                    |
| 9  |            | Network Port        | 10M/100M/1000M adaptive Ethernet interface.                                                                                                    |
| 10 | ALARM IN   | Alarm Input<br>1~16 | <ul><li>16 alarm input interface, receiving binary signals of external alarm like normally-closed alarm and normally-open alarm.</li><li>When electrify the alarm input device with external power, the device should be common-grounded with the GVR.</li></ul> |

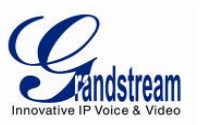

| 11 | ALARM OUT | Alarm output<br>1~2: | 2 sets alarm output interface, output alarm signal to the external alarm device, power supply is required for external alarm device. |
|----|-----------|----------------------|----------------------------------------------------------------------------------------------------|
| 12 |           | Alarm Grounding      | Public alarm input grounding interface                                                                                               |
| 13 |           | Grounding            | Grounding                                                                                                    |
| 14 |           | FAN                  | For heat dissipation                                                                                                    |

# **IR Remote Control**

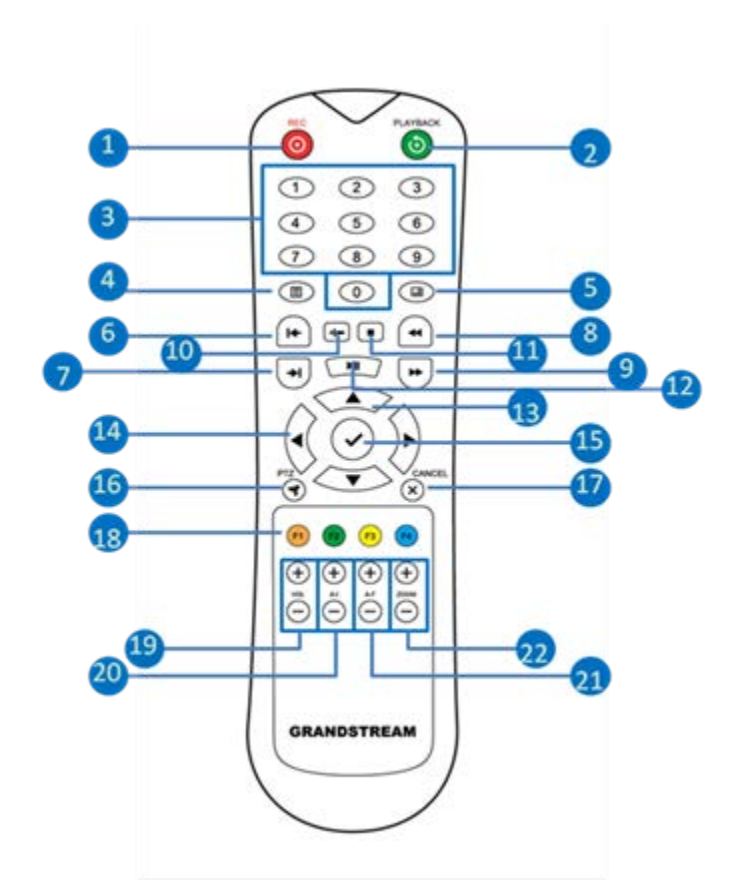

# Figure 12: IR Remote Control

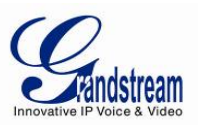

### Table-8: GXV3550 Remote Control Key Explanation:

| #  | lcon                       | Name                              | Explanation                                                                                                    |
|----|----------------------------|-----------------------------------|----------------------------------------------------------------------------------------------------|
| 1  | 0                          | REC Button                        | Manual start/stop recording. Use REC button and the direction buttons to select the camera to record in the record control menu.                                                                                                    |
| 2  | 0                          | Playback Button                   | Enter playback screen                                                                                                    |
| 3  | 19                         | Numeric Buttons                   | Features the same function as the numeric buttons<br>on the front panel (Only numeric function) and switch<br>review screen.                                                                                                    |
| 4  |                            | MENU Button                       | Enter menu                                                                                                    |
| 5  |                            | Multiscreen Button                | Switch the display to a single screen or multiscreen                                                                                                    |
| 6  | (+                         | Single-frame back Button          | Single frame playback of the record                                                                                                    |
| 7  | (+)                        | Single-frame Step Button          | Single frame forward of the record                                                                                                    |
| 8  | •                          | Fast Backward Button              | Various fast backward and normal playback modes,<br>the speed would be displayed on the playback<br>screen                                                                                                    |
| 9  | *                          | Fast Forward Button               | Various fast forward and normal playback modes, the speed would be displayed on the playback screen                                                                                                    |
| 10 | ••                         | Skip Button                       | Switch to skip mode. User SKIP button with the UP&DOWN buttons to decide when to play records.                                                                                                    |
| 11 |                            | STOP Button                       | Stop playing recorded video。                                                                                                    |
| 12 |                            | PLAY/PAUSE Button                 | <ul> <li>Press the button to playback when playback pauses.</li> <li>Press the button to pause playback when playback.</li> </ul>                                                                                                    |
| 13 | ×<br>V                     | UP & DOWN<br>Direction Buttons    | <ul> <li>Switch the activated controls to left or right.</li> <li>Switch cameras to left or right when preview.</li> <li>Control the progress bar when playback record.</li> <li>Auxiliary function (e.g.: Control and operate the PTZ menu).</li> </ul> |
| 14 |                            | LEFT & RIGHT<br>Direction Buttons | <ul> <li>Switch the activated controls to up or down.</li> <li>Switch cameras to up or down when preview</li> <li>Auxiliary function (e.g.: Control and operate the PTZ menu).</li> </ul>                                                                |
| 15 | $\checkmark$               | ENTER Button                      | <ul><li>Confirm operations.</li><li>Switch to the default button</li></ul>                                                                                                    |
| 16 | ()                         | PTZ Control Button                | Enable/Disable PTZ Control                                                                                                    |
| 17 | $\overset{\odot}{\otimes}$ | Cancel Button                     | Back to the upper level, menu or cancel operations<br>when pressing the function menu button (Close the<br>top-level page or controls).                                                                                                    |
| 18 | F1 F2 F3 F4                | Function Buttons 1-4              | F1, F2, F3 and F4 Function buttons.                                                                                                    |

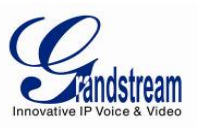

| 19 | (+)<br>™    | Vol Button +-  | Adjust the volume of the cameras when preview or its volume when play back record.                                                                      |
|----|-------------|----------------|----------------------------------------------------------------------------------------------------|
| 20 | (+)<br>(-)  | A-I Button +-  | Adjust aperture at PTZ control                                                                                                    |
| 21 | (+)<br>≈́⊡  | A-F Button +-  | Adjust focus at PTZ control                                                                                                    |
| 22 | (+)<br>200M | Zoom Button +- | <ul> <li>Electronic zoom adjustment at PTZ control.</li> <li>Electronic zoom adjustment when one camera.<br/>Playback record at full screen.</li> </ul> |

The correct way to use IR remote control: Batteries must be installed before use. Please aim the remote control at the IR receiver on the GVR3550 then make operations. If the GVR3550 receives the control's command, you can use the control to manipulate the GVR3550. If failed, please check whether the following reasons are the causes:

- Check the battery polarities
- Check whether the battery power
- Check whether the remote sensor is obscured.
- Check whether a fluorescent lamp is being used nearby.
- If the remote still cannot function normally beyond the above situations, please change a remote and try again, or contact the device provider.

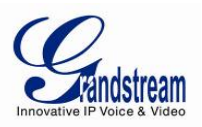

# **LOCAL OPERATIONS**

In this chapter, we take using the mouse as an example.

#### **USING THE WIZARD**

Users could use the wizard for basic configuration once started the GVR3550 to make it work properly.

- 1. Enter administrator password (The default is "Admin") to log in the GVR. Check to confirm whether to enable the wizard next time boot up the unit.
- 2. Click on "Next" to access basic settings page to configure language and display time. Set time zone and system time.
- 3. Click on "Next" to access network settings page to set up IP address, subnet mask and gateway.
- 4. Click on "Next" to access HDD management page to set up HDD array and HDD full strategy.
- 5. Click on "OK" to finish setup.

# LOGIN

Input the username and password to login or click on the menu button in the lower left corner of the page to login. The factory default username is "admin", the password is "admin". Users have to login again if timeout without operations. Password change recommended after initial login.

After logging in the GVR3550 local page, users could click right mouse and then select any item in a **pop-up menu to bring** up the GVR3550 login page.

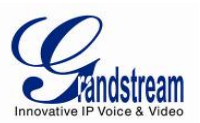

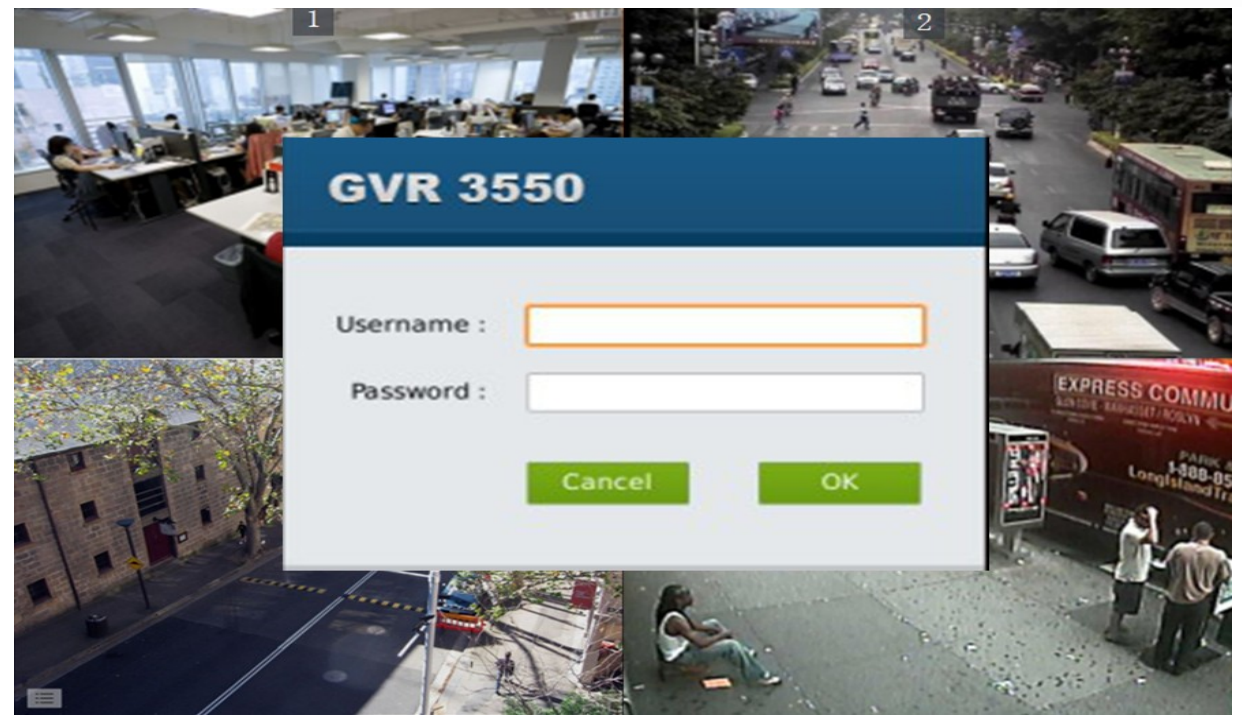

Figure 13: GVR3550 Local Login Page

# LOCAL VIEW

The GVR3550 would directly enter live view screen after boots up, users could check the preview screen without login but unable to make any operations. Only after logged in users could make basic view operations and other setups.

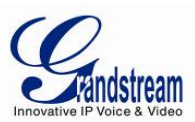

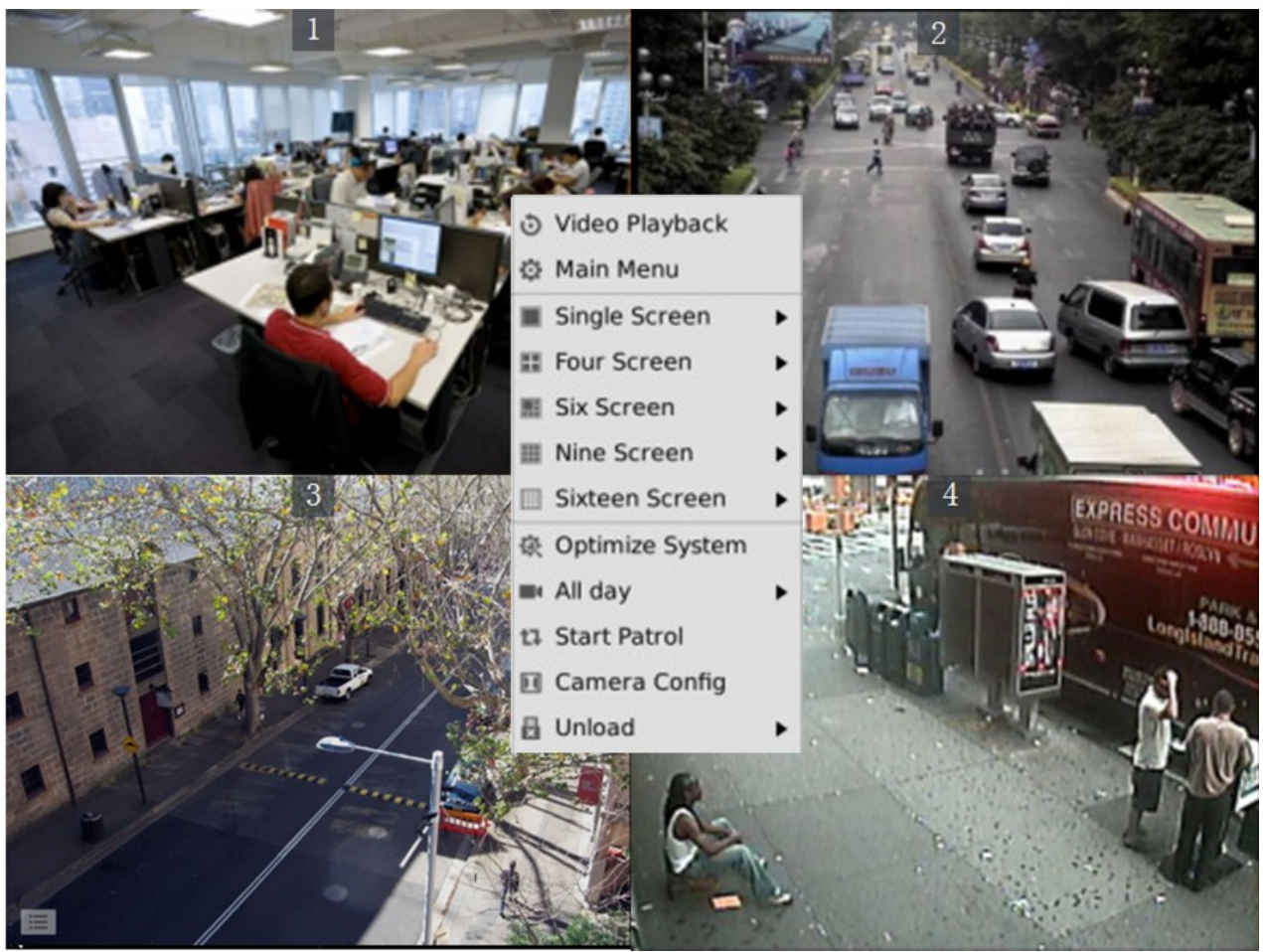

Figure 14: GVR3550 Live View Page – Right Click Menu

# **VIEW STATUS**

Preview camera status: The camera has not been added, camera preview, connecting the camera, camera connection failed.

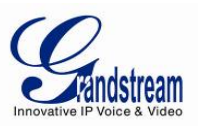

#### Table-9: GVR3550 Preview Status Explanation:

| lcon | Name                           | Explanation                                                                                                    |  |  |
|------|--------------------------------|----------------------------------------------------------------------------------------------------|--|--|
| ۸    | Motion Detection<br>Alarm      | Alarm when detecting dynamic motion.                                                                                                    |  |  |
| ۲    | Camera Lens<br>Occlusion Alarm | Alarm in the corresponding camera when the remote camera is obscured.                                                                                                    |  |  |
| Ð    | Missing Object<br>Alarm        | Alarm in the corresponding camera according to the alarm settings if the remote camera supports missing object alarm and local missing object alarm has been configured before.  |  |  |
| 10   | Foreign Object<br>Alarm        | Alarm in the corresponding camera according to the alarm settings if the remote camera supports missing object alarm once local foreign object alarm has been configured before. |  |  |
| 10   | I/O Alarm                      | Alarm when the remote camera is connected to IO alarm device according to the alarm settings.                                                                                    |  |  |
|      | Record                         | The monitoring camera is in record mode.                                                                                                    |  |  |
| +    | Add Camera                     | If there is no existing camera, click this button to quick enter the camera settings page to add camera.                                                                         |  |  |
|      | Camera View                    | Live view camera.                                                                                                    |  |  |
|      | Camera<br>connection Failed    | Failed to connect the related IP Cameras.                                                                                                    |  |  |
|      | Video Decoding<br>Failed       | It may be caused by protocol not supported, too large resolution and exceeded the decoding ability.                                                                              |  |  |

On the preview page, the record and alarm status of each camera could be distinguished by the tag on the top right corner of each camera.

A dialog box will pop up in the center screen to prompt the users if there is an abnormal alarm, as shown in figure 15 below, the prompt box would disappear in 3 seconds.

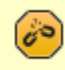

Warning

Network connection failed. Please check!

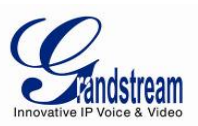

#### Table-10: GVR3550 System Abnormal Alarm Screen Explanation:

| lcon | Name                   | Explanation                                                                                       |  |  |
|------|------------------------|---------------------------------------------------------------------------------------------------|--|--|
| 60   | Disconnection<br>Alarm | Alarm when the network is disconnected.                                                           |  |  |
|      | HDD Empty<br>Alarm     | Alarm when no HDD detected.                                                                       |  |  |
|      | HDD Error Alarm        | Alarm when HDD is abnormal.                                                                       |  |  |
|      | HDD Full Alarm         | Alarm when HDD is full.                                                                           |  |  |
| IP   | IP Conflict Alarm      | Alarm when detecting the IP address of another device is in conflict with the GVR in the network. |  |  |

### **BASIC VIEW OPERATION**

Users could put the cursor on one camera screen if needs to make basic operations to a particular camera. Click to bring up the menu bar as shown in figure 16. Click the buttons on the menu bar to make corresponding operations.

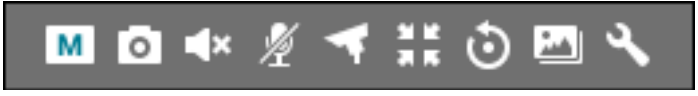

Figure 15: GVR3550 Basic View Operation

#### Table-11: GVR3550 Basic View Operation Explanation:

| # | lcon     | Name                    | Explanation                                                                                                    |
|---|----------|-------------------------|----------------------------------------------------------------------------------------------------|
| 1 | 0        | Close Record            | The camera is not recording now                                                                                                    |
|   | Α        | Auto Record             | The camera is in schedule record mode                                                                                                    |
|   | M        | Manual<br>Record        | The camera is in manual record mode                                                                                                    |
| 2 | ٥        | Capture                 | The external storage devices (USB) need to be connected first. Users could configure the save path and set it to default                                  |
| 3 | ((•►)    | Mute/Unmute             | When the volume in on, if the remote camera is installed with audio input device, users could listen in to the remote party                               |
| 4 | <b>v</b> | Start /Stop<br>Intercom | When the intercom in on, if the remote camera is installed with audio output device, users could speak to the remote camera via local audio input device. |
| 5 | 4        | PTZ Control             | Click to enable PTZ control to configure PTZ preset, patrol and pattern                                                                                   |

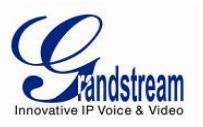

| 6 | 53 | Switch to Full<br>Screen | Switch the current screen to full screen or double click to enter full screen mode. Click or double click the screen to exit full screen.                                                     |
|---|----|--------------------------|----------------------------------------------------------------------------------------------------|
| 7 | ٢  | Instant<br>Playback      | Playback the record in the preset time. It will prompt "The selected camera has no record "if has no existing record. Users could set the preset time in <b>Basic System Settings</b> chapter |
| 8 |    | Image Config             | Enter the corresponding setting page to adjust the current window image.                                                                                                    |
| 9 | ٩, | Encode Config            | Open interface to configure encoding parameters of IP Camera                                                                                                    |

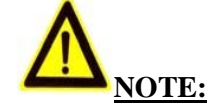

- Start intercom will unmute the camera the same time. Close the intercom to mute the camera.
- > When start intercom of one camera, if another camera has enabled intercom or unmute, turn off it first then start intercom of the current camera.
- If one camera has enabled intercom or unmute, unmute another camera will close intercom/unmute the previous camera automatically.

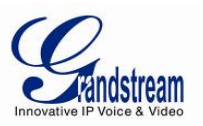

# **IMAGE CONFIG**

Click on the image config button to bring up the dialogue box as shown in Figure 16.

Users could adjust brightness, contrast, saturation and hue by clicking the corresponding Plus/Minus icon or click button to access editing mode.

| Brightness(0-255) : | 0   | 1 | + | - |
|---------------------|-----|---|---|---|
| Contrast(0-255) :   | 16  | 1 | + | - |
| Saturation(0-255) : | 100 | 1 | + | - |
| Hue(0-255) :        |     | / | + | — |

Figure 16: GVR3550 Image Config Page

# PTZ CONTROL

Click the PTZ control button to bring up the PTZ control interface, as shown in Figure 17 below.

| PTZ Control(Camer | a 1) 🗙 🗙     |
|-------------------|--------------|
| +                 | Iris —       |
| ( ) + E           | Focus —      |
| +                 | Zoom —       |
| Step :            | $\checkmark$ |

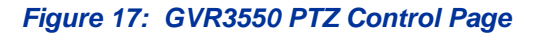
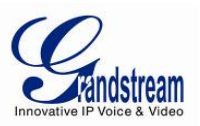

| #  | Name                                      | Explanation                                                                                                    |
|----|-------------------------------------------|----------------------------------------------------------------------------------------------------|
| 1  | PTZ Direction Control and<br>Reset Button | 8 PTZ direction buttons to control the corresponding eight PTZ directions, the reset button to restore PTZ direction to the original position                                                                                                    |
| 2  | lris+                                     | Increasing Iris                                                                                                    |
| 3  | Focus+                                    | Increasing the Focus                                                                                                    |
| 4  | Zoom+                                     | Increasing zoom. Only available in full screen mode.                                                                                                    |
| 5  | Iris-                                     | Reducing Iris                                                                                                    |
| 6  | Focus-                                    | Reducing the Focus                                                                                                    |
| 7  | Zoom-                                     | Reducing zoom. Only available in full screen mode.                                                                                                    |
| 8  | Step                                      | Step used to control PTZ controller moving speed, e.g.: Step 8 will be much faster at moving compared to Step 1. (The number can be adjusted by mouse or front panel keypad)                                                                                                    |
| 9  | More                                      | Opening more PTZ Control parameters                                                                                                    |
| 10 | PZT Control Selection                     | <ul> <li>When set PTZ to preset, bring up preset setting interface<br/>and operation panel below the screen.</li> <li>When set PTZ to patrol, bring up patrol setting interface<br/>and operation panel below the screen.</li> <li>When set PTZ to pattern, bring up contrail setting interface<br/>and operation panel below the screen</li> </ul> |
| 11 | Exit                                      | Click to exit the PTZ control interface directly                                                                                                    |

#### Table-12: GVR3550 PTZ Control Parameter Explanation:

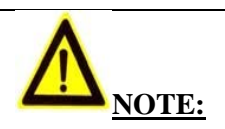

> The GVR3550 only supports PTZ control with ONVIF Protocol, the IP camera should be properly connected and the PTZ device should be configured. Please make sure theRS-485 cable between the PTZ decoder and the IP camera is connected correctly.

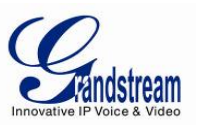

# PRESET

| PTZ Control(Camera  | a 1) 🗙 🗙                    |
|---------------------|-----------------------------|
| +++++               | Iris —<br>Focus —<br>Zoom — |
| Step :              | ^                           |
| PTZ Control : Prese | t 🔻                         |
| Preset              | Edit                        |
|                     |                             |
|                     |                             |

When set PTZ to preset, users could add/delete/edit preset on the control panel below. The procedures are shown in Figure 18.

#### Figure 18: GVR3550 PTZ Control Page - Preset

- 1. Adjust the remote camera position via the PTZ steering control.
- Click on to add a new preset.
   Enter the preset name in the input box or just use the default name.
- 4. Click the check button  $\checkmark$  to save the preset, or click on  $\checkmark$  on the right side of the preset to edit the name.
- 5. Double click one preset with mouse (or press the OK button on the front panel, or press the ENTER button on the remote control) to activate it.
- 6. Users could click below the preset control panel to delete the preset.

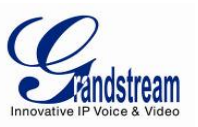

### PATROL

When set PTZ to patrol, users could edit and use patrol path on the control panel. The factory default setting is 4 empty patrol paths. See Figure 19.

| PTZ Control(Camera 1)                               |                                                     | ×                       |
|-----------------------------------------------------|-----------------------------------------------------|-------------------------|
| + Iris -<br>+ Focus -<br>+ Zoom -                   | Patrol Path :<br>Residence Time(Sec) :<br>Key Point | Patrol Path 1  2 Preset |
| Step : A<br>PTZ Control : Patrol V<br>Patrol Path 1 |                                                     |                         |
| Patrol Path 2 Patrol Path 3 Patrol Path 4           |                                                     |                         |
|                                                     |                                                     |                         |
|                                                     | +                                                   | ×                       |

#### Figure 19: GVR3550 PTZ Control Page – Patrol

- 1. Set PTZ to patrol.
- 2. Select the patrol path.
- 3. Set the residence time the patrol path stays at each preset.
- 4. Click on to add key point and set it as one preset. Users could click on in the lower right corner of the panel to delete the preset.
- 5. Click on before the patrol path, when it turns to a triangle , the PTZ will cycle according to the path. Click again to stop the patrol.

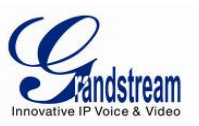

#### PATTERN

When set PTZ to pattern, users could edit and use pattern on the control panel. The factory default setting is 3 empty patterns. See Figure 20.

| PTZ Control(Camera 6)                                                                                                    | ×                                                                               |
|----------------------------------------------------------------------------------------------------|---------------------------------------------------------------------------------|
| + Iris Patter   + Focus Star   + Zoom Press   Camer Save   Step : A   Step : Save   PTZ Control : Pattern   Pattern 1 Pattern 2   Pattern 3 | n : Pattern 1  t Record the left direction button to adjust ra pattern e Record |

#### Figure 20: GVR3550 PTZ Control Page – Pattern

- 1. Set PTZ control to pattern
- 2. Select the pattern name.
- 3. Click the "Start Record" button to adjust the remote camera pattern via the PTZ steering control.
- 4. Click the "Save Record" button save the pattern.
- 5. Click on before the pattern, when the button turns to a triangle →, the PTZ will cycle according to the pattern. Click → again to stop PTZ movement.

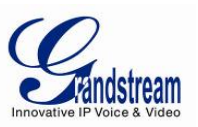

# **RIGHT-CLICK**

Click the right mouse to bring up the right-mouse menu, users could enter Record Playback or the Main Menu, Start/Stop All record, Start/Stop Patrol, or unload the inserted USB device. The local screen can be set to Single Screen and Four Screen, users need to set the specified cameras respectively.

When inserted USB storage device to export data, users could see the "Unload" option in the right-click menu. Put the cursor on "Unload" and select "Unload USB" to unplug it once the data export is completed.

| ٢  | Record Playback |   |
|----|-----------------|---|
| ø  | Main Menu       |   |
|    | 1 Window        | ► |
| =  | 4 Window        | ► |
|    | 6 Window        | ► |
| Ⅲ  | 9 Window        | ► |
|    | 16 Window       | ► |
| Ŕ  | Optimize System |   |
|    | All day         | ► |
| t7 | Start Patrol    |   |
|    | Camera Config   |   |
| ×  | Unload          | ۲ |
|    |                 |   |

#### Figure 21: GVR3550 Right Click Mouse Menu

#### Table-13: GVR3550 Right Click Mouse Menu Parameter Explanation:

| # | Name            | Explanation                                                                                                    |
|---|-----------------|----------------------------------------------------------------------------------------------------|
| 1 | Record Playback | Enter Record Playback page                                                                                                    |
| 2 | Main Menu       | Enter device system setting page                                                                                                    |
| 3 | Single Screen   | Switch to one camera to preview                                                                                                    |
| 4 | Four Screen     | Switch to 4 screen: IMG One-to-Four, IMG Five-to-Eight, IMG Nine-<br>to-Twelve, IMG Thirteen-to-Sixteen, IMG Seventeen-to-Twenty, IMG<br>Twenty-one-to-Twenty-four |
| 5 | Six Screen      | Switch to 6 screen: IMG One-to-Six, IMG Seven-to-Twelve, IMG Thirteen-to-Eighteen, IMG Nineteen-to-Twenty-four                                                     |
|   |                 |                                                                                                    |

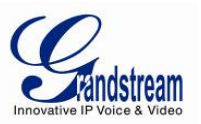

| 6  | Nine Screen                  | Switch to 9 screen: IMG One-to-Nine, IMG Ten-to-Eighteen, IMG Nineteen-to-Twenty-four                                                                         |
|----|------------------------------|----------------------------------------------------------------------------------------------------|
| 7  | Sixteen Screen               | Switch to 16 screen: IMG One-to-Sixteen, IMG Seventeen-to-<br>Twenty-four                                                                                     |
| 8  | Optimize System              | Automatically adjust the camera connection protocol and secondary stream resolution, bit rate, frame rate and related parameters. Reboot after the completion |
| 9  | Start/Stop All Day<br>Record | Start All Manual Record. Once enabled, the menu item turns to "Stop All Record". Click to stop all record including auto record                               |
| 10 | Start/Stop Patrol            | Enable Patrol. Once enabled, the menu item turns to" Stop Patrol".<br>Click to stop patrol then stay on the current screen.                                   |
| 11 | Camera Config                | Quick access the camera settings                                                                                                    |
| 12 | Unload                       | Unload the inserted USB device                                                                                                    |

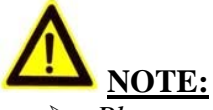

- Please go to Menu->System Settings->Local View Control to set Patrol Intervals before apply Start Patrol.
- Patrol would pause if users make any arbitrary operations in the process of patrol, abort the operations to resume patrol.

# SHORTCUT BUTTON

Click on the shortcut button in the lower left corner of the preview screen to bring up the shortcuts options as shown in figure 23. Users can enter the playback page or the main menu, login /logout or reboot the unit.

| Record Playback |
|-----------------|
| 🔅 Main Menu     |
| 🖻 Logout        |
| ⊰⊱ Reboot       |
|                 |

Figure 22: GVR3550 View Page Shortcut Button Menu

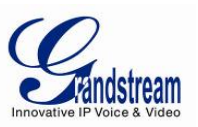

# LOCAL PLAYBACK

Click right mouse and select Record Playback to enter the playback page, as shown in figure 24 below. Users could make operations to record like Search, Playback, Tagging, Start Clipping, etc.

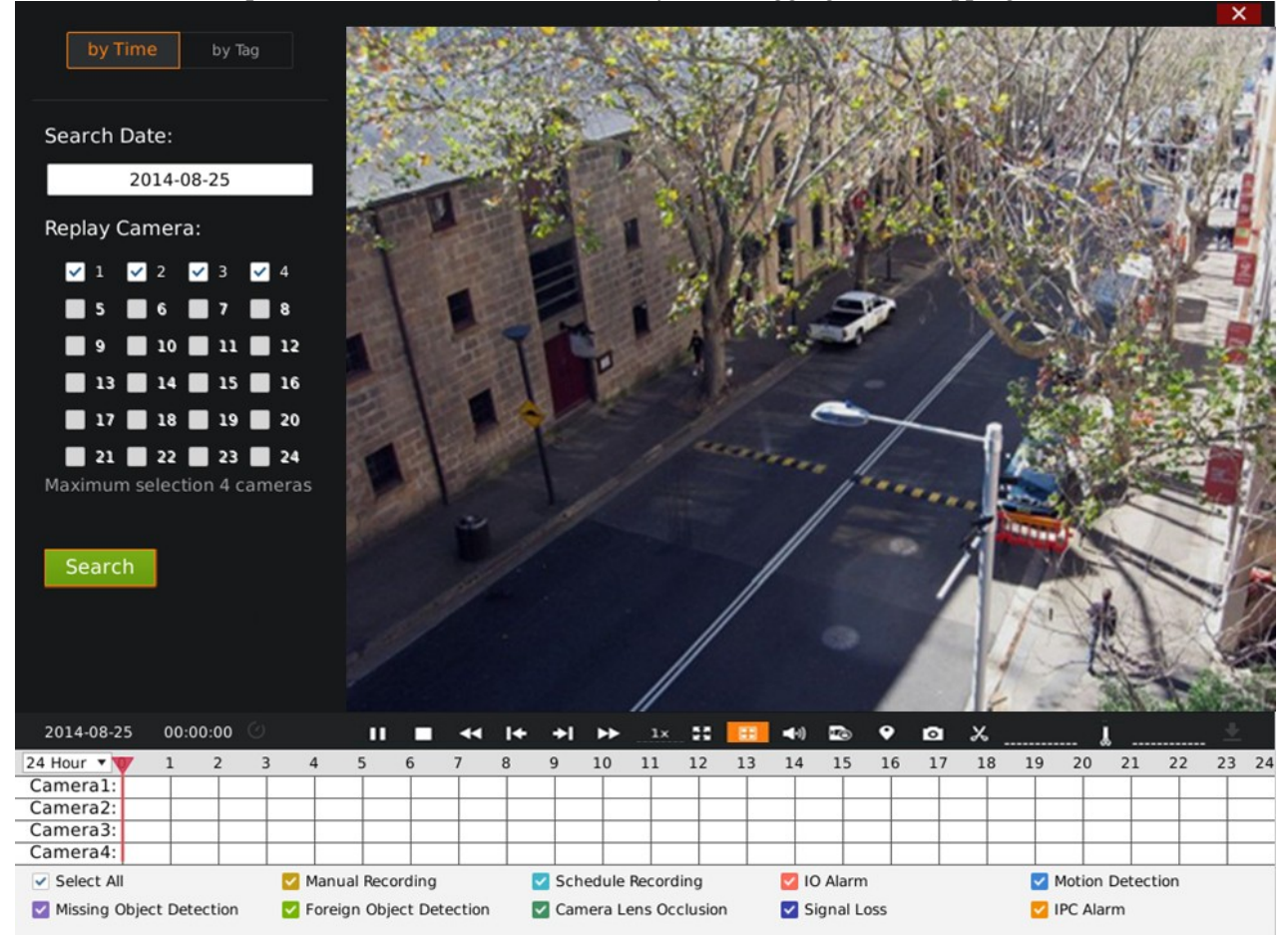

Figure 23: GVR3550 Record Playback Page

# SEARCH RECORD

Users could search record by time and by tag.

#### **SEARCH BY TIME**

Select Record camera (up to 4 cameras) after selecting the record date, and then click the "Search" button to search. The searched record would be displayed in the record status toolbar below the playback page.

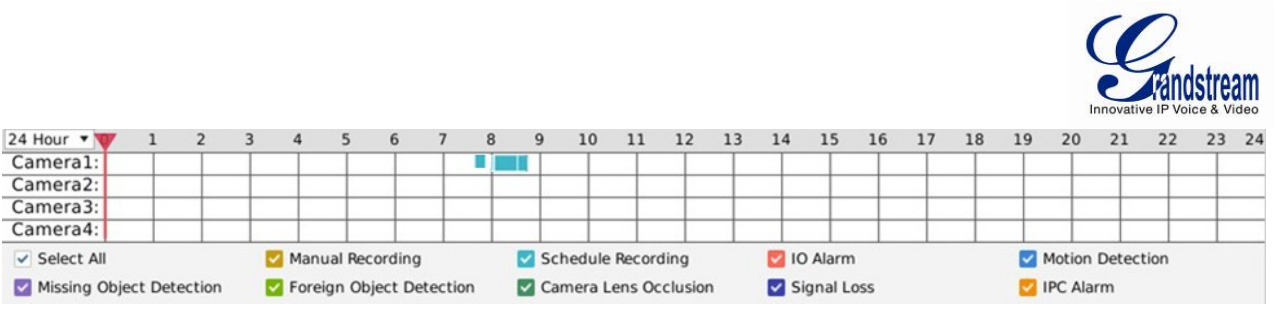

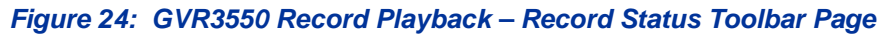

There are color descriptions about the record status on the bottom. As figure 25 shows, the priority of color display is from left to right, from highest to lowest. (Except for "Select All").Select "by Time" and click the check boxes of different colors to set whether to display the corresponding record .See Figure 23.

Table-14: GVR3550 Recording Status Parameter Explanation:

| lcon     | Name                     | Explanation                             |
|----------|--------------------------|-----------------------------------------|
| ~        | Select All               | Display all types of recording          |
| <b>~</b> | IO Alarm                 | IO alarm record file                    |
| <b>~</b> | IO Alarm (IPC)           | Remote IO alarm record file (IP Camera) |
| ~        | Motion Detection         | Motion detection record file            |
| ~        | Missing Object Detection | Missing object detection record file    |
| <b>~</b> | Foreign Object Detection | Foreign object detection record file    |
| ~        | Camera Lens Occlusion    | Camera occlusion record file            |
| ~        | Video Loss               | Video Loss file                         |
| ~        | Manual Record            | Manual record file                      |
| ~        | Schedule Record          | Schedule record file                    |

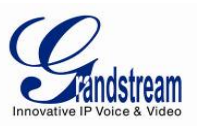

# SEARCH BY TAG

Select "by Tag" and input the keyword in the search query box, click "Search" to bring up the page as shown in figure 26. Click to playback.

| lag search i | result   |                     |        | ×      |
|--------------|----------|---------------------|--------|--------|
| Tag Name     | PlayBack | time                | Camera | Туре   |
| record 1     | ٢        | 2014-08-04 00:00:00 | 1      |        |
|              |          |                     |        |        |
|              |          |                     |        |        |
|              |          |                     |        |        |
|              |          |                     |        |        |
|              |          |                     |        |        |
|              |          |                     |        |        |
|              |          |                     |        |        |
|              |          |                     |        |        |
|              |          |                     | Save   | Cancel |

Figure 25: GVR3550 Record Playback – Record Status Toolbar Page

Click "Tag Management" button to access the Tag Management page as shown in Figure 24, users could edit or delete tag(s).

| g manage | ment     |      |          |                     |        |        |
|----------|----------|------|----------|---------------------|--------|--------|
| 20       | )14-08-( | 04   |          | Search              |        |        |
| Tag Name | Delete   | Edit | PlayBack | time                | Camera | Туре   |
| record 1 | Ô        | 1    | ۲        | 2014-08-04 00:00:00 | 1      |        |
| record2  | 面        | 1    | ٢        | 2014-08-04 00:00:00 | 1      |        |
|          |          |      |          |                     |        |        |
|          |          |      |          |                     | Save   | Cancel |

Figure 26: GVR3550 Tag Management Page

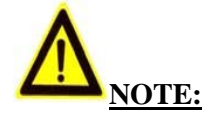

> When HDD is full, the corresponding tag will be deleted

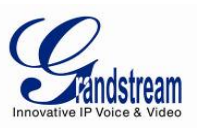

# **RECORD PLAYBACK**

GVR3550 support synchronous 4 channels playback, users can specify the camera and playback date, or make operations like Rewind, Single Frame Rewind/ Forward, Full Screen/Cancel Full Screen, Capture, Lock Record, Tagging, lock Record, etc.

The playback toolbar is shown in Figure 27.

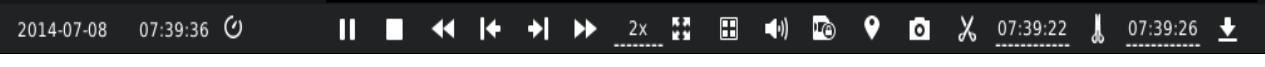

Figure 27: GVR3550 Record Playback Toolbar

#### Table-15: GXV3550 Record Playback Toolbar Explanation:

| <b>O</b> Manual Set Time.     | Click to enter the time setting page to set when to play the record.                                                                                                    |
|-------------------------------|----------------------------------------------------------------------------------------------------|
| ▶ <b>III</b> Play/Pause.      | Play/pause record.                                                                                                    |
| Stop.                         | Stop playing record.                                                                                                    |
| Rewind.                       | Play backward at certain speed, only available when in full screen.                                                                                                    |
| <b>I</b> Single Frame Rewind. | Single frame play backward, only available when in full screen.                                                                                                    |
| Single Frame Forward.         | Single frame play forward, only available when in full screen.                                                                                                    |
| Speed Adjustment.             | To speed up the record, support 2 times, 4 times, 8 times and 16 times, 1 time, 1/2 time, 1/4 time, 1/8 time and 1/16 time fast forward.<br>Only available when in full screen.                                                                               |
| Full screen.                  | Select camera to enter full screen mode. Click the screen to bring up the toolbar on the bottom of screen. The mouse located outside the toolbar without any operations in three seconds would be hidden automatically.                                       |
| Capture.                      | Snapshot the current screen and save the image to the external storage device. If the capture failed, a prompt will be shown as in Figure 27. Please insert the USB device then go to Main Menu->System Settings->Basic System Settings to set the save path. |
| Volume.                       | Click the button to bring up the volume control bar, drag it to adjust the volume. Click the button again to close the control bar.                                                                                                    |
| Tagging.                      | Click the button to bring up the tagging setting page as shown in figure 30.<br>Fill in the "Tag Name" input box and then click the "Save" button.                                                                                                    |
| 1 Window.                     | Click a screen to display.                                                                                                    |
| 🗄 4 Window.                   | Click to enter 4 window.                                                                                                    |
| Get Locked Recording.         | Click the button to enter Locked Recording page as shown in Figure 29.<br>Users could view all records and the locked records on certain day.                                                                                                    |
|                               | Click on <b>I</b> to lock record and the locked record is labeled with                                                                                                    |
|                               |                                                                                                    |

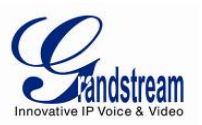

|                     | icon $\widehat{1}$ , click on $\widehat{1}$ to unlock the record. Users could also click on the playback button $\widehat{0}$ to playback the record.             |
|---------------------|----------------------------------------------------------------------------------------------------|
| X                   |                                                                                                    |
| Start Clipping.     | Click the button to set the play time as start clipping time.                                                                                                    |
| Lend Clipping.      | Click the button to set the play time as end clipping time.                                                                                                    |
| Download Clippings. | Click the button to bring up the record save path Setting page as shown in figure 32 below. Click on the "Save" button to download record after setting the path. |
| $\bigotimes$        | Please set capture path first!                                                                                                    |

Figure 28: GVR3550 Save Snapshot Failed Prompt

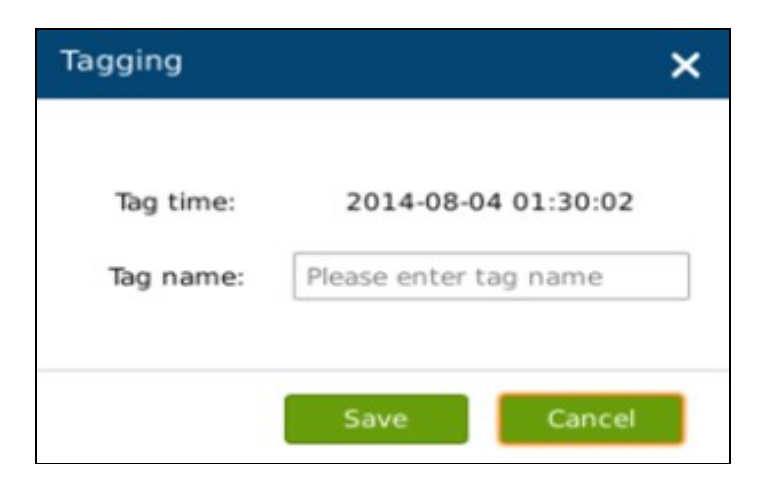

Figure 29: GVR3550 Tagging Management

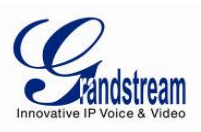

| ording of lodays | Lock/Unlock | PlayBack | time                         | Camera | Туре |
|------------------|-------------|----------|------------------------------|--------|------|
| cked of Today    | î           | ٢        | 2014-08-04 00:00:00-00:09:23 | 2      |      |
|                  | 6           | ٢        | 2014-08-04 00:00:00-00:36:38 | 1      |      |
|                  | 6           | ۲        | 2014-08-04 00:09:24-00:50:24 | 2      |      |
|                  | î           | ٢        | 2014-08-04 00:36:39-01:16:58 | 1      |      |
|                  | î           | ٢        | 2014-08-04 00:50:25-01:29:50 | 2      |      |
|                  |             | ٢        | 2014-08-04 01:16:59-01:55:36 | 1      |      |
|                  | î           | ٢        | 2014-08-04 01:29:51-02:08:25 | 2      |      |
|                  | î           | ۲        | 2014-08-04 01:55:37-02:27:49 | 1      |      |
|                  |             | ٢        | 2014-08-04 02:08:26-02:27:44 | 2      |      |
|                  | 6           | ٢        | 2014-08-04 02:29:28-02:30:43 | 2      |      |
|                  | î           | ٢        | 2014-08-04 02:29:29-02:30:41 | 1      |      |
|                  | 2           | (D)      | 2014-08-04 02:32:27-02:34:03 | 1      |      |

Figure 30: GVR3550 Locked Recording Management Page

| Download       |        |      | ×       |
|----------------|--------|------|---------|
| Download Path: | usb1-1 | •    | Refresh |
|                |        | Save | Cancel  |

Figure 31: GVR3550 Recording Save Path Setting Page

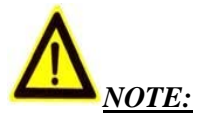

- The configured default path would be invalid if the external storage device is changed, the corresponding failure prompt would pop up if users click the "Capture" or "Download" button. Users could go to Main Menu->System Settings->Basic System Settings to set the default path to save snapshots and download file.
- Please do not disconnect the USB device when downloading the clippings files or it may cause download failure or error.
- Users could click 24 Hour to set time range: 3 hours, 6 hours or 12 hours. Click one time slot to replay the record.
- > Click the Record File with time bar can start playback video recording at that time frame.

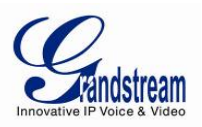

# MAIN MENU

Right click the mouse to enter the GVR3550 main menu page, see figure 33.

| _                       | Settings   | 5      | Mair   | ntenance     | Status        |      |             |             | ×           |
|-------------------------|------------|--------|--------|--------------|---------------|------|-------------|-------------|-------------|
| Camera Management       | Search     | Camera |        | Manual Add   | Delete all    |      | Refresh     |             |             |
| Convels Confin          | Camera(    | ⊙ Edit | Delete | Status       | IP Address    | Port | Device Name | Vendor      | Protocol    |
| - Search&Conng          | 1          | ø      | 茴      | Connected    | 192.168.10.27 | 80   | GXV3651FHD  | GrandStream | GRANDSTRE   |
| - Record Mode Config    | 2          | 0      | â      | Connected    | 192.168.10.82 | 80   | GXV3672FHD  | GrandStream | GRANDSTRE   |
| - Camera Event Settings | 3          | \$     | 亩      | Disconnected | 192.168.10.17 | 80   |             |             | GRANDSTRE   |
| - Encoding Config       | 4          | \$     | 亩      | Connected    | 192.168.10.32 | 80   | GXV3672FHD  | GrandStream | GRANDSTRE   |
| Schedule                | 5          | \$     | 亩      | Connected    | 192.168.10.38 | 80   | GXV3672FHD  | GrandStream | GRANDSTRE   |
| Alarm Config            | 6          | -      | 前      | Connected    | 192.168.10.73 | 80   | GXV3672HD   | GrandStream | GRANDSTRE   |
| Network Settings        | 7          | \$     | 茴      | Connected    | 192.168.10.77 | 80   | GXV3672HD   | GrandStream | GRANDSTRE   |
| Network Settings        | 8          | \$     | 茴      | Connected    | 192.168.10.74 | 80   | GXV3672HD   | GrandStream | GRANDSTRE   |
| System Settings         | 9          | -      | 窗      | Connected    | 192.168.10.57 | 80   | GXV3674_FHD | GrandStream | GRANDSTRE   |
|                         | 10         | \$     | 茴      | Connected    | 192.168.10.31 | 80   | GXV3672FHD  | GrandStream | GRANDSTRE   |
|                         | 11         | -      | 茴      | Connected    | 192.168.10.15 | 80   | GXV3662FHD  | GrandStream | GRANDSTRE   |
|                         | 12         | •      | 窗      | Connected    | 192.168.10.76 | 80   | GXV3672HD   | GrandStream | GRANDSTRE   |
|                         | 13         | ø      | 茴      | Connected    | 192.168.10.75 | 80   | GXV3672HD   | GrandStream | GRANDSTRE   |
|                         | 14         | •      | 茴      | Connected    | 192.168.10.66 | 80   | GXV3672_FHD | GrandStream | GRANDSTRE   |
|                         | 15         | \$     | â      | Connected    | 192.168.10.18 | 80   | GXV3662FHD  | GrandStream | GRANDSTRE 🗸 |
|                         | Existing C | ameras | : 24/2 | 4            |               |      |             |             |             |

Figure 32: GVR3550 Main Menu Page

The configuration items are varied according to different user permissions. Administrator users can make operations like System Settings, Maintenance.

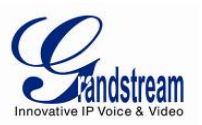

#### SYSTEM SETTINGS

#### CAMERA MANAGEMENT

Camera management includes Search& Configure, Record Mode Config, Camera Event Settings and Encoding Config.

# SEARCH/CONFIGURE CAMERA

Click on "Search Camera" to search out all available cameras within the same LAN as shown in figure 34 below.

| <u></u>               | Settings  | Main       | tenance S     | tatus     |             |             |             |   |
|-----------------------|-----------|------------|---------------|-----------|-------------|-------------|-------------|---|
|                       | Search Ca | imera      | Manual Add    | Delete al | I Refresh   |             |             |   |
| amera Management      | Ca Searc  | h Camera   |               |           |             |             |             | > |
| Search&Config         |           | C          | ID Address    | Deat      | Davias Nama | Destand     | Chatura     |   |
| Record Mode Config    |           | Serial Noc | IP Address    | Port      | Device Name | Protocol    | Status      | 1 |
| Camera Event Settings |           | 1          | 192.168.10.38 | 80        | GXV3672FHD  | GRANDSTREAM | Existing    |   |
| Encodina Confia       |           | 2          | 192.168.10.82 | 80        | GXV3672FHD  | GRANDSTREAM | Existing    |   |
| thedule               |           | 3          | 192.168.10.56 | 80        | GXV3610_HD  | GRANDSTREAM | Nonexistent |   |
| chedule               |           | 4          | 192.168.10.73 | 80        | GXV3672HD   | GRANDSTREAM | Existing    | l |
| larm Config           |           | 5          | 192.168.10.32 | 80        | GXV3672FHD  | GRANDSTREAM | Existing    | I |
| etwork Settings       |           | 6          | 192.168.10.18 | 80        | GXV3662FHD  | GRANDSTREAM | Existing    | I |
| stem Settings         |           | 7          | 192.168.10.31 | 80        | GXV3672FHD  | GRANDSTREAM | Existing    | I |
|                       |           | 8          | 192.168.10.77 | 80        | GXV3672HD   | GRANDSTREAM | Existing    | I |
|                       |           | 9          | 192.168.10.59 | 80        | GXV3674_HD  | GRANDSTREAM | Existing    | I |
|                       |           | 10         | 192.168.10.75 | 80        | GXV3672HD   | GRANDSTREAM | Existing    |   |
|                       |           | 11         | 192.168.10.57 | 80        | GXV3674_FH  | GRANDSTREAM | Existing    |   |
|                       |           | 12         | 192.168.10.15 | 80        | GXV3662FHD  | GRANDSTREAM | Existing    |   |
|                       | _         |            |               |           |             |             |             |   |
|                       | Exi       |            |               |           |             | Add         | Cancel      |   |

Figure 33: GVR3550 Camera Management Setting Page

Tick the camera and click on "Add" button to add it to the camera list.

If unable to search out the camera you need automatically, users could manual add the camera to the camera list. See figure 35 below.

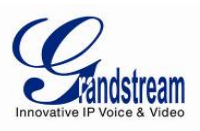

| Camera:       | 1           |   |
|---------------|-------------|---|
| Protocol:     | ONVIF       | Ŧ |
| Protocol(IP): | UDP         | • |
| IP Address:   | 192.168.0.0 |   |
| Port:         | 80          |   |
| Username:     | admin       |   |
| Password:     |             |   |

### Figure 34: GVR3550 Manual Add Camera Page

#### Table-16: GVR3550 Camera Parameter Setting Explanation:

| Parameter     | Explanation                                                                                       |
|---------------|---------------------------------------------------------------------------------------------------|
| Camera        | Set the camera No., existing camera number cannot be changed.                                     |
| Protocol      | Supports the Grandstream series cameras and cameras compatible with $\ensuremath{ONVIF}$ protocol |
| Protocol (IP) | Set the protocol to TCP or UDP                                                                    |
| IP Address    | Set the IP address of the remote IP Camera                                                        |
| Port          | Set the port number of the remote IP Camera                                                       |
| Username      | Set the username to connect the remote IPC. The default is "admin"                                |
| Password      | Set the password to connect the remote IPC. The default is "admin"                                |

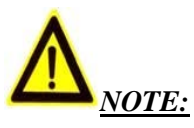

When trying to connect to the remote IPC, the username and password the GVR use are both "admin" or null by default. If the username and password are not default ones, the connection may fail. Please manual modify the remote IPC username and password.

Grandstream Networks, Inc.

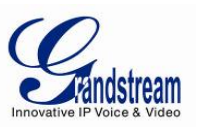

# **RECORD MODE CONFIG**

Record Mode Configuration page is as shown in figure 36 below, users could click one camera to set Close Record, All Day Record and Schedule Record.

|                                              | Settings                    | Mainte       | enance          | Status       |              |              |              | ×            |
|----------------------------------------------|-----------------------------|--------------|-----------------|--------------|--------------|--------------|--------------|--------------|
| Camera Management                            | •<br>All day                | All day      | All day         | •<br>All day | •<br>All day | •<br>All day | •<br>All day | All day      |
| - Record Mode Config                         | Camera-1                    | Camera-2     | Camera-3        | Camera-4     | Camera-5     | Camera-6     | Camera-7     | Camera-8     |
| - Camera Event Settings<br>- Encoding Config | •<br>All day                | •<br>All day | All day         | All day      | All day      | •<br>All day | All day      | •<br>All day |
| Schedule<br>Alarm Config                     | Camera-9                    | Camera-10    | Camera-11       | Camera-12    | Camera-13    | Camera-14    | Camera-15    | Camera-16    |
| Network Settings                             | <ul> <li>All day</li> </ul> | •<br>All day | •<br>All day    | •<br>All day | •<br>All day | •<br>All day | •<br>All day | •<br>All day |
| System Settings                              | Camera-17                   | Camera-18    | Camera-19       | Camera-20    | Camera-21    | Camera-22    | Camera-23    | Camera-24    |
|                                              | Close fo                    | r all        | All day for all |              |              |              |              |              |
|                                              |                             |              |                 |              |              |              |              |              |
|                                              |                             |              |                 |              |              |              |              |              |
|                                              |                             |              |                 |              |              |              |              |              |

Figure 35: GVR3550 Record Mode Config Page

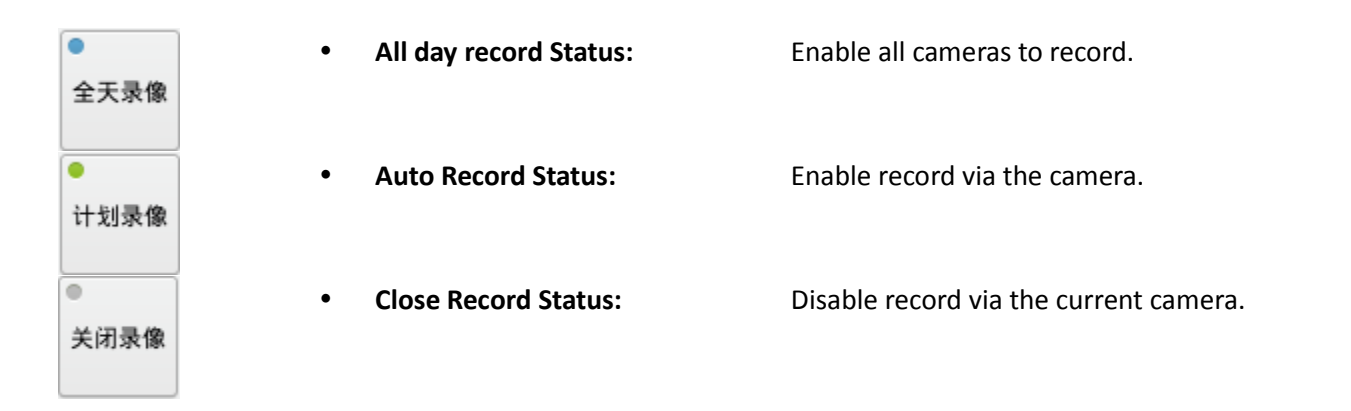

When set to "Schedule", users should select schedule in the drop-down list .Tap on 🕀 to add new schedule; Or tap on "Close for All" or "All Day for All" to set cameras.

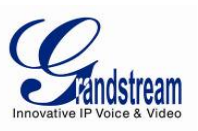

| Record Mode S   | Settings  | ×        |
|-----------------|-----------|----------|
| Please set reco | rd mode:  |          |
| ⊖ Close         | 🔘 All day | Schedule |
| Schedule:       | Schedule1 | • 🕀      |
|                 | Save      | Cancel   |

Figure 36: GVR3550 Record Mode Setting Page

# CAMERA EVENT SETTINGS

Camera event settings page is as shown in figure 37 below, Users could set different Alarm type to each camera.

| -                                                   | Settings M                                              | laintenance                                                                                                    | Status                                                | ×                                                            |
|-----------------------------------------------------|---------------------------------------------------------|----------------------------------------------------------------------------------------------------|-------------------------------------------------------|--------------------------------------------------------------|
| Camera Management                                   | Camera:<br>Event Type:<br>Alarm Schedule:               | 1  Motion Detection                                                                                               | Alarm Enable:     Region Config                       | PTZ Linkage Config                                           |
| - Camera Event Settings - Encoding Config Schedule  | Alarm Action:<br>Send Email:<br>Recording Camera:       | Screen Prompt           1         Unconfigured           1         2         3           13         14         15 | Beep HD<br>2 Unconfigured<br>4 5 6 7<br>5 16 17 18 19 | MI Alarm<br>3 Unconfigured<br>8 9 10 11 12<br>20 21 22 23 24 |
| Alarm Config<br>Network Settings<br>System Settings | Recording Delay(s):<br>Alarm Output:<br>Alarm Delay(s): | 20<br>1 2<br>5                                                                                                    | ]                                                     |                                                              |
|                                                     | Copy To Other Ca                                        | mera 🗂                                                                                                    |                                                       |                                                              |
|                                                     |                                                         |                                                                                                    |                                                       |                                                              |
|                                                     |                                                         |                                                                                                    |                                                       | Save                                                         |

Figure 37: GVR3550 Camera Event Setting Page

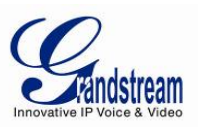

- *Camera:* Select the camera you want to configure
- *Event Type:* Motion Detection, Camera Lens Occlusion, Signal Loss, IPC External Alarm, Missing Object Detection, Foreign Object Detection.
- *Alarm Enable:* Tick to enable/unable alarm.
  - Alarm Schedule: Select schedule in the drop-down list .Tap on  $\bigoplus$  to add new schedule as shown in figure 39 below.
    - <u>Region Config:</u> Set detection area to IPC with Motion Detection, Missing Object Detection and Foreign Object Detection function. Users could set up to 16 detection areas. Move the mouse to add areas and click on X in the upper right corner of the area to delete it. Double click or right click the mouse to save the area and exit.
    - <u>PTZ Linkage</u> <u>Config:</u> Only available to IPC with PTZ linkage function. For different IPC and camera alarm event, users could set various alarm action: Screen Prompt, Beep, HDMI Alarm, Send Mail, Alarm Output, Alarm Delay(s).Or copy the alarm action to other cameras.
- Alarm Action:
  - <u>Screen Prompt:</u> Tick to alarm with screen prompt.
  - <u>Beeper:</u> Tick to alarm with beeper.
  - <u>HDMI Alarm</u>: If the GVR3550 is connected to HDMI device, tick to alarm with HDMI.
  - *Send Email:* Send Email to one mailbox when setting alarm. Go to Main Menu->Settings->System Settings->Email Settings to set the receiver address.
- *Recording camera:* Tick to select the camera of the linkage record when set alarm.
- *Recording Delay(s):* Set the starting time when alarm.
- *Alarm Output:* Tick to set the output of the linkage alarm when alarm.
- *Alarm Delay(s):* Set the delayed time when alarm.
- *Copy To Other* Copy the configured alarm parameters of the camera to other cameras. *Camera*:

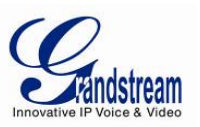

#### Table-17: GVR3550 Camera Alarm Parameter Explanation:

| Parameter             | Explanation                                                   |
|-----------------------|---------------------------------------------------------------|
| Screen Remind         | Click to send alarm to display screen                         |
| Beeping               | Click to beeping when alarm triggered                         |
| HDMI Alarm            | Click to send alarm to GVR3550 connected HDMI display device  |
| Email Notification    | Click to send email to configured email. Email Configuration: |
|                       | Main Menu → Settings → System Settings → Email Settings       |
| IP Camera             | Click to select related alarm IP Cameras                      |
| Record Delay (Second) | Configure the time for alarm recording                        |
| Alarm Output          | Click to select Alarm Output                                  |
| Alarm Delay (Second)  | Configure Alarm Delay Timer (in Second)                       |
| Copy to other IPC     | Click to copy the alarm configuration to other IP cameras.    |

| dd new schee | dule                     | ×  |
|--------------|--------------------------|----|
| Schedule N   | ame: Schedule3           |    |
| Enable Holic | day Mode: Close 🔻        |    |
| Sun          | Period 1: 0 : 0 24 : 0 🕂 |    |
| Mon          |                          |    |
| Tue          |                          |    |
| Wed          |                          |    |
| Thu          |                          |    |
| Fri          |                          |    |
| Sat          |                          |    |
| Holiday      | Сору                     |    |
|              | Save Cano                | el |

#### Figure 38: GVR3550 Add New Schedule Page

Schedule on the weekly basis: at least set one period and users could set up to 16 periods. See Figure 39.

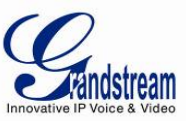

|                               | ×  |
|-------------------------------|----|
| Schedule Name: Schedule1      |    |
| Enable Holiday Mode: Close 🔻  |    |
| Sun < Period 1: 0 : 0 2 : 0 👄 |    |
| Mon Period 2: 3 : 0 6 : 0 +   |    |
| Tue                           |    |
| Wed                           |    |
| Thu Sun Mon Tue               |    |
| Fri Sat Holiday               |    |
| Sat Save                      |    |
| Holiday                       |    |
| Save Cano                     | el |

Figure 39: GVR3550 Schedule Config - Add New Schedule - Page

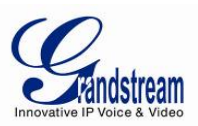

Users could edit, modify, delete schedule in the schedule list. Click  $\bigcirc$  to view the schedule details as shown in Figure 40.

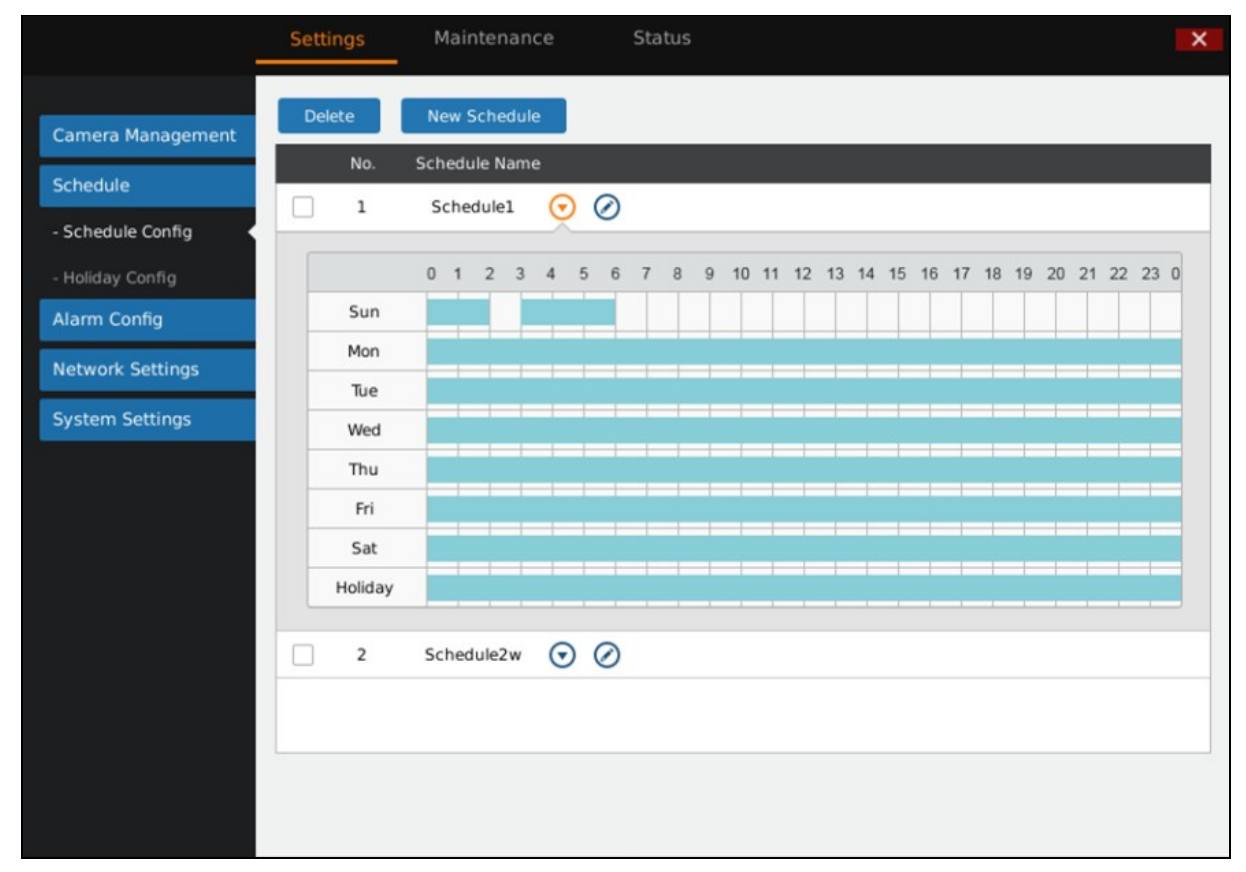

Figure 40: GVR3550 Schedule Details Page

Click  $\oslash$  to bring up the schedule editing page

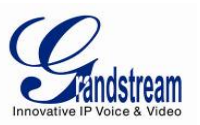

# HOLIDAY CONFIG

Users could add new holiday and manage schedule record and alarm event of each camera. Users could add up to 16 holidays, see Figure 41 below.

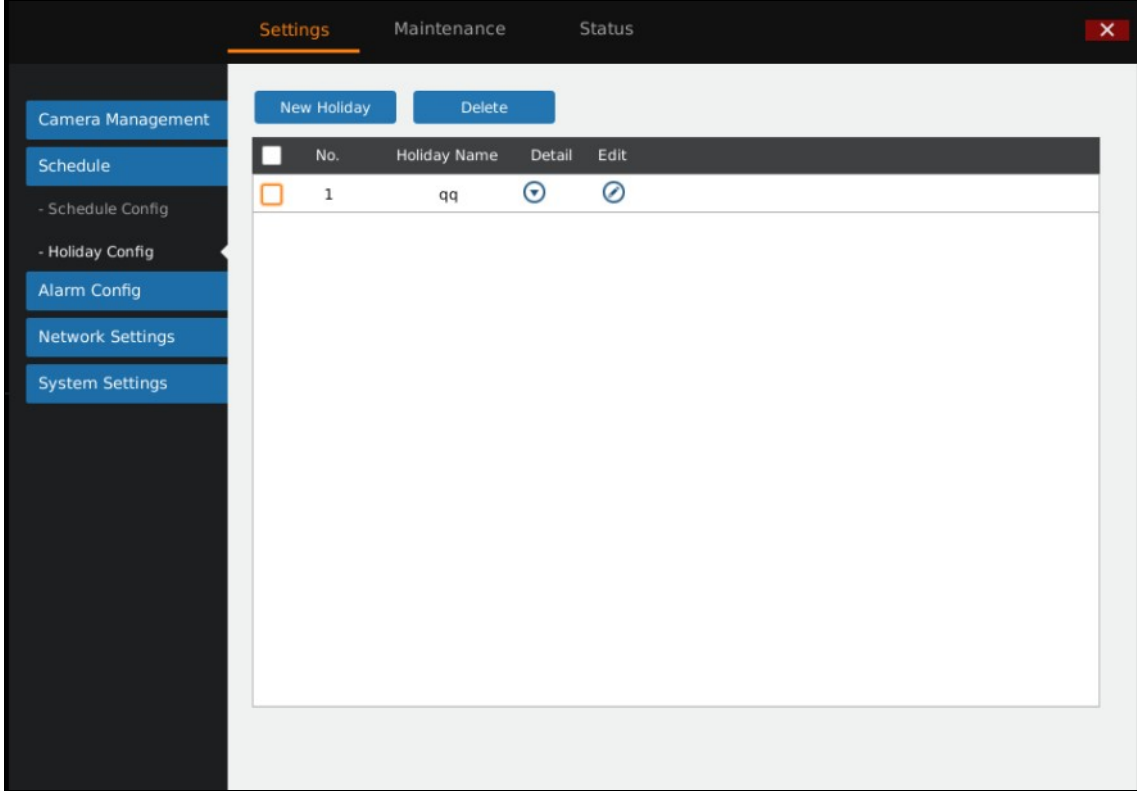

Figure 41: GVR3550 Holiday Config Page

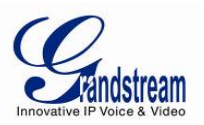

Click "New Holiday" to bring up the page as shown in figure below. Users could custom holiday name.

| New Holic | lay  |                |            |                | ×   |
|-----------|------|----------------|------------|----------------|-----|
| Holiday N | ame: | Please enter h | oliday nan | ne             |     |
| From:     | Year | /Month/Day     | — To:      | Year/Month/Day | Ð   |
|           |      |                |            |                |     |
|           |      |                |            |                |     |
|           |      |                |            |                |     |
|           |      |                |            | Save Can       | cel |

Figure 42: GVR3550 Add New Holiday Page

Set holiday starting time and end time. Users could add up to 32 periods. See Figure 43 below:

|               | Settings    | Maintenanc   | :e    | S      | tatus     |     |     |      |          |        |   |
|---------------|-------------|--------------|-------|--------|-----------|-----|-----|------|----------|--------|---|
| ra Management | New Holiday | Dele         | te    |        |           |     |     |      |          |        |   |
| ule           | No.         | Holiday Name | e (   | Detail | Edit      |     |     |      |          |        |   |
| dule Config   | 1           | qq           | 0     | 0      | $\oslash$ |     |     |      |          |        |   |
| ay Config 🛛 🖣 | 2           | New Holid    | day   |        |           |     |     |      |          |        | × |
| Config        |             | Holiday N    | lame: | holid  | ayl       |     |     |      |          |        |   |
| ork Settings  |             |              |       |        |           | _   |     |      |          |        |   |
| n Settings    |             | From:        | 2     | 014/0  | 8/04      | -   | To: | 20   | 014/08/0 | 6      | Ð |
|               |             |              | •     | August |           | v Þ | - ₹ | 2014 | •        |        |   |
|               |             |              | S     | М      | т         | W   | т   | F    | S        |        |   |
|               |             |              | 27    | 28     | 29        | 30  | 31  | 1    | 2        |        |   |
|               |             |              | 3     | 4      | 5         | 6   | 7   | 8    | 9        |        |   |
|               |             |              | 10    | 11     | 12        | 13  | 14  | 15   | 16       | Cancel |   |
|               |             |              | 17    | 18     | 19        | 20  | 21  | 22   | 23       |        |   |
|               |             |              | 24    | 25     | 26        | 27  | 28  | 29   | 30       |        |   |
|               |             |              |       | 1.20   | -         | 2   | 1   | 1    |          |        |   |

Figure 43: GVR3550 Add New Holiday Editing Page

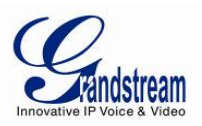

Users could edit, modify, delete schedule in the holiday list. Click 👽 to view the holiday details as shown in Figure 44.

| Settings    | Maintenance                                               | Stat                                                                                                    | tus 📕                    |                                                                                                    |
|-------------|-----------------------------------------------------------|----------------------------------------------------------------------------------------------------|--------------------------|----------------------------------------------------------------------------------------------------|
| New Holiday | Delete                                                    |                                                                                                    |                          |                                                                                                    |
| No.         | Holiday Name                                              | Detail Ec                                                                                                    | dit                      |                                                                                                    |
| □ 1         | qq                                                        | 0                                                                                                    | 0                        |                                                                                                    |
| Holiday du  | ration:                                                   |                                                                                                    |                          |                                                                                                    |
| Holida      | ay1:2014/07/28                                            | -2014/07/29                                                                                                    | 9                        |                                                                                                    |
| 2           | holiday1                                                  | 0                                                                                                    | 0                        |                                                                                                    |
|             |                                                           |                                                                                                    |                          |                                                                                                    |
|             |                                                           |                                                                                                    |                          |                                                                                                    |
|             |                                                           |                                                                                                    |                          |                                                                                                    |
|             |                                                           |                                                                                                    |                          |                                                                                                    |
|             |                                                           |                                                                                                    |                          |                                                                                                    |
|             |                                                           |                                                                                                    |                          |                                                                                                    |
|             |                                                           |                                                                                                    |                          |                                                                                                    |
|             |                                                           |                                                                                                    |                          |                                                                                                    |
|             |                                                           |                                                                                                    |                          |                                                                                                    |
|             |                                                           |                                                                                                    |                          |                                                                                                    |
|             | Settings New Holiday No. 1 Holiday du Holiday du Settings | Settings     Maintenance       New Holiday     Delete       No.     Holiday Name       1     qq       Holiday duration:     Holiday1:2014/07/28 | Settings Maintenance Sta | Settings Maintenance Status     New Holiday     New Holiday     1   q   2   holiday1     •     •     •     •     •     •     •     •     •     •     •     •     •     •     •     •     •     •     •     •     •     •     •     •     •     •     •     •     •     •     •     •     •     •     •     •     •     •     •     •     •     •     •     •     •     •     •     •     •     •     •     • |

Figure 44: GVR3550 Holiday Details Page Click O to bring up the holiday editing page

# ALARM CONFIG

The GVR3550 supports up to 16 channels alarm input and 2 channels alarm output. Please refer to the chapter *Connect Alarm Device* to connect the output and input devices.

# (IO) ALARM CONFIG

Users could set different alarm type to each corresponding camera, see Figure 45.

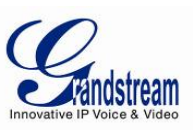

| _                                                                                                    | Settings M                                                                                                    | laintenance                                                                                                    | Status                                                 |                                                                | ×                                             |
|----------------------------------------------------------------------------------------------------|----------------------------------------------------------------------------------------------------|----------------------------------------------------------------------------------------------------|--------------------------------------------------------|----------------------------------------------------------------|-----------------------------------------------|
| Camera Management<br>Schedule<br>Alarm Config<br>- IO Alarm Config<br>- Abnormal Alarm Config<br>Network Settings<br>System Settings | Input Port:<br>Alarm Status:<br>Alarm Schedule:<br>Alarm Action:<br>Send Email:<br>Recording Camera:<br>Recording Delay(s):<br>Alarm Output:<br>Alarm Delay(s):<br>Copy to other inp | 1       ▼         Normal Open       ▼         All day       ▼         Screen Prompt       1         1       Unconfigured         1       2         13       14         15         20         1       2         5         put port       C | Event Type:<br>Port Name:<br>Beep<br>2<br>4 5<br>16 17 | Port Input Alarm HDMI Alarm Unconfigured 3 6 7 8 9 18 19 20 21 | Alarm Enable:  Unconfigured 10 11 12 22 23 24 |
|                                                                                                    |                                                                                                    |                                                                                                    |                                                        |                                                                | Save                                          |

Figure 45: GVR3550 I/O Alarm Config Page

- *Input Port:* Select the input port No. Click to select the port No. of alarm input.
- *Event Type:* Select the event type like Input Alarm.
- *Alarm Enable:* Tick to enable/disable the alarm.
- *Alarm Status:* Set the alarm status. Normally Open (default) and Normally Close are two available options. Please choose the status according to your alarm type. Restart to make changes take effect.
- *Port Name::* Enter the port name of the alarm input to distinguish different input ports.
- Alarm Schedule: Select alarm schedule in the drop-down list. If there is no existing schedule,

users could click  $\bigoplus$  to add new schedule and enter the setting page to configure. See figure 50 below.

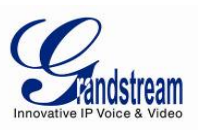

| Add new schedule                                    | × |
|-----------------------------------------------------|---|
| Schedule Name: Schedule3 Enable Holiday Mode: Close |   |
| Sun Period 1: 0 : 0 24 : 0 🕀                        |   |
| Mon                                                 |   |
| Tue                                                 |   |
| Wed                                                 |   |
| Thu                                                 |   |
| Fri                                                 |   |
| Sat                                                 |   |
| Holiday Copy                                        |   |
| Save Cancel                                         |   |

Figure 46: GVR3550 I/O Alarm Config – Add New Schedule - Page

Users could set various alarm actions according to different alarm input such as Screen Prompt, Beeper, HDMI Alarm, Send Email, or Copy Alarm to Other Camera. The Parameters settings are the same in chapter *Camera Event Settings*.

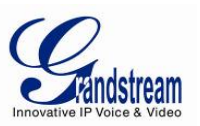

# ABNORMAL ALARM CONFIG

Abnormal Alarm Config includes Disconnection Alarm, HDD Empty Alarm, HDD Full Alarm, HDD Error Alarm and IP Conflict Alarm. See Figure 47 below. Users can set the alarm actions after selecting the corresponding alarms.

Figure 47: GVR3550 Abnormal Alarm Config Page

#### Table-18: GVR3550 Abnormal Alarm Parameter Explanation:

| Parameter                  | Explanation                                                |
|----------------------------|------------------------------------------------------------|
| <b>Disconnection Alarm</b> | Alarm when detecting no cable access                       |
| HDD Empty Alarm            | Alarm when detecting without HDD access                    |
| HDD Full Alarm             | Alarm when HDD is full                                     |
| HDD Error Alarm            | Alarm when detecting HDD error                             |
| IP Conflict Alarm          | Alarm when the IP address is conflict with the GVR address |

Users could set various alarm actions like Screen Prompt, Beeper, HDMI Alarm, Send Email, or Copy Alarm to Other Camera. The Parameters settings are the same in chapter *Camera Event Settings*.

Grandstream Networks, Inc.

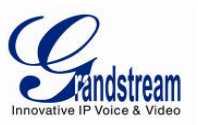

### **NETWORK SETTINGS**

Network Settings includes Basic Settings and Advanced Settings. Users could easily realize network connection and ensure network security.

# **BASIC SETTINGS**

Basic Settings page is shown in figure 52 below, users can choose to obtain IPv4 address automatically or manual set static IP address or use PPPoE. The GVR3550 is available only when network setup is correct.

|                     | Settings    | Maintenance    | Status          | ×    |
|---------------------|-------------|----------------|-----------------|------|
| Camera Management   | • DHCP      |                |                 |      |
| Schedule            | ○ Static IP | IP Address:    | 192.168.111.8   |      |
| Alarm Config        |             | Subnet Mask:   | 255.255.255.224 |      |
| Network Settings    |             | Gateway:       | 192.168.111.2   |      |
| - Basic Settings    |             | Preferred DNS: | 0.0.0.0         |      |
| - Advanced Settings |             | Secondary DNS: | 0.0.0.0         |      |
| System Settings     |             | MTU(Byte):     | 1500            |      |
|                     |             | Username:      |                 |      |
|                     |             | Password       |                 |      |
|                     |             |                |                 |      |
|                     |             |                |                 |      |
|                     |             |                |                 |      |
|                     |             |                |                 | Save |

Figure 48: GVR3550 Network Settings – Basic Setting Page

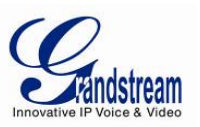

### Table-19: GVR3550 Basic Network Parameter Explanation:

| Parameter     | Explanation                                                                                                    |
|---------------|----------------------------------------------------------------------------------------------------|
| DHCP          | Tick to obtain IPV4 address from the DHCP server automatically                                                                                                    |
| Static IP     | Tick to set static network parameters                                                                                                    |
| IP Address    | Manual enter the IPV4 address                                                                                                    |
| Subnet Mask   | Manual enter the IPV4 subnet mask                                                                                                    |
| Gateway       | Manual enter the IPV4 default gateway address                                                                                                    |
| Preferred DNS | Manual enter the preferred DNS server address                                                                                                    |
| Secondary DNS | Manual enter the secondary DNS server address                                                                                                    |
| MTU (Byte)    | Enter MTU (Maximum Transmission Unit), the maximum data package that can be transmitted on the network. If the GVR MTU is larger than the one of the gateway, the lager one will be split for transmission. Please confirm the MTU value of your gateway before set |
| PPPoE         | Tick to set static network parameters                                                                                                    |
| Username      | Manual enter the username provided by the network vendor                                                                                                    |
| Password      | Manual enter the password provided by the network vendor                                                                                                    |

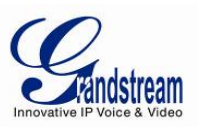

# ADVANCED SETTINGS

| 5                                             | Settings                   | Maintenance              | Status                |                    |                   | ×        |
|-----------------------------------------------|----------------------------|--------------------------|-----------------------|--------------------|-------------------|----------|
| Camera Management<br>Schedule<br>Alarm Config | DDNS Type:<br>Domain Name: | S<br>3322 ▼              | 3322.org<br>Username: |                    | Password:         |          |
| Network Settings                              | Enable UPNF                | Þ                        |                       |                    |                   |          |
| - Basic Settings                              | Port Type                  | Edit Ex                  | ternal Port           | Mapped IP Address  | Port              | Status   |
| - Advanced Settings                           | HTTP port                  | ß                        | 0                     | 0.0.0.0            | 80                | Inactive |
| System Settings                               | RTSP port                  | 1                        | 0                     | 0.0.0.0            | 554               | Inactive |
|                                               | DNS Server 1:              | P Server 0.0.0.0 0.0.0.0 | ~ 0.0.0.0             | L<br>DNS Server 2: | ease Time(min): 0 |          |
|                                               |                            |                          |                       |                    |                   | Save     |

Advanced Settings page is shown in Figure 49. Users can set DDNS, UPnP and DHCP.

Figure 49: GVR3550 Network Settings – Advanced Settings Page

#### **ENABLE DDNS**

Enable DDNS to access the GVR via the domain name if already enabled PPPoE connection to the internet, with this way can effectively solve the problem brought by access GVR with dynamic IP. Select the proper DDNS type in the drop-down list and input the correct domain name, username and password to complete the DDNS settings.

### ENABLE UPnP

The full name of UPnP is Universal plug-in and Play, enable NAT of UPnP can realize auto port mapping thus allows external computer to access intranet to enhance network efficiency.

After ticking "Enable UPnP", users can click *t* to set the external port No., as shown in figure 54 below.

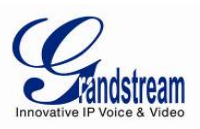

| Specify External Port |        |  |  |  |  |  |  |
|-----------------------|--------|--|--|--|--|--|--|
| Enable port mapping   |        |  |  |  |  |  |  |
| Port Type: HTTP port  |        |  |  |  |  |  |  |
| External Port: 0      |        |  |  |  |  |  |  |
| Save                  | Cancel |  |  |  |  |  |  |

#### Figure 50: GVR3550 Specify UPnP External Port Page

When the port status displays "Active", it indicates the successful connection of the GVR and the router, the parameters have taken effect.

#### ENABLE DHCP

GVR3550 could allocate dynamic IP address to other devices within the same LAN. Follow the procedures below to set:

- 1. Tick "Enable DHCP Server";
- 2. Input the assignable IP address.
- 3. Input Lease Time;
- 4. Set DNS server address and the secondary DNS server address.

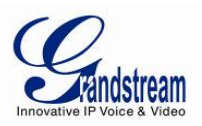

# **SYSTEM SETTINGS**

System Settings includes 8 options like Basic Settings, Display Settings, Local View Control, HDD Management, etc.

### **BASIC SETTINGS**

Basic Settings page is shown in figure 55 below, users could set Recording File Size, Live View Performance, language, Time Zone, etc.

|                      | Settings     | Maintenance             | Status             |      |   |         |  | ×    |
|----------------------|--------------|-------------------------|--------------------|------|---|---------|--|------|
| Camera Management    |              | Language:               | English            | v    | • |         |  |      |
| Schedule             | Lo           | ogout when idle(Min):   | 20                 | Ŧ    |   |         |  |      |
| Alarm Config         |              | Enable Pre-record:      |                    |      |   |         |  |      |
| Alarm Conng          |              | When HDD is full:       | Overwrite previous | •    |   |         |  |      |
| Network Settings     | Auto start E | Boot Wizard when up:    |                    |      |   |         |  |      |
| System Settings      | Recording    | File size(Clip/Backup): | 256M               | Ŧ    |   |         |  |      |
| - Basic Settings     | Liv          | ve View Performance:    | Least Delay        | Ŧ    |   |         |  |      |
| - Date&Time          |              |                         |                    | 1000 |   |         |  |      |
| - Display Settings   | Screen       | shot File Saving Path:  | usb1-1             | •    |   | Refresh |  |      |
| - Email Settings     | Playba       | ack Clips Saving Path:  | usb1-1             | •    |   | Refresh |  |      |
| - Local View Control | Instant Play | back Start Time(Min):   | 5                  |      |   |         |  |      |
| - HDD Management     |              | Open SSH:               | •                  |      |   |         |  |      |
| - User Management    | w            | leb Connection Mode:    | HTTP               | Ŧ    |   |         |  |      |
| - NTP Server         |              | Port:                   | 80                 |      |   |         |  |      |
|                      |              | RTSP Port:              | 554                |      |   |         |  |      |
|                      |              |                         |                    |      |   |         |  |      |
|                      |              |                         |                    |      |   |         |  | Save |

Figure 51: GVR3550 System Settings Page – Basic Settings Page

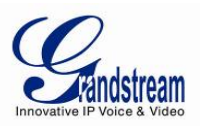

# Table-20: GVR3550 Basic System Setting Parameter Explanation:

| Parameter                           | Explanation                                                                                                    |
|-------------------------------------|----------------------------------------------------------------------------------------------------|
| Language                            | Set the language to English or Chinese                                                                                                    |
| Logout when idle(Min)               | Set the logout time when timeout. If logout, users need to login again to make operations except preview.                                                                                                    |
| Enable Pre-record(s)                | Set pre-record mode. Once enabled, users could view the record images a few seconds before alarm in alarm event                                                                                                    |
| When HDD Full                       | Set the record policy when HDD is full. "Overwrite Previous" means the new record will overwrite the earliest ones when HDD is full of records. The default setting is "Stop Record"                                          |
| Auto start Boot<br>Wizard when up   | Set whether to enable wizard when boot up. Once ticked, the wizard will pop up for installation                                                                                                    |
| Recording File<br>size(Clip/Backup) | The file size of recording (Clips/Backups).Users could choose 256M or 512M. Default is 256M.                                                                                                    |
| Live View<br>Performance            | Set the view performance to Least Delay, Best Fluency and Balanced. Least delay<br>emphasizes the fluency of the record while best fluency emphasizes the real-time<br>of the recording. The default setting is "Least Delay" |
| Screenshot File<br>Saving Path      | Set the default path to save the screenshot file when preview and playback                                                                                                    |
| Playback Clips<br>Saving Path       | Set the default path to save the clipping file when playback                                                                                                    |
| Instant Playback<br>Start Time(Min) | Set the start time for instant playback. The default is 5 minutes                                                                                                    |
| Open SSH                            | Set whether to open SSH                                                                                                    |
| Web Connection<br>Mode              | Set the web connection mode to HTTP or HTTPS, the default is HTTP                                                                                                    |
| Port                                | Set the port No. of web connection, the default is 80.                                                                                                    |
| RTSP Port                           | Set the port number of RTSP, the default is 554.                                                                                                    |

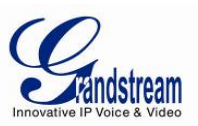

# DATE&TIME

|                                                                                                    | Settings Ma      | aintenance         | Status               |                      | ×    |
|----------------------------------------------------------------------------------------------------|------------------|--------------------|----------------------|----------------------|------|
| Camera Management<br>Schedule<br>Alarm Config<br>Network Settings                                                                      | Set the time:    | Manually •         | Obtain Automatically | Synchronize IPC time | _    |
| - Basic Settings                                                                                                    | Time Zone:       | GMT (London, Great | Britain)             |                      | ٣    |
| - Date&Time<br>- Display Settings<br>- Email Settings<br>- Local View Control<br>- HDD Management<br>- User Management<br>- NTP Server | Manual set time: | 2014-08-04         | * 10:07:56           | X<br>Y               |      |
|                                                                                                    |                  |                    |                      |                      | Save |

Users could set system time. See figure 56 below.

Figure 52: GVR3550 System Settings Page – Date & Time

### Table-21: GVR3550 Basic System Setting – Date & Time Parameter Explanation:

| Parameter            | Explanation                                                                      |
|----------------------|----------------------------------------------------------------------------------|
| Set the time         | Users could manual set the time, obtain time from the NTP server automatically   |
| Manually             | Manual set time                                                                  |
| Obtain Automatically | Obtain time automatically from configured NTP server                             |
| Synchronize IPC time | Synchronize the GVR time to the connected IP cameras                             |
| NTP Server Address   | Users could manual set the time or obtain time from the NTP server automatically |
| Time Zone            | Manual set the time zone.                                                        |
| Manual set time      | Manual set the system time.                                                      |

Grandstream Networks, Inc.

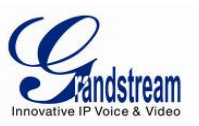

# **DISPLAY SETTINGS**

Users could set output mode and adjust output value like Brightness, Contrast, Saturation, Hue of the connected display device.

| 6                    | Settings Ma            | intenance    | Status      |             |   |    | ×    |
|----------------------|------------------------|--------------|-------------|-------------|---|----|------|
|                      | Output mode selection: |              |             |             |   |    |      |
| Camera Management    | O Auto                 |              |             |             |   |    |      |
| Schedule             | U Adto                 |              |             |             |   |    |      |
| Alarm Config         | VGA                    | 1920*1080/60 | HZ(1080P) 🔻 |             |   |    |      |
| Network Settings     |                        | 1920*1080/60 | HZ(1080P) 💌 |             |   |    |      |
| System Settings      |                        | Cattl        |             |             |   |    |      |
| - Basic Settings     |                        | Setti        | ngs         |             |   |    |      |
| - Date&Time          |                        |              |             |             |   |    |      |
| - Display Settings   | Output value adjust:   |              |             |             |   |    |      |
| - Email Settings     | VGA                    |              | HDM         | 1           |   |    |      |
| - Local View Control | Brightness:            | - 50         |             | Brightness: | _ | 50 | +    |
| - HDD Management     |                        |              |             |             |   |    | _    |
| - User Management    | Contrast:              | - 50         | • +         | Contrast:   | _ | 50 | +    |
| - NTP Server         | Saturation:            | - 50         | +           | Saturation: | - | 50 | +    |
|                      | Hue:                   | - 50         | +           | Hue:        | - | 50 | +    |
|                      |                        |              |             |             |   |    | Save |

Figure 53: GVR3550 System Settings Page – Display Settings

#### Table-22: GVR3550 Basic System Setting – Display Parameter Explanation:

| Parameter   | Explanation                                                              |  |  |  |  |
|-------------|--------------------------------------------------------------------------|--|--|--|--|
| Output mode | Users could select output mode: Auto, VGA, HDMI.                         |  |  |  |  |
| selection   | VGA not support automatic resolution matching.                           |  |  |  |  |
|             | Both VGA/HDMI connected only HDMI is in effective (default HDMI).        |  |  |  |  |
|             | Dual Output mode need configured to display VGA and HDMI simultaneously. |  |  |  |  |
|             | Maximum resolution of 1080p for HDMI or VGA could be configured          |  |  |  |  |
| Brightness  | Set the GVR brightness. The reference range is 0~100                     |  |  |  |  |
| Contrast    | Set the GVR contrast. The reference range is 0~100                       |  |  |  |  |
| Saturation  | Set the GVR saturation. The reference range is 0~100                     |  |  |  |  |
| Hue         | Set the GVR saturation. The reference range is 0~100                     |  |  |  |  |

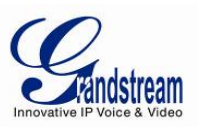

# **EMAIL SETTINGS**

|                                                                                  | Settings                                                                                                    | Maintenance                                                                                                    | Status                                          |               |                       | ×                        |  |
|----------------------------------------------------------------------------------|----------------------------------------------------------------------------------------------------|----------------------------------------------------------------------------------------------------|-------------------------------------------------|---------------|-----------------------|--------------------------|--|
| Camera Management                                                                | Mail Settin                                                                                                    | ngs 📄 Enable SS                                                                                                    | L<br>Display Name:                              |               |                       |                          |  |
| Alarm Config                                                                     | Sender Address:                                                                                                    |                                                                                                    | Username:                                       |               | Passwor               | d:                       |  |
| Alarm Conlig                                                                     | Receiver 1:                                                                                                    |                                                                                                    | Receiver 2:                                     |               | Receiver              | 3:                       |  |
| Network Settings                                                                 | Send Interval(s):                                                                                                    | 20                                                                                                    | Mail Subject:                                   | Alarm trigger | red in your GVR3550   |                          |  |
| System Settings - Basic Settings - Date&Time - Display Settings - Email Settings | Mail Template:                                                                                                    | Hello,<br>There was an alarm<br>The detail informatio<br>Event Type: \$name<br>Triggered time: \$tim<br>GVR3550 MAC: \$ma<br>GVR3550 IP: \$ip | triggered in your<br>n is as follows:<br>e<br>c | GVR3550, Car  | nera/Port is \$channe | I. Please pay attention! |  |
| - Local View Control                                                             | Email Address:                                                                                                    |                                                                                                    |                                                 |               | Test                  |                          |  |
| - HDD Management<br>- User Management<br>- NTP Server                            | Template Variables:<br>\$name: Camera event or system alarm type<br>\$time: The date and time when alarm event triggered<br>\$channel: Camera number or IO port which alarm event triggered<br>\$mac: Mac address for GVR3550<br>\$ip: IP address for GVR3550 |                                                                                                    |                                                 |               |                       |                          |  |
|                                                                                  |                                                                                                    |                                                                                                    |                                                 |               |                       | Save                     |  |

The GVR3550 could end Email when triggered alarm, the procedures are as follows:

Figure 54: GVR3550 System Settings Page – Email Settings

- 1. Set SMTP server address;
- 2. Input the display name, sender address, username and password;
- 3. Set receiver address. The GVR3550 could set up to 3 receiver addresses. Users could send mails to different receivers;
- 4. Set mail send interval. One alarm only sends one email in the interval;
- 5. Set mail subject and template. Users could use default ones or custom them.
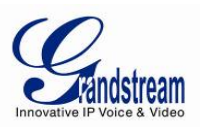

| Table-23. O Masso Eman Template I arameter Explanation |
|--------------------------------------------------------|
|--------------------------------------------------------|

| # | Key Word  | Explanation                         |
|---|-----------|-------------------------------------|
| 1 | \$name    | Name of Alarm                       |
| 2 | \$time    | Time of Alarm Triggered             |
| 3 | \$channel | Channel number of Alarmed IP Camera |
| 4 | \$mac     | MAC address of GVR3550              |
| 5 | \$ip      | IP address of GVR3550               |

## LOCAL VIEW CONTROL

Local View Control is to set camera and the patrol interval, as shown in Figure 55 below.

|                      | Settings               | Maintenance         | Status          | X                                    |
|----------------------|------------------------|---------------------|-----------------|--------------------------------------|
| 3                    | Camera 1               |                     |                 |                                      |
| Camera Management    | Camera 2<br>Camera 3   |                     |                 |                                      |
| Schedule             | Camera 4               |                     |                 |                                      |
| Alarm Config         | Camera 5<br>Camera 6   | Camera 9            | dr.             | Camera 10 🖍                          |
| Network Settings     | Camera 7<br>Camera 8   |                     |                 |                                      |
| System Settings      | Camera 9<br>Camera 10  |                     |                 |                                      |
| - Basic Settings     | Camera 11              |                     |                 |                                      |
| - Date&Time          | Camera 12<br>Camera 13 |                     |                 |                                      |
| - Display Settings   | Camera 14              |                     |                 |                                      |
| - Email Settings     | Camera 15<br>Camera 16 | Camera 11           |                 | Camera 12 🖍                          |
| - Local View Control | Camera 17<br>Camera 18 |                     |                 |                                      |
| - HDD Management     | Camera 19              |                     |                 |                                      |
| - User Management    | Camera 20<br>Camera 21 |                     |                 |                                      |
| - NTP Server         | Camera 22              |                     | Home Page Previ | ous Page Next Page Last Page Page3/6 |
|                      | Camera 23<br>Camera 24 | Cancel all Mappings | Mapping by orde | er Patrol Intervals(Sec): 20         |
|                      |                        |                     |                 | Save                                 |

### Figure 55: GVR3550 System Settings Page – Local View Control

The connected camera name will be displayed on the left list, as shown in figure 60. Click on to access the camera page and tick before the camera name to map the corresponding camera.

Grandstream Networks, Inc.

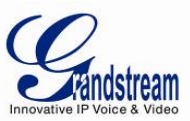

| Please select a ca | amera applying to | the screen:                  |             |             |             |
|--------------------|-------------------|------------------------------|-------------|-------------|-------------|
| 🔿 Camera 1         | 🔿 Camera 2        | 🔘 Camera 3                   | 🔿 Camera 4  | 🔿 Camera 5  | 🔘 Camera 6  |
| Camera 7           | 🔿 Camera 8        | <ul> <li>Camera 9</li> </ul> | 🔿 Camera 10 | 🔿 Camera 11 | 🔿 Camera 12 |
| Camera 13          | 🔿 Camera 14       | 🔿 Camera 15                  | 🔿 Camera 16 | 🔿 Camera 17 | 🔿 Camera 18 |
| Camera 19          | Camera 20         | Camera 21                    | Camera 22   | Camera 23   | O Camera 24 |

Figure 56: GVR3550 Local View Control – Apply Camera

## HDD MANAGEMENT

HDD Management page is shown in figure 61 below. Users could view each HDD storage status or format HDD, erase data, configure attribution, etc.

|                      | Settings    | Maintenance        | Status       |             |            |             | ×          |
|----------------------|-------------|--------------------|--------------|-------------|------------|-------------|------------|
| Camera Management    | Add new vo  | lume Delete        |              |             |            |             |            |
| Schedule             | Volume      | Option RAID Level  | RAID Status  | Total Space | Free Space | Volume Mode |            |
| Alarm Config         | Volume1     | X RAIDO            | Ongoing      | 500.106GB   | 10.737GB   | Read/Write  |            |
| Network Settings     |             |                    |              |             |            |             |            |
| System Settings      |             |                    |              |             |            |             |            |
| - Basic Settings     |             |                    |              |             |            |             |            |
| - Date&Time          | HDD No.     | Attribution Volume | Serial No.   | Total Spa   | ce HI      | DD Type     | HDD Status |
| - Display Settings   | 3           | Volume1            | TP85134FHBH7 | EF 500.107  | GB         | Local       | Good       |
| - Email Settings     |             |                    |              |             |            |             |            |
| - Local View Control |             |                    |              |             |            |             |            |
| - HDD Management     |             |                    |              |             |            |             |            |
| - User Management    | Damaged HDD | will be marked red |              |             |            |             |            |
| - NTP Server         |             |                    |              |             |            |             |            |
|                      |             |                    |              |             |            |             |            |
|                      |             |                    |              |             |            |             |            |
|                      |             |                    |              |             |            |             |            |

Figure 57: GVR3550 System Settings Page – HDD Management

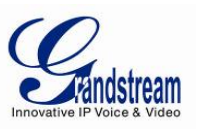

- *Add New Volume:* Access the detail page to set volume
- **Delete:** Delete existing volume. Users could delete the existing volume, please consider carefully before apply. Once deleted, the volume data will be all erased and could not be restored.

Add New Volume page is shown below.

| Add new volun  | ne                                 |                                                          |                                                                                 | ×                             |
|----------------|------------------------------------|----------------------------------------------------------|---------------------------------------------------------------------------------|-------------------------------|
| RAID Level:    | RA     RA     It is red     when a | ID0(Increase<br>ID1(Backup<br>commended<br>applying RAII | e HDD R&W speed)<br>each other)<br>to use camera no ex<br>D1 to ensure record o | ceeding 16<br>data stability. |
| Available HDD: |                                    | HDD No.                                                  | Serial No.                                                                      | HDD Type                      |
|                |                                    | 1                                                        | WD-<br>WMC4M0708382                                                             | Local                         |
|                |                                    |                                                          | Save                                                                            | Cancel                        |

### Figure 58: GVR3550 HDD Management – Add New Volume

Edit Volume Property page is shown below.

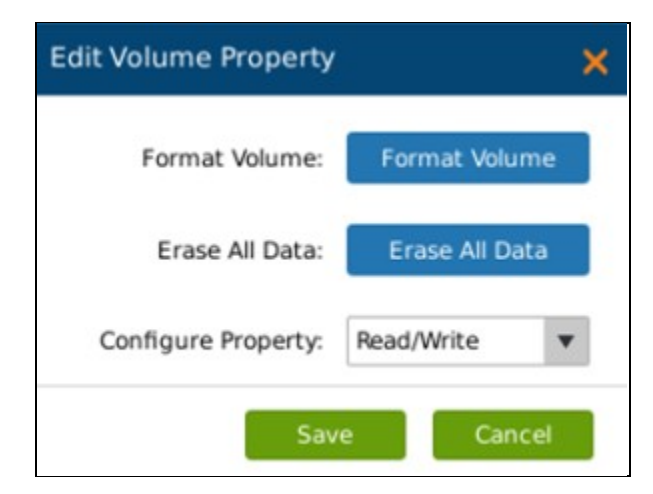

Figure 59: GVR3550 HDD Management – Edit Volume Property

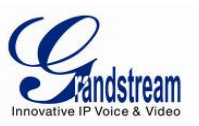

| • | Format Volume:      | Users could format the existing volume, please consider carefully before<br>apply. Once formatted, the volume data will be all erased and could not be<br>restored.                                   |
|---|---------------------|----------------------------------------------------------------------------------------------------|
| • | Erase All Data:     | Users could erase all data of the existing volume, please consider carefully before apply. Once formatted, the volume data will be all erased and could not be restored other than the locked record. |
| • | Configure Property: | Users could set the property of existing volume to Read-Write or Read-only.<br>The volume will not save record if set to Read-only.                                                                   |

## Table-24: GVR3550 HDD RAID Parameter Explanation:

| Parameter      | Explanation                                                                                               |
|----------------|----------------------------------------------------------------------------------------------------|
| New Disk Array | Configure RAID                                                                                            |
| Delete         | Delete configured RAID.<br>Caution: All data will be erased and not be able to recover once RAID deleted. |
| RAID Class     | Select the RAID Class need to be configured                                                               |

## Table-25: GVR3550 HDD Management Parameter Explanation:

| Parameter       | Explanation                                                                                                    |
|-----------------|----------------------------------------------------------------------------------------------------|
| Format RAID     | Format RAID configured.                                                                                            |
|                 | Caution: Data will be erased and cannot be recovered once command issued.                                          |
| Erase All Data  | Erase all data in RAID.                                                                                            |
|                 | Caution: All data will be erased excepted locked recording.                                                        |
| Property Config | Configure the Read/Write Property of RAID. Once configure Read Only, the RAID will not be able to record new data. |

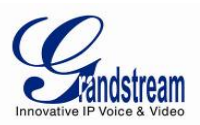

## **USER MANAGEMENT**

The GVR3550 could add up to 30 users .

Users can be operator or normal user as shown in Figure 60 below.

|                   | and the second second se |    | Eure      | Edit Privileg  | e Username                              | Level         |
|-------------------|----------------------------------------------------------------------------------------------------|----|-----------|----------------|-----------------------------------------|---------------|
| mera Management   |                                                                                                    | 1  | 1         | ٦              | admin                                   | Administrator |
| hedule            |                                                                                                    | 2  | 1         | ۶              | 888888888888888888888888888888888888888 | Operator      |
| arm Config        |                                                                                                    | 3  | 1         | ×              | a                                       | Normal User   |
| twork Settings    |                                                                                                    | 4  | Edit User |                | ×                                       | Operator      |
| stem Settings     |                                                                                                    | 5  |           |                |                                         | Operator      |
| asic Settings     |                                                                                                    | 6  |           | Username :     | admin                                   | Normal User   |
| astal Time        |                                                                                                    | 7  |           | Old Password - |                                         | Operator      |
| alexinne          |                                                                                                    | 8  |           | olu rassword : |                                         | Normal User   |
| isplay Settings   |                                                                                                    | 9  | N         | lew Password : |                                         | Operator      |
| mail Settings     |                                                                                                    | 10 | Confirm N | lew Password : |                                         | Operator      |
| ocal View Control |                                                                                                    | 11 |           | Level :        | Administrator 🔻                         | Operator      |
| DD Management     |                                                                                                    | 12 |           |                |                                         | Normal User   |
| ser Management    |                                                                                                    | 13 |           |                | Save Cancel                             | Normal User   |
| TP Server         |                                                                                                    | 14 | 1         | <i>P</i>       | 11212                                   | Operator      |
|                   |                                                                                                    |    |           |                |                                         |               |

Figure 60: GVR3550 System Setting Page – User Management

# NOTE:

> Only administrator user has the authority to access user management.

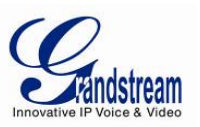

## ADDING A USER

Click "Add" to bring up the page as shown in figure 65 below. Users could input username, password and select level: operator and normal user are two optional permissions available.

| Add User               |             |      |
|------------------------|-------------|------|
| Username :             | allen       |      |
| New Password :         | ••          |      |
| Confirm New Password : | •           |      |
| Level :                | Normal User |      |
|                        | Save Ca     | ncel |

Figure 61: GVR3550 User Management – Add User

Click on the "Save" button to save.

## INPUT USER INFO AND EDITING PRIVILEGE

The new created user privilege is default, users could modify the user information and privilege via clicking on  $\checkmark$  and  $\checkmark$ . See figure 66 below, users could modify new password and user level.

| Username:             | admin                  |
|-----------------------|------------------------|
| Old Password:         |                        |
| New Password:         |                        |
| Confirm New Password: |                        |
| Level:                | Administrator <b>v</b> |
|                       |                        |

Figure 62: GVR3550 User Management – Edit User

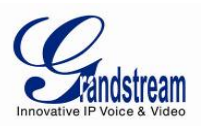

The normal user only has camera privilege like playback and remote preview. Tick to set. See figure 67.

| Edit User        |            |                                                                                                    |                                                                                                    |                                                                                                    | ×      |
|------------------|------------|----------------------------------------------------------------------------------------------------|----------------------------------------------------------------------------------------------------|----------------------------------------------------------------------------------------------------|--------|
| Camera Privilege | Normal Use | er:a                                                                                                    |                                                                                                    |                                                                                                    |        |
|                  | Camera     | Remote Preview                                                                                                    | PlayBack                                                                                                    | All                                                                                                    |        |
|                  | 1          |                                                                                                    |                                                                                                    | A     A     A |        |
|                  | 2          |                                                                                                    |                                                                                                    |                                                                                                    |        |
|                  | 3          |                                                                                                    |                                                                                                    |                                                                                                    |        |
|                  | 4          |                                                                                                    |                                                                                                    |                                                                                                    |        |
|                  | 5          |                                                                                                    | <ul> <li>Image: A set of the set of the</li></ul> |                                                                                                    |        |
|                  | 6          | <b>~</b>                                                                                                    | ~                                                                                                    |                                                                                                    |        |
|                  | 7          |                                                                                                    | <                                                                                                    |                                                                                                    |        |
|                  | 8          | $\checkmark$                                                                                                    | <ul><li>✓</li></ul>                                                                                                    |                                                                                                    |        |
|                  | 9          |                                                                                                    | ~                                                                                                    | ✓                                                                                                    |        |
|                  | 10         | <ul> <li>Image: A start of the start of the start of</li></ul> | ~                                                                                                    | ✓                                                                                                    |        |
|                  |            |                                                                                                    |                                                                                                    |                                                                                                    |        |
|                  |            |                                                                                                    |                                                                                                    | Save                                                                                                    | Cancel |

Figure 63: GVR3550 User Management – Edit Normal User

Besides camera privilege, the operator user also has configured privilege. Tick to set. See figure 68.

| Camera Privilege    | Operator : b        |                                      |                                    |
|---------------------|---------------------|--------------------------------------|------------------------------------|
| Configure Privilege | Camera Management : | Search&Config                        | Record Mode Config                 |
|                     |                     | Camera Event Settings                | Encoding Config                    |
|                     | Schedule :          | <ul> <li>Schedule Config</li> </ul>  | ✓ Holiday Config                   |
|                     | ✓ Alarm Config :    | ✓ IO Alarm Config                    | Abnormal Alarm Config              |
|                     | Network Settings :  | Basic Settings                       | Advanced Settings                  |
|                     | System Settings :   | <ul> <li>Basic Settings</li> </ul>   | ✓ Date&Time                        |
|                     |                     | <ul> <li>Display Settings</li> </ul> | <ul> <li>Email Settings</li> </ul> |
|                     |                     | ✓ Local View Control                 | ✓ HDD Management                   |
|                     |                     | ✓ User Management                    | ✓ NTP Server                       |
|                     | Backup              |                                      |                                    |

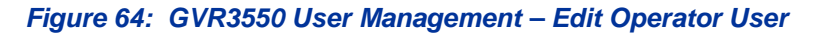

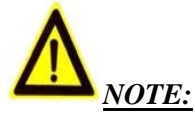

> All users have the permission to access local view by default. Local view has no access restrictions.

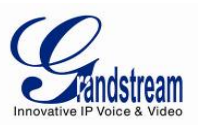

## **DELETING A USER**

All user accounts can be deleted except the administrator account. Tick the user you want to delete then click on the "Delete" button below the page to delete. Privilege Specifications:

Administrator. All privilege by default.

**Operator**.Camera Privilege and part of Configure Privilege except User Management, Upgrade, Reset and Import &Export.

Normal User.Part of Camera Privilege except Manual Operation.

Camera Privilege.Remote Preview, Manual Operation, Playback.

**Configure Privilege.**Camera Management, Schedule, Alarm Config, Alarm Settings, Network Settings, System Settings, etc.

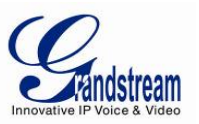

## **NTP SERVER**

|                      | Settings | Maintenance | Status | ×    |
|----------------------|----------|-------------|--------|------|
|                      | Enable N | TP Server   |        |      |
| Camera Management    |          |             |        |      |
| Schedule             |          |             |        |      |
| Alarm Config         |          |             |        |      |
| Network Settings     |          |             |        |      |
| System Settings      |          |             |        |      |
| - Basic Settings     |          |             |        |      |
| - Date&Time          |          |             |        |      |
| - Display Settings   |          |             |        |      |
| - Email Settings     |          |             |        |      |
| - Local View Control |          |             |        |      |
| - HDD Management     |          |             |        |      |
| - User Management    |          |             |        |      |
| - NTP Server         |          |             |        |      |
|                      |          |             |        |      |
|                      |          |             |        |      |
|                      |          |             |        | Save |

GVR could provide other devices with NTP service. Tick "Enable NTP Server". See Figure 69 below.

Figure 65: GVR3550 System Setting Page – NTP Server

## MAINTENANCE

Users could make operations like Upgrade, Import & Export and Troubleshooting.

### **UPGRADE**

GVR supports upgrade via TFTP / HTTP / HTTPS and Manual Upload.

| Firmware Server Path :           | /hz/firmware/NVR/DailyBuild/ |             |  |
|----------------------------------|------------------------------|-------------|--|
| Firmware File Prefix :           |                              |             |  |
| Firmware File Postfix :          |                              |             |  |
| DHCP Option 66 Override Server : | Yes                          | Upgrade Now |  |

Figure 66: GVR3550 Update – Via HTTP

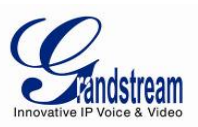

| Upgrade Via :                    | Manual Upload | ¥ |             |
|----------------------------------|---------------|---|-------------|
| Firmware File Path :             |               |   | File        |
| DHCP Option 66 Override Server : | Yes           |   | Upgrade Now |

## Figure 67: GVR3550 Update – Manual Update

# Table-26: GVR3550 Upgrade Parameter Explanation:

| Parameter                         | Explanation                                                                                                    |
|-----------------------------------|----------------------------------------------------------------------------------------------------|
| Upgrade Via                       | Firmware upgrade via TFTP / HTTP / HTTPS or Manual Upload. The default settings is " HTTP"                                                                                                    |
| Firmware Server<br>Path           | IP address or domain name of upgrade, only available when the upgrade mode is TFTP / HTTP / HTTPS                                                                                                    |
| Firmware File Path                | Upgrade firmware by uploading local file                                                                                                    |
| Firmware File Prefix              | Enables your ITSP to lock firmware updates. If configured, only the firmware with the matching encrypted prefix will be downloaded and flashed into the phone                                                                                                    |
| Firmware File Postfix             | Enables your ITSP to lock firmware updates. If configured, only the firmware with the matching encrypted postfix will be downloaded and flashed into the phone                                                                                                    |
| DHCP Option 66<br>Override Server | Enable DHCP Option 66.The default is "No". If tick "Yes", the device will obtain IP address and firmware upgrade server address via DHCP (configured via DHCP).The address will override the path the "Firmware Server Path" specifies to fulfill auto deployment. The upgrade will use force TFTP. |

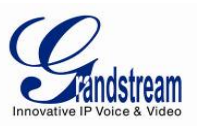

## BACKUP

The GVR3550 supports Quick Backup and Search Backup. Users could choose the camera and set the record time for quick backup, and also could set the Record Type, File Type and Record time to search the record file for backup. The backup page is shown in Figure 67 below.

|                 | Settings Ma  | intenance  | Status   |   |              |               | × |
|-----------------|--------------|------------|----------|---|--------------|---------------|---|
| Upgrade         | Camera :     | 1          |          | Ŧ |              |               |   |
| Backup          | Video Type : | All Types  |          | Ŧ |              |               |   |
| - Record Backup | File Type :  | All Types  |          | Ŧ |              |               |   |
| Reset&Reboot    | Start Time : | 2014-08-04 | 08:49:34 | ÷ |              |               |   |
| Import&Export   | End Time :   | 2014-08-04 | 08:49:34 | ÷ | Quick Backup | Search Backup |   |
| Troubleshooting |              |            |          |   |              |               |   |
|                 |              |            |          |   |              |               |   |
|                 |              |            |          |   |              |               |   |
|                 |              |            |          |   |              |               |   |
|                 |              |            |          |   |              |               |   |
|                 |              |            |          |   |              |               |   |
|                 |              |            |          |   |              |               |   |
|                 |              |            |          |   |              |               |   |
|                 |              |            |          |   |              |               |   |
|                 |              |            |          |   |              |               |   |

Figure 67: GVR3550 Backup Page – Record Backup

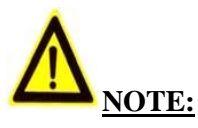

- Supports up to 1 camera quick backup.
- > Quick backup and Search Backup only support local backup but not the remote ones.

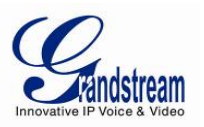

## **QUICK BACKUP**

- 1. Select the backup camera and set record type, file type, start time and end time, click on the "Quick Backup" Button.
- 2. Enter the Quick Backup page as shown in figure 73; refresh the device name to save the backup file.
- 3. Click on the "Backup" button to enter Backup page as shown in figure 74 to export all files.

| Backup        |        |   |         | ×      |
|---------------|--------|---|---------|--------|
| file saving : | usb1-1 | ▼ | Refresh |        |
|               |        |   | Backup  | Cancel |

Figure 68: GVR3550 Backup Page – Quick Backup Page

| Backup       |    | ×      |
|--------------|----|--------|
| Backup 1 / 1 |    |        |
|              | 0% |        |
|              |    |        |
|              |    |        |
|              | ~  |        |
|              | 12 |        |
|              |    |        |
|              |    | Cancel |

Figure 69: GVR3550 Backup Page – Quick Backup Progress

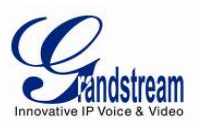

## SEARCH BACKUP

- 1. Select the backup camera and set record type, file type, start time and end time.
- Click on the "Search Backup" button to enter the corresponding page as shown in figure 75 below. Users could also click on () to playback the record.
- 3. Tick the record you want to backup and click on the "Backup" button to enter the backup page to export all files.

|        | 设置    | _     | 系统维护   | 状态                                      |              |     |
|--------|-------|-------|--------|-----------------------------------------|--------------|-----|
| 升级     | 备份    |       |        |                                         |              | >   |
| 备份     |       | 存储路径: | usb1-1 | ▼刷新                                     |              |     |
| - 录像备份 | C Inc | 序号    | 摄像机    | 录像时间                                    | 播放           | 锁定  |
| 重置&重启  |       | 1     | 1      | 2014-07-08 07:32:022014-07-08 07:46:25  | $\mathbf{b}$ | 1   |
| 导入&导出  |       | 2     | 1      | 2014-07-08 08:01:172014-07-08 08:01:25  | ۲            | 1   |
| 故障分析   |       | 3     | 1      | 2014-07-08 08:02:532014-07-08 08:07:21  | ۲            | 1   |
|        |       | 4     | 1      | 2014-07-08 08:09:37-2014-07-08 08:11:15 |              |     |
|        |       |       |        |                                         | 音份           | 取)月 |

Figure 70: GVR3550 Backup Page – Search Backup

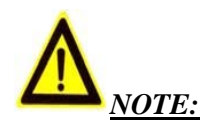

- > Please click on the "Refresh" button if the USB device cannot be detected after inserting. If the refresh is invalid, please unplug the USB then insert again. If this try still failed, it might be incompatible with the GVR3550. Please try another USB device instead.
- If the file format of USB device is incorrect, format the device then try again. The GVR3550 supports USB device with FAT 32 format.

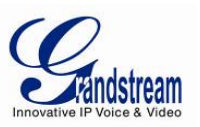

## **RESET & REBOOT**

Users could click the "Reboot" button to boot up, to reset factory settings, users could select "Clear All Data" or "Retain Network Data Only" then click on "Reset" button.

| Upgrade   Backup   Reset&Reboot   - Reset&Reboot   Import&Export   Troubleshooting |                                                                                         | Settings | Maintenance                                              | Status |       | × |
|------------------------------------------------------------------------------------|-----------------------------------------------------------------------------------------|----------|----------------------------------------------------------|--------|-------|---|
|                                                                                    | Upgrade<br>Backup<br>Reset&Reboot<br>- Reset&Reboot<br>Import&Export<br>Troubleshooting | Factory  | Maintenance<br>Reboot : Reboot<br>Reset : Clear All Data | Status | Reset | X |

Figure 71: GVR3550 Reset & Reboot Page

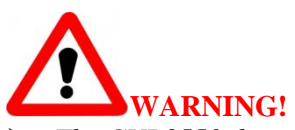

> The GVR3550 data will be erased and set to factory default if enable Factory Reset, please take caution to use this function.

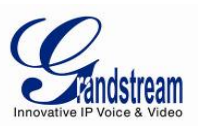

### **IMPORT & EXPORT**

The GVR3550 supports import/export configuration file. Users could import the GVR3550 configuration file to external storage device for backup, or import the file to the GVR3550 thus to reduce manual settings procedures. Users could apply backup function if configure the same parameters on multiple devices. The Import/Export page is shown in Figure 72.

Figure 72: GVR3550 Import & Export Page

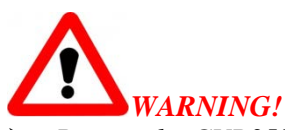

Restart the GVR3550 for the change to take effect after importing configuration file. The original file would be overwritten by the new one, please use this function with caution.

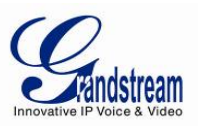

### Table-27: GVR3550 Config File Import & ExportParameter Explanation:

| Parameter                  | Explanation                                                                                                |
|----------------------------|----------------------------------------------------------------------------------------------------|
| Import Configuration File: | Select the configuration file                                                                              |
| Select to Import           | Click to bring up the warning page, confirm whether to reboot the GVR for the configuration to take effect |
| Export Configuration File: | Browse to select the path of the Export configuration file                                                 |
| Browse to Export           | Click to export the configuration file to the configured external storage device                           |

### TROUBLESHOOTING

Troubleshooting includes Network Diagnosis, System Log and Debug Log.

## **NETWORK DIAGNOSIS**

Users could make operations like Network Testing, Packet Capture. See Figure 73 below.

|                     | Settings Main                                    | tenance                   | Status               |              |         | ×     |
|---------------------|--------------------------------------------------|---------------------------|----------------------|--------------|---------|-------|
| -                   | Network Test(ping)                               |                           |                      |              |         |       |
| Upgrade             | Destination Address:                             | 192.168.10                | .110                 |              | Stop    |       |
| Backup              |                                                  |                           |                      | _            |         |       |
| Reset&Reboot        | usage:ping hostname/IP<br>PING 192.168.10.110(19 | address<br>92.168.10.110) | : 56 bytes data in l | CMP packets. |         |       |
| Import&Export       |                                                  |                           |                      |              |         |       |
| Troubleshooting     |                                                  |                           |                      |              |         |       |
| - Network Diagnosis |                                                  |                           |                      |              |         |       |
| - HDD Diagnosis     |                                                  |                           |                      |              |         |       |
| - System Log        | Packet Capture                                   |                           |                      |              |         |       |
|                     | Path of file saving:                             | usb1-1                    |                      | •            | Refresh | Start |
|                     |                                                  |                           |                      |              |         |       |
|                     |                                                  |                           |                      |              |         |       |
|                     |                                                  |                           |                      |              |         |       |
|                     |                                                  |                           |                      |              |         |       |
|                     |                                                  |                           |                      |              |         |       |
|                     |                                                  |                           |                      |              |         |       |

Figure 73: GVR3550 Troubleshooting Page

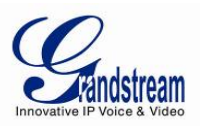

#### Table-28: GVR3550 Network Diagnose Parameter Explanation:

| Parameter           | Explanation                                                                                             |
|---------------------|----------------------------------------------------------------------------------------------------|
| Network Test (Ping) | Input the destination address, click on "Start" to initiate test,                                       |
|                     | click "Stop" to end test.                                                                               |
| Diagnose Output     | Display the diagnostic result of GVR3550and destination IP address.                                     |
| Path of file saving | Display the external device, users could choose one if there are multiple choices                       |
| <u>Refresh</u>      | Click to refresh the new access external device.                                                        |
| Start               | Click to initiate capture. The capture file will be saved in the directory of selected external device. |

### HDD DETECTION

The GVR3550 provides S.M.A.R.T. (Self-Monitoring, Analysis and Reporting Technology) Detection and Bad Sector Detection. Users could check HDD running status via HDD detection.

S.M.A.R.T detection provides a variety of detections on HDD heads, temperature, material of disk surface, internal circuit, monitoring and forecasting the underlying problems of HDD that may occur in time. S.M.A.R.T detection page is as shown in figure 79 below.

| S.M.A | .R.T Detection     | on       |               |       |            |          |            |          |             |        |            |
|-------|--------------------|----------|---------------|-------|------------|----------|------------|----------|-------------|--------|------------|
| Co    | ntinue use the H   | DD after | self-test fai | iled  |            |          |            |          |             |        |            |
|       | HDD No.:           | 3        |               | De    | tection    | Туре:    | Short      | Ŧ        | Start       |        |            |
| HD    | D Temperature: 3   | 87°C     |               |       | Usage '    | Time: 2  | Days1Hour  |          | Detection S | tatus: | Not Tested |
| Ev    | aluation Result: P | assed    |               | Overa | all evalua | ation: P | erformance | Status G |             |        |            |
| ID    | Attribute Na       | ame      | Flag          | Value | Worst      | Thresh   | n Type     | Updated  | When failed | Raw Va | ilue 🔺     |
| 1     | Raw_Read_Erro      | or_Rate  | 0x000b        | 100   | 100        | 062      | Pre-fail   | Always   |             | 0      |            |
| 3     | Spin_Up_Ti         | me       | 0x0007        | 214   | 214        | 033      | Pre-fail   | Always   | -           | 1      |            |
| 4     | Start_Stop_C       | Count    | 0x0012        | 100   | 100        | 000      | Old_age    | Always   |             | 187    |            |
| 5     | Reallocated_Se     | ctor_Ct  | 0x0033        | 100   | 100        | 005      | Pre-fail   | Always   |             | 0      |            |
| 7     | Seek_Error_        | Rate     | 0x000b        | 100   | 100        | 067      | Pre-fail   | Always   |             | 0      | *          |

### Figure 73: GVR3550 S.M.A.R.T. Detection Page

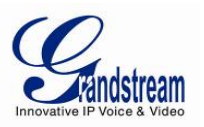

| Parameter                                | Explanation                                                                        |
|------------------------------------------|------------------------------------------------------------------------------------|
| Continue Using HDD when Self-test Failed | Continue to use the HDD if self-test failed in the process of S.M.A.R.T. detection |
| HDD Number                               | HDD Number 1 - 4 will be allocated in sequence after HDD mounted,                  |
|                                          | I he number will not be changed in the subsequence use                             |
| Detection Type                           | Set S.M.A.R.T. Detection type. There are three types: Short, Long, Conveyance      |
| <u>Start</u>                             | Click the button to initiate S.M.A.R.T. Detection                                  |
| HDD Temperature                          | Display the HDD temperature S.M.A.R.T Detection detected.                          |
| Usage Time                               | Display the total usage time of HDD S.M.A.R.T Detection detected                   |
| <b>Detection Status</b>                  | S.M.A.R.T detection Result: Pass or Fail                                           |
| Evaluation Result                        | S.M.A.R.T detection evaluation result: Good or Bad                                 |
| <b>Overall Evaluation</b>                | Display the overall HDD status after detection                                     |

### Table-29: GVR3550 HDD S.M.A.R.T Detection Parameter Explanation:

The HDD bad sector could be detected via Bad Sector Detection as shown in Figure 73 below.

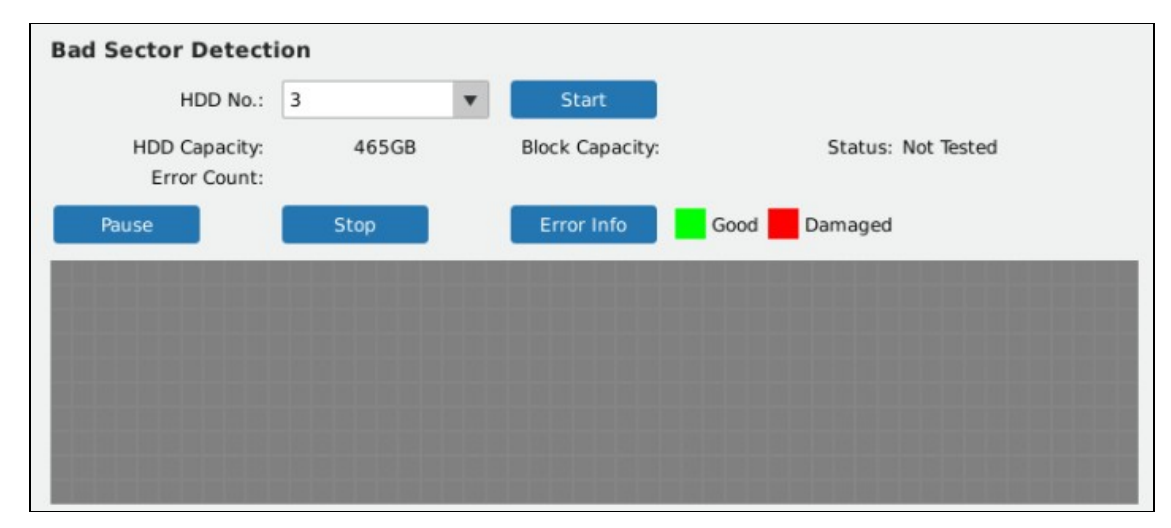

Figure 73: GVR3550 HDD Bad Sector Detection Page

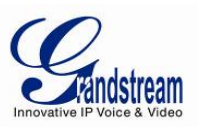

### Table-30: GVR3550 HDD Bad Sector Detection Parameter Explanation:

| Parameter          | Explanation                                                           |
|--------------------|-----------------------------------------------------------------------|
| HDD Number         | HDD Number 1 - 4 will be allocated in sequence after HDD mounted,     |
|                    | The number will not be changed in the subsequence use                 |
| Start              | Click the button to initiate Bad Sector Detection                     |
| HDD Capacity       | Display the total HDD capacity                                        |
| Block Capacity     | Display the HDD block capacity                                        |
| Status             | Display Bad Sector Detection status: Testing, Test Paused Not Tested. |
| Error Count        | Click the button to check the HDD error info details                  |
| Pause/Continue     | Pause/Continue Bad Sector Detection                                   |
| Stop               | Stop Bad Sector Detection                                             |
| Error Info         | Display the overall HDD status after detection                        |
| HDD Status Display | Tag HDD status with various colors: Good, Damaged, Shield.            |

### SYSTEM LOG

Users could view the GVR3550 system running state via System Logs. See figure 81 below.

|                     | Settings             | Maintenance SI   | tatus               |             | ×    |
|---------------------|----------------------|------------------|---------------------|-------------|------|
| Upgrade             | Start Time :         | 2014-07-05       | 10:29:37 <b>*</b>   |             |      |
| Backup              | Log Type :           | System Operation | ▼ Sear              | ch          |      |
| Reset&Reboot        | Export Log :         | usb1-1           | ▼ Refre             | esh Export  |      |
| Import&Export       | Clear Log :          | Clear            |                     |             |      |
| Troubleshooting     | Serial No. Play Deta | il Log Type      | Record Time         | Description |      |
| - Network Diagnosis | 1 🕑 🚺                | System Operation | Aug 2 02:54:09 2014 | Starting    | -    |
| - HDD Diagnosis     | 2 🕞 🚺                | System Operation | Aug 2 02:56:39 2014 | Starting    |      |
| - System Log        | з 🕞 🚺                | System Operation | Aug 2 02:58:22 2014 | Starting    |      |
|                     | 4 🕑 🚺                | System Operation | Aug 2 03:00:01 2014 | Starting    |      |
|                     | 5 🕑 🚺                | System Operation | Aug 2 03:01:33 2014 | Starting    | - 1  |
|                     | 6 🕑 🚺                | System Operation | Aug 2 03:05:05 2014 | Starting    | - 11 |
|                     | 7 🕑 🚺                | System Operation | Aug 2 03:06:54 2014 | Starting    | - 11 |
|                     | 8 🕑 🚺                | System Operation | Aug 2 03:08:44 2014 | Starting    | - 11 |
|                     | 9 🕑 🚺                | System Operation | Aug 2 12:05:55 2014 | Starting    | - 11 |
|                     | 10 🕑 🕕               | System Operation | Aug 2 12:10:28 2014 | Starting    |      |
|                     | 11 🕞 🚺               | System Operation | Aug 2 12:29:47 2014 | Upgrade Now |      |
|                     |                      |                  |                     |             |      |

Figure 74: GVR3550 System Log Page

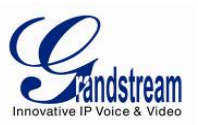

| Parameter  | Explanation                                                                                                    |
|------------|----------------------------------------------------------------------------------------------------|
| Start Time | System log search start time                                                                                                    |
| End Time   | System log search end time                                                                                                    |
| Log Туре   | Includes: All Types, System Operation, Configure Operation, Data Management,<br>Alarm Event, Recording Operation, User Management, Clear Log and File<br>Operation   |
| Search     | Click to search log that meets search criteria and display it in the log list                                                                                        |
| Export Log | GVR3550 supports exporting the searched log and saving it to the external storage device. Select the log file from the drop-down list and save it to the target path |
| Browse     | Click to browse and select the destination for log export                                                                                                    |
| Export     | Click to export the log file and save it to the selected target path                                                                                                 |
| Clear Log  | Click "Clear" to clear syslog                                                                                                    |
| Playback   | For alarm log, click the blue playback button before the log can get into replay mode to play back the alarm video                                                   |
| Details    | Click to open the detailed log information                                                                                                    |

## Table-31: GVR3550 Sys Log Parameter Explanation:

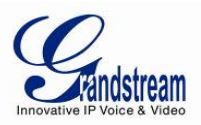

# **STATUS**

Status includes Recording Info, System Info, Network Info, Resource Usage, Alarm Info and HDD Info.

## **RECORDING INFO**

User could view the connected camera status and the schedule record on GVR. See figure 82 below.

|               | Settings | Maintenance | Status                 |   |
|---------------|----------|-------------|------------------------|---|
|               | Camera   | Status      | Schedule Name(holiday) |   |
| cording Info  | 1        | All day     |                        | * |
| ecording Info | 2        | Close       |                        |   |
| stem Info     | 3        | Schedule    | Schedule1              |   |
| work Info     | 4        | All day     |                        |   |
| source Usage  | 5        | All day     |                        |   |
| arm Info      | 6        | All day     |                        |   |
|               | 7        | All day     |                        |   |
| DD Info       | 8        | All day     |                        |   |
|               | 9        | All day     |                        |   |
|               | 10       | All day     |                        |   |
|               | 11       | All day     |                        |   |
|               | 12       | All day     |                        |   |
|               | 13       | All day     |                        |   |
|               | 14       | All day     |                        |   |
|               | 15       | All day     |                        |   |
|               | 16       | All day     |                        | • |

Figure 75: GVR3550 Recording Info Page

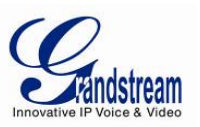

# SYSTEM INFO

Users could view the GVR System info like part number and hardware version as shown in figure 83 below.

|                                                | Settings | Maintenance                                                                                            | Status                 |        | X |
|------------------------------------------------|----------|----------------------------------------------------------------------------------------------------|------------------------|--------|---|
| Recording Info<br>System Info                  | Har      | Product Model: GVR3550<br>Part Number: 9630003<br>dware Version: V1.2A                                 | D<br>3012A             |        |   |
| - Basic Info<br>Network Info<br>Resource Usage | Red      | stem Version: 1.0.0.51<br>overy Version: 1.0.0.33<br>Boot Version: 1.0.0.3<br>Kernel Version: 1.0.0.33 |                        |        |   |
| Alarm Info<br>HDD Info                         | 5        | ystem Uptime: 0 Day, 1                                                                                 | Hour, 42 Minutes, 43 S | econds |   |
|                                                |          |                                                                                                    |                        |        |   |
|                                                |          |                                                                                                    |                        |        |   |
|                                                |          |                                                                                                    |                        |        |   |
|                                                |          |                                                                                                    |                        |        |   |

Figure 76: GVR3550 HDD System Info Page

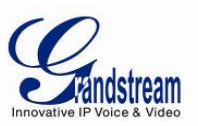

# **NETWORK INFO**

|                | Settings | Maintenance          | Status                    |                    | ×        |
|----------------|----------|----------------------|---------------------------|--------------------|----------|
|                |          | MAC Address: 00-01   | b-82-5f-60-4b             |                    |          |
| Recording Info |          | Address Type: DHCF   | ,<br>,                    |                    |          |
| System Info    |          | IP Address: 192.2    | 168.10.101                |                    |          |
| Network Info   |          | Subnet Mask: 255.2   | 255.255.0                 |                    |          |
| - Network Info |          | Gateway: 192.2       | 168.10.2                  |                    |          |
| Resource Usage | Preferre | ed DNS Server: 202.3 | 101.172.35                |                    |          |
| Alarm Info     | Seconda  | ry DNS Server: 114.  | 114.114.114               |                    |          |
| HDD Info       | 30MB     |                      |                           |                    |          |
|                | 24MB     |                      |                           |                    |          |
|                | 18MB     |                      |                           |                    |          |
|                | 12MB     |                      |                           |                    |          |
|                | 6MB      |                      |                           |                    | ~        |
|                | OMB      |                      |                           |                    |          |
|                | LAN      | 1 📕 🧐                | Sending Rate: 17.328 KB/s | Receiving Rate: 6. | 719 MB/s |
|                |          |                      |                           |                    |          |

Users could view network status includes Address Type and IP Address. As shown in figure 84.

Figure 77: GVR3550 HDD Network Info Page

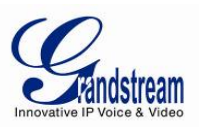

# **RESOURCE USAGE**

|                  | Settings      | Maintenance | Status |  | × |
|------------------|---------------|-------------|--------|--|---|
|                  |               |             |        |  |   |
| Recording Info   |               |             |        |  |   |
| System Info      | CPU Usage:    |             | 64%    |  |   |
| Network Info     |               |             |        |  |   |
| Resource Usage   | Memory Usage: |             | 52%    |  |   |
| - Resource Usage |               |             |        |  |   |
| Alarm Info       |               |             |        |  |   |
| HDD Info         |               |             |        |  |   |
|                  |               |             |        |  |   |
|                  |               |             |        |  |   |
|                  |               |             |        |  |   |
|                  |               |             |        |  |   |
|                  |               |             |        |  |   |
|                  |               |             |        |  |   |
|                  |               |             |        |  |   |
|                  |               |             |        |  |   |
|                  |               |             |        |  |   |

Users can view CPU Usage and Memory Usage as shown below.

Figure 78: GVR3550 HDD Resource Usage Page

## Table-32: GVR3550 Device Status Parameter Explanation:

| Parameter    | Explanation                                        |
|--------------|----------------------------------------------------|
| CPU Usage    | Real-time display the CPU usage of the GVR3550.    |
| Memory Usage | Real-time display the memory usage of the GVR3550. |

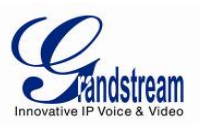

# ALARM INFO

|                | Settings Ma              | Maintenance |    |   |   | Status |   |   |   |   |    |    |    |    |    |    |    |    | ×  |    |    |    |    |    |    |
|----------------|--------------------------|-------------|----|---|---|--------|---|---|---|---|----|----|----|----|----|----|----|----|----|----|----|----|----|----|----|
|                |                          |             |    |   |   |        |   |   |   |   |    |    |    |    |    |    |    |    |    |    |    |    |    |    |    |
| Recording Info | Alarm Type               | 1           | 2  | 3 | 4 | 5      | 6 | 7 | 8 | 9 | 10 | 11 | 12 | 13 | 14 | 15 | 16 | 17 | 18 | 19 | 20 | 21 | 22 | 23 | 24 |
| ystem Info     | Motion Detection         |             |    |   |   |        |   |   |   |   |    |    |    |    |    |    |    |    |    |    |    |    |    |    |    |
|                | Camera Lens Occlusio     | n           |    |   |   |        |   |   |   |   |    |    |    |    |    |    |    |    |    |    |    |    |    |    |    |
| rk Info        | Signal Loss              |             |    |   |   |        |   |   |   |   |    |    |    |    |    |    |    |    |    |    |    |    |    |    |    |
| age            | IPC External Alarm       |             |    |   |   |        |   |   |   |   |    |    |    |    |    |    |    |    |    |    |    |    |    |    |    |
|                | Missing Object Detection | m           |    |   |   |        |   |   |   |   |    |    |    |    |    |    |    |    |    |    |    |    |    |    |    |
|                | Foreign Object Detection | on          |    |   |   |        |   |   |   |   |    |    |    |    |    |    |    |    |    |    |    |    |    |    |    |
|                |                          |             |    |   |   |        |   |   |   |   |    |    |    |    |    |    |    |    |    |    |    |    |    |    |    |
|                |                          |             |    |   |   |        |   |   |   |   |    |    |    |    |    |    |    |    |    |    |    |    |    |    |    |
|                | Alarm Type               | 1           | L. | 2 | 3 |        | 4 | 5 |   | 6 | 7  |    | 8  | 9  | •  | 10 | 1  | 1  | 12 | 1  | 13 | 14 | 1  | 5  | 16 |
|                | Port Input Alarm         |             |    |   |   |        |   |   |   |   |    |    |    |    |    |    |    |    |    |    |    |    |    |    |    |

Users can view the alarm type of configured cameras. As shown in Figure 79 below.

Figure 79: GVR3550 Alarm Info Page

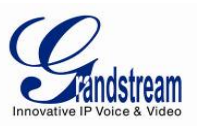

## HDD INFO

Users can view HDD No., Attribution Volume, Serial No., Total Space and HDD Status. As shown in Figure 80 below.

|                                              | Settings          | Maintenance         | Status                 | _                        |                        |                           |          |
|----------------------------------------------|-------------------|---------------------|------------------------|--------------------------|------------------------|---------------------------|----------|
| Recording Info<br>System Info                | Volume<br>Volume1 | RAID Level<br>RAID0 | RAID Status<br>Ongoing | Total Space<br>500.106GB | Free Space<br>10.737GB | Volume Mode<br>Read/Write |          |
| Network Info<br>Resource Usage<br>Alarm Info | HDD No.           | Attribution Volume  | Serial No.             | Total Space              | HDD                    | Type HD                   | D Status |
| HDD Info                                     | 3                 | Volume1             | TP85134FHBH7E          | F 500.107GE              | Lot                    | cal                       | Good     |
|                                              | Damaged HDD w     | ill be marked red   |                        |                          |                        |                           |          |
|                                              |                   |                     |                        |                          |                        |                           |          |
|                                              |                   |                     |                        |                          |                        |                           |          |
|                                              |                   |                     |                        |                          |                        |                           |          |

Figure 80: GVR3550 HDD Info Page

# LOGOUT

The GVR3550 would display preview status after logout, please input username/password to login for authentication when entering the menu again.

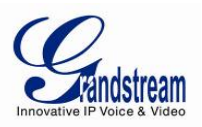

# **WEB MANAGEMENT**

# **OVERVIEW**

The GVR3550 supports accessing and managing GVR on the web page via the remote PC. The Web page provides operations like Record playback &Search, Record Settings, Alarm Settings, System Settings, PTZ Control, most operations are the same as on local GUI.

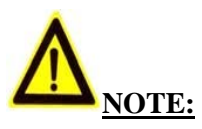

> The following chapters are only to specify the operations differ from local GUI. Please refer to the chapters of local GUI for other operations.

### SYSTEM LOGIN

This chapter introduces how to login the GVR3550 Web page via Web browser like Microsoft's IE, Mozilla Firefox and Google Chrome.

- 1. Access a network;
- 2. Go to Main Menu->Status->Network Status to detect the GVR IP address when it runs normally;
- 3. Open a web browser and enter the GVR3550 IP address in the address bar, e.g.: <u>http://192.168.10.101</u>. (The default port No. is 80);
- 4. Press the "Enter" button to enter the GVR3550 Web Login page, input the username and password in the prompt box. The default administrator username and password are: admin, admin. Please modify the password after login without delay;
- 5. Select the language in the drop-down menu. Chinese and English are supportive;
- 6. Click the "Login" button to enter the Web page.

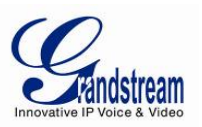

| Innovative IP Voice & Video |                                                                     |
|-----------------------------|---------------------------------------------------------------------|
|                             | GVR 3550<br>Username:<br>Password:<br>Language:<br>English<br>Login |

Figure 81: GVR3550 Web Page – Login

# WEB PAGE INTRODUCTION

Users can switch among live View, Playback, Settings, Maintenance and Status, set language or logout.

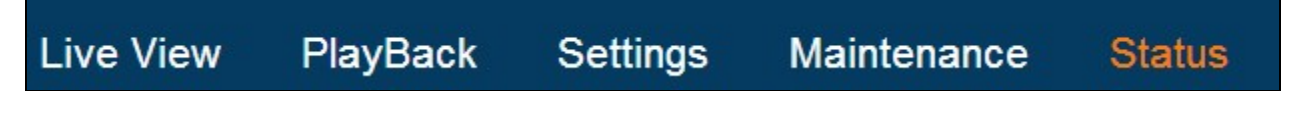

Figure 82: GVR3550 Web Page – System Menu

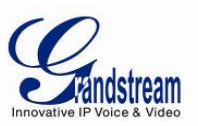

## LIVE VIEW

Users need to download and install the video playback plug-in "GVRView.exe" first before making live View operations on the Web page. Refresh the webpage after downloading the plug-in. If the PC has installed the plug-in before, the system will prompt to close the browser to install it. Remote live view page is shown in figure80 below.

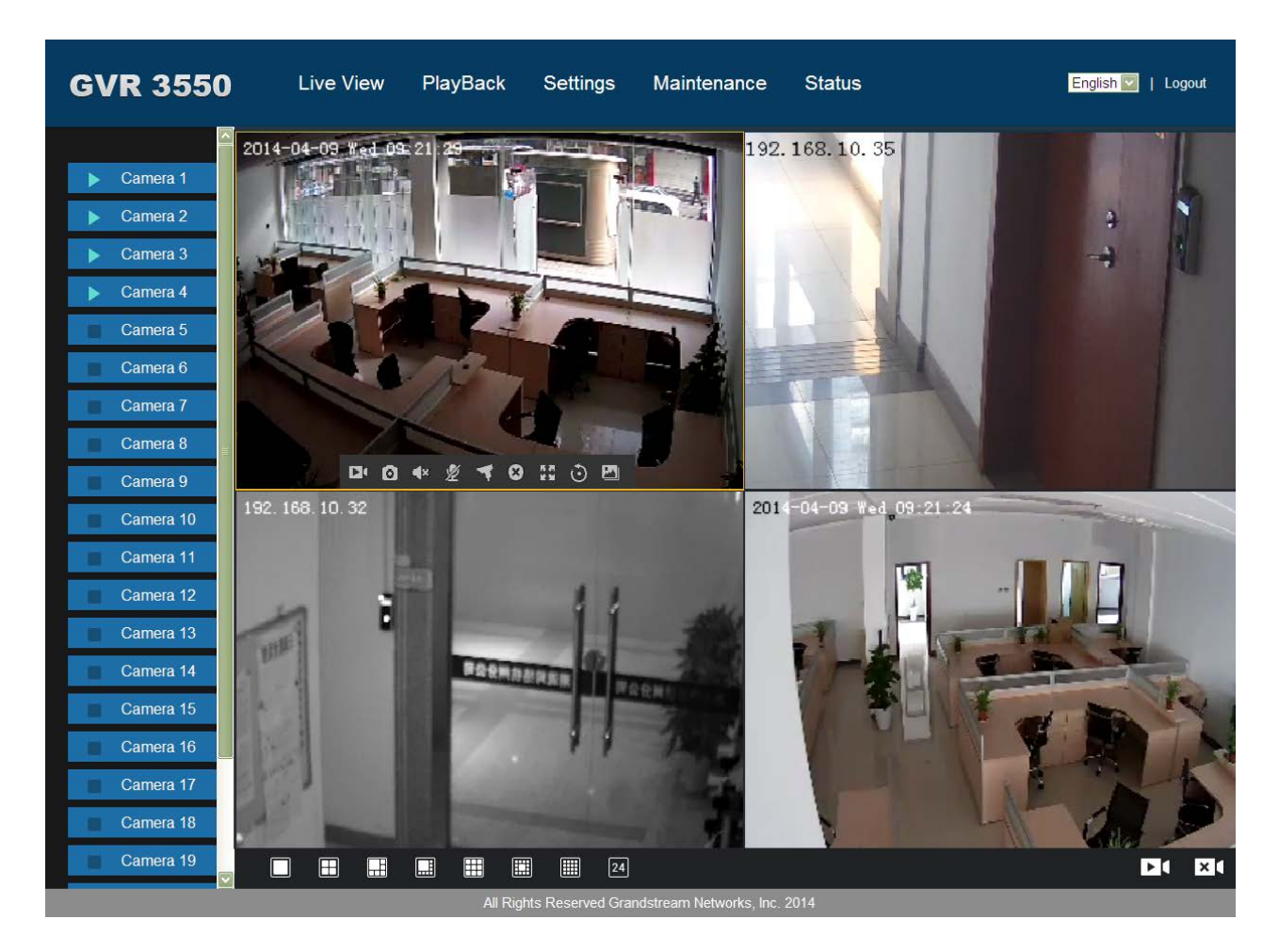

Figure 83: GVR3550 Web Real-time View Page

Users can find the added cameras in the camera list on the left side of the page, double click one camera name to add it to the view screen or click on in the lower right corner to initiate view all screens Remote live view supports up to synchronous 16 cameras.

Multiple screen can be manipulated via the options on the bottom of the screen, such as 1 window, 4 window, 9 window, 16 window, 24 window.

Double click on one camera to check the live view and set basic settings.

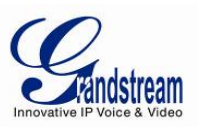

| # | lcon                                                                                        | Name                     | Explanation                                                                                                    |
|---|---------------------------------------------------------------------------------------------|--------------------------|----------------------------------------------------------------------------------------------------|
| 1 |                                                                                             | Closed Record            | The camera is not recording now                                                                                                    |
|   |                                                                                             | Manual<br>Record         | The camera is in manual record mode.<br>The default path: C:\GVR_Record                                                                                                    |
| 2 | Ō                                                                                           | Capture                  | The external storage devices (USB) need to be connected first.<br>Users could configure the save path and set it to default<br>C:\GVR_Capture。                                         |
| 3 | <b>▲</b> ×<br><b>▲</b> •))                                                                  | Mute/Unmute              | Unmute to listen audio from remote IP Camera if the IP Camera has microphone connected.<br>Mute to stop the auidio.                                                                    |
| 4 | ₽<br>%                                                                                      | Start/Stop<br>Intercom   | Start to allow audio input from PC to play out at remote IP camera if<br>remote IP camera has audio output device connected (e.g.: Speaker).<br>Stop to disable this process.          |
| 5 | ۲                                                                                           | PTZ Control              | Enable basic PTZ operations preset PTZ preset, patrol, pattern                                                                                                    |
| 6 | 1<br>1<br>1<br>1<br>1<br>1<br>1<br>1<br>1<br>1<br>1<br>1<br>1<br>1<br>1<br>1<br>1<br>1<br>1 | Switch to Full<br>Screen | Switch the current screen to full screen or double click to enter full screen mode                                                                                                    |
| 7 | Ð                                                                                           | Instant<br>Playback      | Playback the record in the preset time. It will prompt "The selected camera has no record "if has no existing record. Users could set the preset time in Basic System Settings chapter |
| 8 |                                                                                             | Image Config             | Open configure interface to adjust current image                                                                                                    |
| 9 | ×                                                                                           | Close Preview            | Close the preview window                                                                                                    |

## Table-33: GVR3550 Remote Preview Operation Explanation:

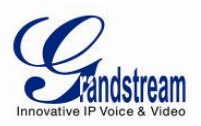

| # | Name             | Explanation                                                                                                    |
|---|------------------|----------------------------------------------------------------------------------------------------|
| 1 | Camera Name      | Display the camera name, it would not be displayed if not configured.                                                        |
| 2 | Date &Time       | Display the current time, it would not be displayed if not configured                                                        |
| 3 | Camera<br>Stream | Click right mouse to enter the stream settings page to view camera stream or tick to set primary stream or secondary stream. |
| 4 | Record Status    | Display the current camera record status (being recorded or not).                                                            |

#### Table-34: GVR3550 Remote Preview Camera Information Explanation:

### **PLAYBACK**

Please refer to the chapter *Local Playback* to view remote playback on Web page. It should be noted that the record which could be searched on the Web page is the one stored in the GVR3550 HDD, snapshots and clips could only be saved in PC but not on local GUI. The playback on the Web page is as shown in Figure 84 below.

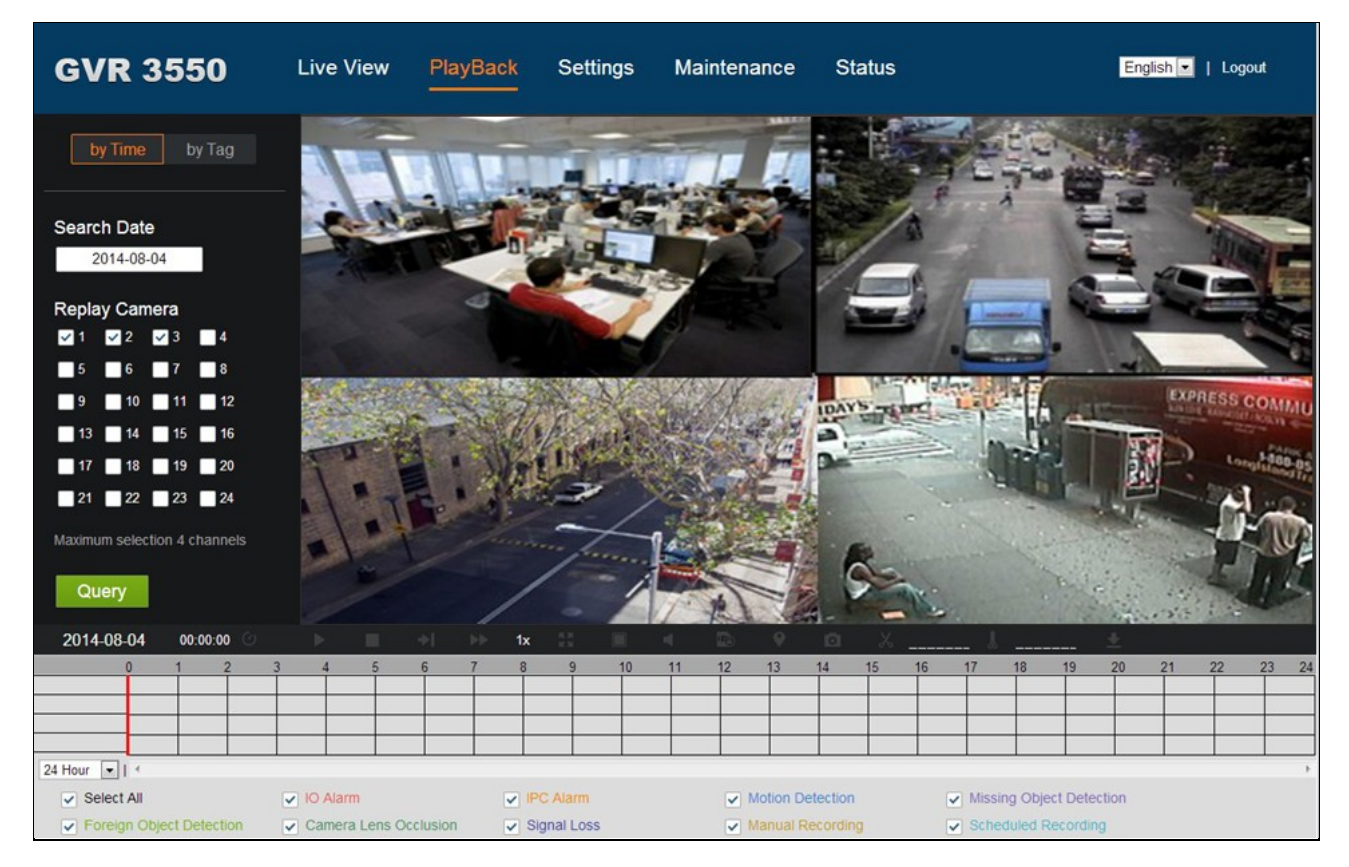

Figure 84: GVR3550 Web Playback Page

Grandstream Networks, Inc.

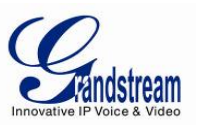

### **SETTINGS**

Please refer to chapter *Main Menu* to set settings on the Web page. It should be noted that the path to save snapshots and clips are only for the Web page, the related files are saved in PC and users could not make operations on Local GUI.

Put the cursor on 0 to view the parameters.

### **BASIC SYSTEM SETTINGS**

The Basic System Settings on the Web page is as shown below, please refer to chapter **Basic System Settings** to view other parameters settings, record &playback clips save path and Instant playback Start time (min) can only be set to the local path in PC.

| GVR 3550                                                                                                    | Live View PlayBack S                                                                                                    | ettings Maintenance Status                                  | English 🗨   Logout |
|----------------------------------------------------------------------------------------------------|----------------------------------------------------------------------------------------------------|-------------------------------------------------------------|--------------------|
| Camera Management<br>Schedule<br>Alarm Config<br>Network Settings<br>System Settings                           | <ul> <li>(i) Language :</li> <li>(j) Logout when idle(Min) :</li> <li>(i) Enable Pre-record(s):</li> <li>(i) When HDD is full</li> <li>(i) Auto start Boot Wizard when up :</li> </ul> | English                                                     | *                  |
| Basic Settings     Date&Time     Display Settings     Email Settings     Local View Control     HDD Management | <ol> <li>Recording File size(Clip/Backup) :</li> <li>Live View Performance :</li> <li>Screenshot File Saving Path :</li> <li>Records and Playback Clips Save Path</li> </ol>           | 512M       Least Delay       D:\vermote_backup       Browse | E                  |
| - User Management<br>- NTP Server                                                                              | <ul> <li>(i) Instant Playback Start Time(Min) :</li> <li>(i) Open SSH :</li> <li>(i) Web Connection Mode :</li> <li>(i) Port :</li> <li>(i) RTSP Port :</li> </ul>                     | 5<br>HTTP V<br>80<br>564                                    |                    |
|                                                                                                    | All Rights R                                                                                                    | eserved Grandstream Networks, Inc. 2014                     | Save               |

Figure 84: GVR3550 Web Page – System Settings

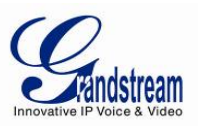

### DEBUG LOG

The Maintenance on the Web page is shown in figure 85 below. Please refer to chapter **Maintenance** to view other parameters settings. Users could set Upgrade, Import &Export, and Troubleshooting on the maintenance page.

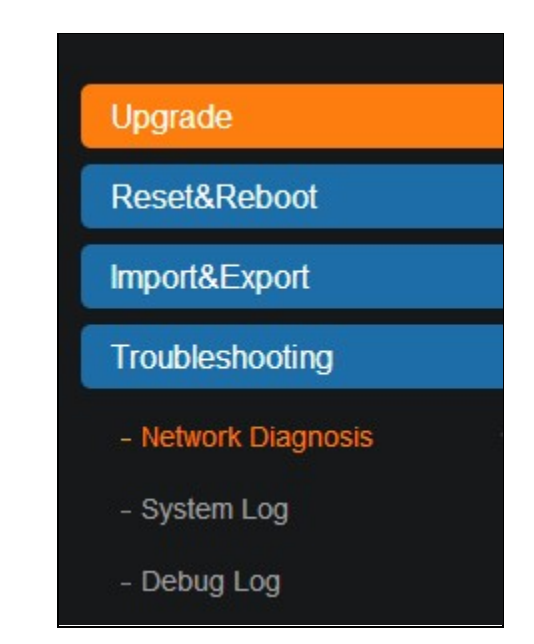

Figure 85: GVR3550 Web Page – Maintenance Menu

Go to Maintenance->Troubleshooting-> Debug Log to set debug parameters.

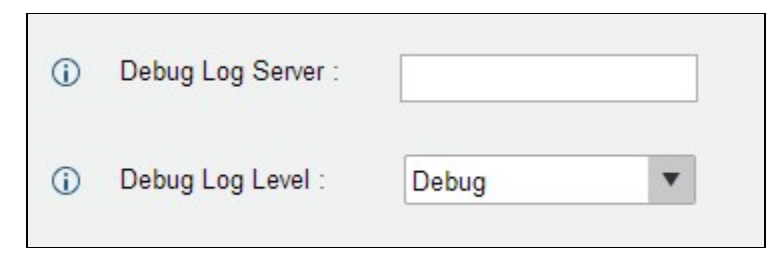

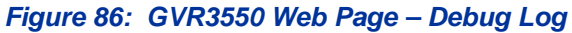

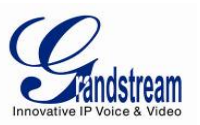

### Table-35: GVR3550 Debug Log Parameter Explanation:

| Parameter        | Explanation                                                                                                    |
|------------------|----------------------------------------------------------------------------------------------------|
| Debug Log Server | The IP address or URL of the debug log server.                                                                                               |
| Debug Log Level  | Selects the log level. The default setting "None" means sending no log. The log priority from high to low is Debug, Info, Warning and Error. |
|                  | Debug Log based on the following events:                                                                                                    |
|                  | The product model/version (INFO level)                                                                                                    |
|                  | NAT Info (INFO level)                                                                                                    |
|                  | Registration state changes (INFO level)                                                                                                    |
|                  | Negotiation coding (INFO level)                                                                                                    |
|                  | Ethernet connection (INFO level)                                                                                                    |
|                  | SLIC debris abnormal (WARNING and ERROR level)                                                                                               |
|                  | Abnormal memory (ERROR level)                                                                                                    |

### **STATUS - QR CODE**

Users could quickly add the GVR directly via scan QR code. Please refer to the Grandstream Website <u>http://www.grandstream.com</u> for more client details.

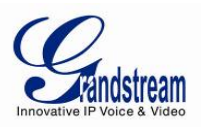

# FIRMWARE UPDATE

The GVR3550 supports software upgrade via TFTP /HTTP/HTTPS server. Please go to Maintenance - >Upgrade to configure.

The GVR3550 supports the following update modes:

- Manual upload the firmware file to update
- Upgrade via TFTP firmware server
- Upgrade via HTTP/HTTPS firmware server

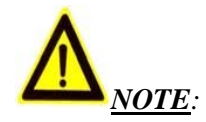

- ➤ It is HIGHLY recommended that use an Uninterruptible Power Supply (UPS) or it might be fail if emergency cutoff in the process of update.
- > Please unpack the compression package before upgrade when manual update.

### DOWNLOAD CONFIGURATION FILE

Besides the Web page, the Grandstream GVR could also be configured with load the configuration file (Binary file or XML file) via TFTP / HTTP/HTTPS. "Configure Server Path" refers to the TFTP/HTTP/HTTP server path that saves the configuration file. A valid URL/FQDN/IP address should be configured. "Configure Server Path" could be differ from or the same as "Firmware Server Path". Configuration file download address: http://www.grandstream.com/support/firmware

### **CONFIGURING SERVER**

If have no local TFTP server, users could use HTTP server that supports NAT provided by the Grandstream. Connect to the server to upgrade firmware.

Grandstream Firmware server address: <u>http://www.grandstream.com/support/firmware</u> Users could also download the free TFTP /HTTP/HTTPS server by visiting the link below to download free Windows TFTP server :

http://www.solarwinds.com/register/?program=52&c=7015000000CcH2&INTCMP=DLIndexA\_FreeToo ls\_freeTFTPserver

Users could download the free HTTP server from <u>http://httpd.apache.org/</u>, or use Microsoft IIS network server.

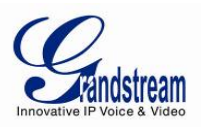

## **CONFIGURING TFTP SERVER**

In this chapter, we take 3CDaemon TFTP server as an example.

1. Open the TFTP server as shown in figure below;

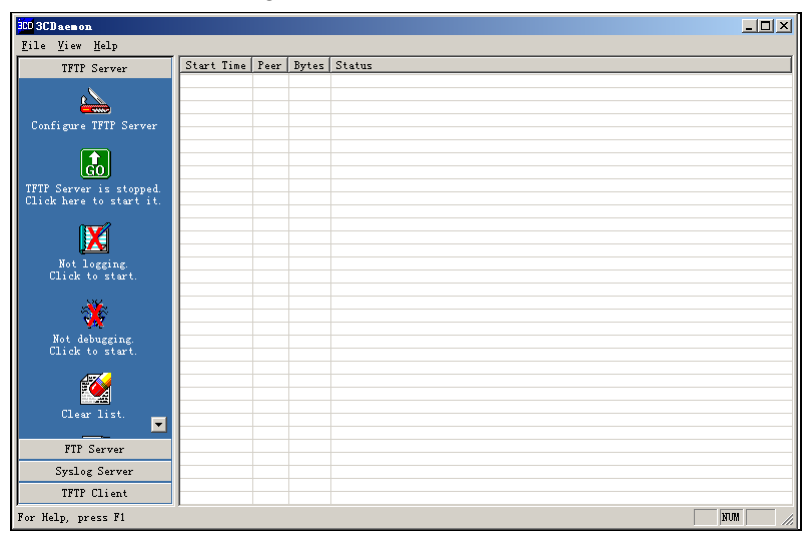

Figure 87: TFTP Server Page

2. Click "Configure TFTP Server" on the TFTP Server page as shown in figure 96 below;

| 300 3CD aemon                                      |                                             | _ 🗆 × |
|----------------------------------------------------|---------------------------------------------|-------|
| <u>F</u> ile <u>V</u> iew <u>H</u> elp             |                                             |       |
| TFTP Server                                        | Stort Time Peer Ruter Statue                |       |
| 8                                                  | 3CDaemon Configuration                      |       |
|                                                    | FTP Profiles Syslog Configuration           |       |
| Configure TFTP Server                              | General Configuration TFTP Configuration    |       |
| Ŭ                                                  |                                             |       |
|                                                    | Create directory names in incoming file rev |       |
| GO                                                 |                                             |       |
| TFTF Server is stopped.<br>Click here to start it. | Allow overwrite of existing files?          |       |
|                                                    |                                             |       |
| <b>1</b>                                           | Upload/Download E:\FTP_&_TFTP_server\       |       |
| <b>1</b>                                           |                                             |       |
| Not Logging.<br>Click to start.                    | Per-packet timeout in seconds 5             |       |
|                                                    |                                             |       |
|                                                    | Maximum retries 10                          |       |
| <b>9</b> 47                                        |                                             |       |
| Not debugging.<br>Click to start.                  | Interframe transmission U                   |       |
| _                                                  |                                             |       |
|                                                    |                                             |       |
|                                                    |                                             |       |
| Ulear list.                                        |                                             |       |
| PTP C                                              |                                             |       |
| Fir Server                                         | 3CDaemon 确定 取消 应用 (A)                       |       |
| Syslog Server                                      |                                             |       |
| TFTP Client                                        |                                             |       |
| For Help, press F1                                 |                                             | NUM   |

### Figure 88: TFTP Dialog

3. Set the directory to save the loaded file in "Upload/Download "entry under TFTP Configuration tab, as shown in figure 97 below;

Grandstream Networks, Inc.
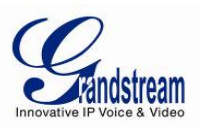

| <b>DO</b> 3CD aemon<br><u>F</u> ile <u>V</u> iew <u>Help</u> |                                  |                           |                                                   | <u>_   ×</u> |
|--------------------------------------------------------------|----------------------------------|---------------------------|---------------------------------------------------|--------------|
| TFTP Ser                                                     | CDaemon Configuration            |                           | ×                                                 |              |
|                                                              | FTP Profiles                     | Syslog Confi              | guration                                          |              |
| Configure TFT                                                | General Configuration            | TFTP Con                  | figuration                                        | and seed     |
|                                                              | Create directory names in incomi | ng file re <mark>√</mark> | 國威又开关<br>Select a Directory                       | <u> X</u> X  |
| TFTP Server is<br>Click here to :                            | Allow overwrite of existing file | s? 🔽                      | □ 3 我的电脑 □ 3 我的电脑 □ 4 WINDOWSXP (C:) □ 4 地磁盘 (D:) |              |
| Not loggi                                                    | Per-packet timeout in seconds    | 5                         | □ → 本地磁盘 (E:)<br>→ backup-xp                      |              |
| CIICK TO S                                                   | Maximum retries                  | 10                        | iad                                               |              |
| Not debugg<br>Click to s                                     | Interframe transmission          | 0                         |                                                   |              |
| Clear li:                                                    |                                  |                           |                                                   | 取消           |
| FTP Serv                                                     | 3CDaemon                         | 確定                        | 消 应用 (4)                                          |              |
| Syslog Serv                                                  | er                               |                           |                                                   |              |
| TFTP Clien                                                   | t                                |                           |                                                   |              |
| For Help, press F                                            | 1                                |                           |                                                   | NUM //       |

Figure 89: TFTP Server Directory Settings

4. Select the file storage directory and click "Apply" to bring up the dialog box as shown in figure 98 below.

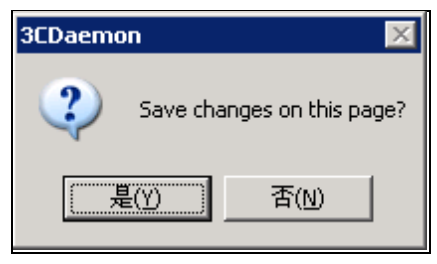

#### Figure 90: Confirm Modification

- 5. Click "Yes" to confirm modification;
- 6. Click "Confirm" to close the configuration dialog.

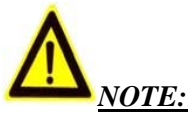

The file uploaded to the server directory should be the .bin file after unzip.

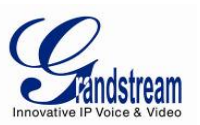

# **CONFIGURING HTTP SERVER**

In this chapter, we take using Apache HTTP Server2.2 server in windows XP to introduce the procedures of configuring HTTP server.

Users could obtain the Apache HTTP server installation software via <u>http://httpd.apache.org</u>, please finish the default installation according to the wizard.

- Enable Apache server. Go to Start ->All Programs ->Apache HTTP Server 2.2 -> Monitor Apache Servers in a PC which has installed with the Apache server. The icon in the notification area of taskbar indicates Apache server is already enabled. If displays , select "Start" to enable the server;
- 2. Put the prepared file to the following path: Installation Path \ Apache Software Foundation \ Apache2.2 \ htdocs.

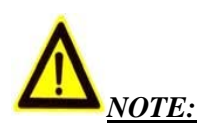

- ➢ If put the prepared file under the folder "htdocs", the URL format to access the Apache server is: http:// The IP address of the PC that installed with the Apache server .e.g.: <u>http://192.169.1.51</u>
- If put the prepared file under the subfolder of the folder "htdocs", the URL format to access the Apache server is: http:// The IP address of the PC that installed with the Apache server/subfolder Name. e.g.: <a href="http://192.169.1.51/filename">http://192.169.1.51/filename</a>

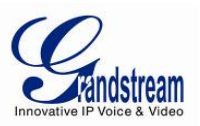

# **UPGRADE WITH TFTP SERVER**

- 1. Unzip the firmware file, set the folder to save the firmware file to the root directory of TFTP server;
- 2. Connect the PC with the TFTP server and the GVR to the same LAN;
- 3. Start the TFTP server and go to file menu->Configure->Security and set to "Transmission Only";
- 4. Start the TFTP server and set the upgrade type to TFTP on Upgrade Settings page of the GVR3550;
- 5. Set the firmware server path as the PC IP address, which is the IP address of the TFTP server;
- 6. Click "Upgrade Now" and the device would restart automatically after the upgrade completed.

# **UPGRADE WITH HTTP/HTTPS SERVER**

- 1. Unzip the firmware file and place it under the "htdocs" directory of the TFTP server;
- 2. Start the TFTP server and set the upgrade type to TFTP on Upgrade Settings page of the GVR3550;
- 3. Set the firmware server path to the HTTP server IP address;
- 4. Click "Upgrade Now" and the device would restart automatically after the upgrade completed.

#### MANUAL UPGRADE

The procedures to manual upgrade with downloaded firmware file:

- 1. Set the upgrade mode to "Manual Upload" on the Upgrade Settings page of the GVR3550;
- 2. Click on the "File" button in the "firmware path" entry to select the firmware file;
- 3. Click "Upgrade Now" to upload firmware as shown in figure below
- 4. The upgrade process would begin automatically after uploaded successfully. The GVR will automatically restart once upgrade finished.

| Upgrade Via :                    | Manual Upload         |
|----------------------------------|-----------------------|
| Firmware File Path :             | Done                  |
| Firmware Server Path :           | fw.ipvideotalk.com/gs |
| ) Firmware File Prefix :         |                       |
| ) Firmware File Postfix :        |                       |
| DHCP Option 66 Override Server : | ✓ Yes                 |
|                                  | Upgrade Now           |

Figure 91: GVR3550 Web Page – Manual Update

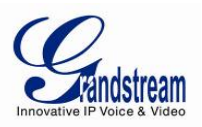

# **FACTORY RESET**

Users could reset factory settings via the following ways: Reset via local GUI, via Web page, via the reset button on the real panel of the GVR3550.

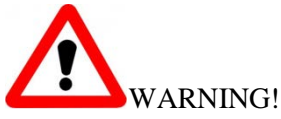

Factory Reset will erase all the GVR3550 configuration information. Please back up all devices or print related info before making the following steps. If users lost all parameters or records, Grandstream will take no responsibility for the damage or loss.

### **RESET VIA LOCAL GUI**

Users could go to Main Menu->Maintenance->Reset &Reboot on the GVR3550 local GUI, select "Erase All Data" or "Retain Network Data Only" and click on the "Reset" button to bring up the prompt box as shown below. Click "OK" to reboot the device and restore factory settings.

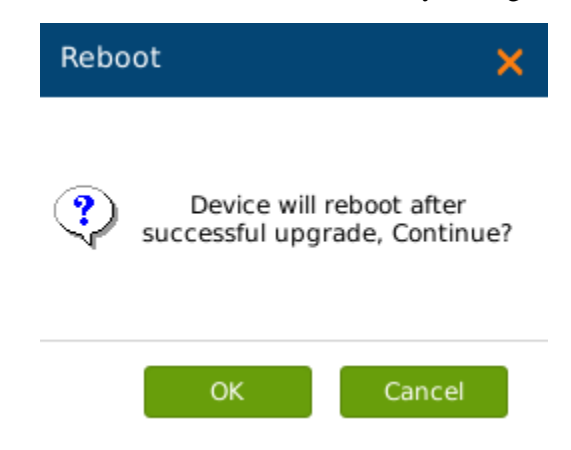

Figure 92: GVR3550 Factory Reset Pop-up Page

#### **RESET VIA WEB PAGE**

Users could go to Main Menu->Maintenance->Rese t& Reboot on the GVR3550 Web page. Select "Erase All Data" or "Retain Network Data Only" and click on the "Reset" button to bring up the prompt box as shown below. Click "OK" to reboot the device and restore factory settings.

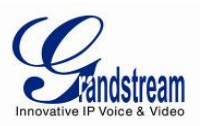

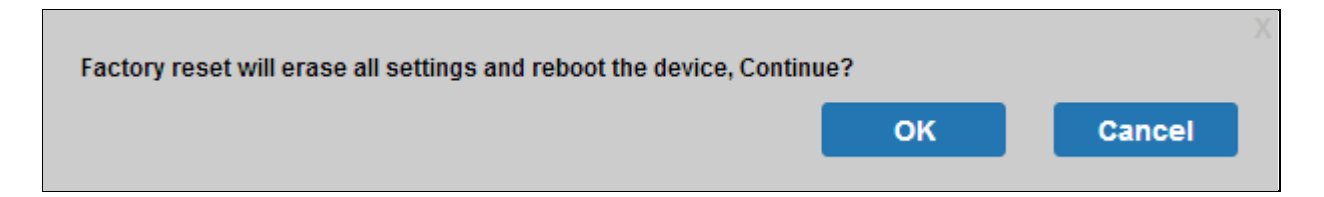

#### Figure 93: GVR3550 Factory Reset on Local Web Page

# **RESET VIA BUTTON**

There is a Reset button on the real panel of the GVR3550 as shown in figure 2, long press the button for more than 10 seconds to reboot and restore to factory reset.

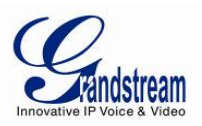

# **EXPERIENCING GVR3550**

Please visit our website: <u>http://www.grandstream.com</u> to receive the most up-to-date updates on firmware releases, additional features, FAQs, documentation and news on new products.

We encourage you to browse our product related documentation, FAQs and User and Developer Forum for answers to your general questions. If you have purchased our products through a Grandstream Certified Partner or Reseller, please contact them directly for immediate support.

Our technical support staff is trained and ready to answer all of your questions. Contact a technical support member or submit a trouble ticket online to receive in-depth support.

Thank you again for purchasing Grandstream Enterprise Application phone, it will be sure to bring convenience and color to both your business and personal life. <u>http://www.grandstream.com</u>

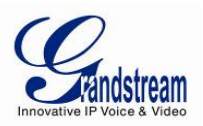

# **APPENDIX**

# FAQs

The issues 1-21 might be caused by the reasons listed below each issue.

1. The GVR3550 is unable to start properly after normal startup

Unmatched input power The power cables contact is not good Damaged power switch System upgrade errors Damaged HDD or HDD cables problem. Front panel error Damaged mainboard

2. The GVR3550 would reboot automatically or crashes frequently in a few minutes after startup

Unstable input power or low voltage. No enough power Connection error of HDD power line Bad tracks or damaged HDD line. Power shortage Unstable IPC signal Poor heat dissipation, too much dust, poor running environment. Hardware failure

- Undetected HDD after startup, it might be caused by the following reasons. Unconnected HDD power line Damaged HDD cable Connection error of HDD jumpers Damaged HDD Damaged SATA port on mainboard
- 4. No single camera/ Multi-camera/ video output Unmatched programs, please update the right system programme Image brightness is 0, please restore the default settings. Hardware failure
- Unable to search record when local playback Damaged HDD cables or jumpers. Updated procedures varied from the original application file. Damaged HDD

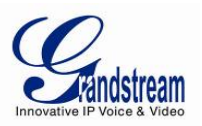

HDD full The record you want to search has been overwritten. The record has not yet played

# 6. Dazzling monitor when search local record

Wrong data reading, small code stream, full screen mosaic when playback, restart the GVR3550 will solve these issues in general. Damaged HDD cable or jumpers. HDD error Hardware failure

# 7. Wrong Time Display

Wrong settings Poor contact of cell button or low voltage. Crystal oscillator is unworkable

# 8. The GVR3550 can't monitor PTZ

IPC PTZ error Incorrect PTZ decoding settings, wiring, installation. Incorrect cable connection Incorrect PTZ settings Unmatched PTZ decoder with the GVR3550 protocol Unmatched PTZ decoder with the GVR3550 address

# 9. Unable to login the Web page

Unable to install PC client or the page can't be displayed normally. The operation systems are win98 or win me: It is recommended to update the operating system to win2000sp4 and higher. Network connection error Network settings Incorrect username or password.

#### 10. Mosaic or no images when preview or playback record

Poor internet connection Resource limitations on the PC client The login user has no monitoring privilege.

# 11. Unstable internet connection

Unstable network IP address confliction MAC address confliction Unstable connection of network card on PC or on the GVR3550

#### 12. USB backup error

CPU usage is too high, please stop recording then backup. Data volume exceeds backup capacity would cause backup error Incompatible backup devices Damaged backup devices

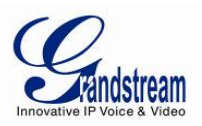

# 13. Unable to close alarm signal

Incorrect alarm settings Manually enabled alarm output Input device failure or wrong connection Version problems, upgrade to solve it.

# 14. The alarm doesn't work

Incorrect alarm settings Incorrect connection of the alarm cables Incorrect alarm input signal Two circuits having been connected to one alarm simultaneously

#### 15. Unable to control the GVR3550 via remote control

Remote control distance is too far or the control angle is far too partial. Run-down batteries Damaged control/front panel

#### 16. Insufficient record time

Large stream caused by poor quality of the front camera, dirty camera Lens, backlight installation, unadjusted iris. Insufficient HDD capacity Damaged HDD

#### 17. Unable to play downloaded file

You have no installed player or unplugged the external storage device improperly.

#### 18. No image, black screen

Check whether the IP of remote IPC is correct Check whether the port No. of remote IPC is correct Check whether the username/password of remote IPC is correct Check whether the internet connection of remote GVR3550 is correct

#### 19. Missing display screen

Check the resolution the LCD supports. If the GVR resolution is 1920\*1080, the LCD should support 1920\*1080 resolution.

#### 20. No LCD HDMI output

Check the HDMI cable and whether LCD works in HDMI mode

#### 21. Multi-camera monitoring record lag

Please check the network bandwidth. It requires one hundred trillion bandwidth. Then please make sure the PC configuration is suitable for multi-camera monitoring: Quad core CPU, discrete graphics, 256M memory or higher.

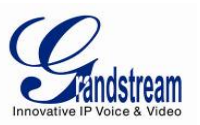

# **RECORD TIME CALCULATION**

Please confirm the HDD has been installed when install the GVR3550 for the first time. HDD Capacity formula is:

Total Space (M) = The amount of cameras \* Required Time(Hour)\* The HDD space occupied per hour (M/H)

From the formula above we could conclude the Record Time formula:

Record Time (hour )= Total Space (M)/The HDD space occupied per hour (M/H) \*the amount of cameras

The GVR3550 is equipped with MPEG4/H.264 compression technique, its dynamic range is quite large thus the HDD capacity calculation requires assessing the file size recorded per hour in each camera according to stream.

e.g.:

The record in one single camera takes up 200 m/h per hour; use the GVR3550 to record with synchronous 12 cameras.

Record Time (hour) =2\*4\*1024\*1024/200 (M/H) \*12=3495.25 (Hour) ≈145.6 (Day)